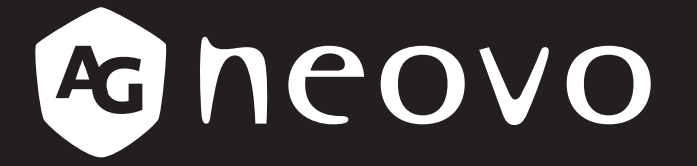

THE DISPLAY CHOICE OF PROFESSIONALS

PN-55D3 Moniteur LCD Manuel de l'utilisateur

www.agneovo.com

# TABLE DES MATIÈRES

| INFORM      | ATIONS DE SÉCURITÉ                                      | 1      |
|-------------|---------------------------------------------------------|--------|
| Déclaratio  | on de conformité de l'EF                                | 1      |
| Avis du C   | centre polonais d'essais et de certification            | 2      |
| Champs      | électriques magnétiques et électromagnétiques (« FMF ») | 2      |
| Informatio  | ons nour le Rovaume-I ini seulement                     | ٥<br>۵ |
| Informatio  | ons pour l'Europe du Nord (pays pordiques)              | 5      |
| Mise au r   | ebut à la fin de vie                                    | 6      |
|             |                                                         | 6      |
|             | rauje                                                   | 7      |
| I Ikraine F | 20HS                                                    | 7      |
|             |                                                         | ,<br>8 |
| INLOAC      |                                                         | 0      |
| Avertisse   | ments à propos de l'installation.                       | 8      |
| Avertisse   | ments à propos de l'utilisation                         | 9      |
| Nettoyage   | e et entretien                                          | 9      |
| Notes su    | l'écran LCD                                             | 10     |
| CHAPITI     | RE 1 : DESCRIPTION DU PRODUIT                           | 11     |
| 1.1 Conte   | enu de l'emballage                                      | 11     |
| 1.2 Prépa   | aration de l'installation                               | 12     |
| 1.3 Instal  | lation et retrait du support de table (optionnel)       | 12     |
| 1.4 Instal  | lation murale                                           | 13     |
| 1.4.1       | Grille VESA                                             | 13     |
| 1.5 Monta   | age en position portrait                                | 14     |
| 1.6 Desci   | iption de l'écran LCD                                   | 15     |
| 1.6.1       | Panneau de contrôle                                     | 15     |
| 1.6.2       | Prises d'entrée/sortie                                  | 16     |
| 1.7 Téléc   | ommande                                                 | 18     |
| 1.7.1       | Fonctions générales                                     | 18     |
| 1.7.2       | ID Télécommande                                         | 19     |
| 1.7.3       | Installation des piles dans la télécommande             | 20     |
| 1.7.4       | Manipulation de la télécommande                         | 20     |
| 1.7.5       | Portée de fonctionnement de la télécommande             | 20     |
| СНАРІТІ     | RE 2 : FAIRE LES BRANCHEMENTS                           | 21     |
| 2.1 Conn    | exion de l'alimentation                                 | 21     |
| 2.2 Conn    | exion d'un ordinateur                                   | 22     |
| 2.2.1       | Avec l'entrée VGA                                       | 22     |
| 2.2.2       | Avec l'entrée DisplayPort                               | 22     |
| 2.2.3       | Avec l'entrée DVI                                       | 23     |
| 2.2.4       | Avec l'entrée HDMI                                      | 23     |
| 2.3 Conn    | exion d'un appareil externe (appareils AV)              | 24     |
| 2.3.1       | Avec l'entrée Vidéo HDMI                                | 24     |
| 2.4 Conn    | exion de l'équipement audio                             | 24     |
| 2.4.1       | Connexion de haut-parleurs externes                     | 24     |
| 2.4.2       | Connexion d'un appareil audio externe                   | 25     |

# TABLE DES MATIÈRES

|    | 2.5 Connexion de périphériques USB                              | . 25 |
|----|-----------------------------------------------------------------|------|
| 2  | 2.6 Connexion de plusieurs moniteurs en configuration en chaîne | . 26 |
|    | 2.6.1 Connexion au contrôle de l'écran                          | . 26 |
|    | 2.6.2 Connexion vidéo numérique                                 | . 26 |
| 2  | 2.7 Connexion IR                                                | . 27 |
|    | 2.8 Connexion IR de bouclage                                    | . 27 |
| 2  | 2.9 Connexion à un réseau filaire                               | . 28 |
| Cŀ | APITRE 3 : UTILISATION DE L'ÉCRAN LCD                           | 29   |
|    | 3.1 Mise sous tension                                           | . 29 |
|    | 3.2 Sélection de la source d'entrée du signal                   | . 29 |
|    | 3.3 Réglage du volume                                           | . 30 |
|    | 3.4 Modifier le format d'image                                  | . 30 |
| ;  | 3.5 Utilisation de la fonction de réglage auto                  | . 31 |
| Cŀ | APITRE 4 : MENU A AFFICHAGE SUR L'ÉCRAN                         | 32   |
| 4  | 4.1 Utilisation du menu OSD                                     | . 32 |
| 4  | 4.2 Structure du menu OSD                                       | . 34 |
| Cŀ | APITRE 5 : RÉGLAGE DE L'ÉCRAN LCD                               | 37   |
| į  | 5.1 Réglages d'image                                            | . 37 |
| į  | 5.2 Paramètres de l'écran                                       | . 40 |
| Į  | 5.3 Paramètres audio                                            | . 42 |
| į  | 5.4 Paramètres de configuration1                                | . 44 |
| Į  | 5.5 Paramètres de configuration2                                | . 48 |
| Į  | 5.6 Options avancées                                            | . 51 |
| Cŀ | APITRE 6 : ANNEXE                                               | 62   |
| (  | 6.1 Messages d'avertissement                                    | . 62 |
| (  | 6.2 Résolution prise en charge                                  | . 63 |
| (  | 6.3 Nettoyage                                                   | . 64 |
| (  | 6.4 Dépannage                                                   | . 65 |
| (  | 6.5 Transport de l'écran LCD                                    | . 66 |
| Cŀ | APITRE 7 : SPÉCIFICATIONS                                       | 67   |
| -  | 7.1 Spécifications de l'écran                                   | . 67 |
| -  | 7.2 Dimensions de l'écran                                       | . 68 |
|    |                                                                 |      |

## Déclaration de conformité de l'UE

Cet appareil respecte les exigences énoncées dans la directive du Conseil sur le rapprochement des législations des États membres concernant la compatibilité électromagnétique (2014/30/EU), la directive basse tension (2014/35/EU), la directive RoHS (2011/65/EU) et la directive sur les équipements radio (2014/53/EU).

Ce produit a été testé et déclaré conforme aux normes harmonisées pour les équipements informatiques, ces normes harmonisées étant publiées sous les directives du Journal officiel de l'Union européenne.

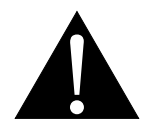

**AVERTISSEMENT :** Cet équipement est conforme à la classe A de la norme EN55032/CISPR 32. Dans un environnement résidentiel, cet équipement peut causer des interférences radio.

### Avis du Centre polonais d'essais et de certification

L'équipement doit être alimenté par une prise avec un circuit de protection (une prise à trois broches). Tous les équipements fonctionnant ensemble (ordinateur, écran, imprimante, etc) doivent utiliser la même source d'alimentation.

Le conducteur de phase de l'installation électrique de la pièce doit avoir un dispositif de protection court-circuit sous la forme d'un fusible d'une valeur nominale inférieure à 16 ampères (A).

Afin d'éteindre complètement l'équipement, le câble électrique doit être retiré de la prise électrique, qui devrait être localisée prêt de l'équipement et facilement accessible.

Une marque de protection « B » confirme que l'équipement est en conformité avec les protections d'usage des normes PN-93/T- 42107 et PN-89/E-06251.

### Wymagania Polskiego Centrum Badań i Certyfikacji

Urządzenie powinno być zasilane z gniazda z przyłączonym obwodem ochronnym (gniazdo z kołkiem). Współpracujące ze sobą urządzenia (komputer, monitor, drukarka) powinny być zasilane z tego samego źródła.

Instalacja elektryczna pomieszczenia powinna zawierać w przewodzie fazowym rezerwową ochronę przed zwarciami, w postaci bezpiecznika o wartości znamionowej nie większej niż 16A (amperów).

W celu całkowitego wyłączenia urządzenia z sieci zasilania, należy wyjąć wtyczkę kabla zasilającego z gniazdka, które powinno znajdować się w pobliżu urządzenia i być łatwo dostępne.

Znak bezpieczeństwa "B" potwierdza zgodność urządzenia z wymaganiami bezpieczeństwa użytkowania zawartymi w PN-93/T-42107 i PN-89/E-06251.

### Pozostałe instrukcje bezpieczeństwa

- Nie należy używać wtyczek adapterowych lub usuwać kołka obwodu ochronnego z wtyczki. Jeżeli konieczne jest użycie przedłużacza to należy użyć przedłużacza 3-żyłowego z prawidłowo połączonym przewodem ochronnym.
- System komputerowy należy zabezpieczyć przed nagłymi, chwilowymi wzrostami lub spadkami napięcia, używając eliminatora przepięć, urządzenia dopasowującego lub bezzakłóceniowego źródła zasilania.
- Należy upewnić się, aby nic nie leżało na kablach systemu komputerowego, oraz aby kable nie były umieszczone w miejscu, gdzie można byłoby na nie nadeptywać lub potykać się o nie.
- Nie należy rozlewać napojów ani innych płynów na system komputerowy.
- Nie należy wpychać żadnych przedmiotów do otworów systemu komputerowego, gdyż może to spowodować pożar lub porażenie prądem, poprzez zwarcie elementów wewnętrznych.
- System komputerowy powinien znajdować się z dala od grzejników i źródeł ciepła. Ponadto, nie należy blokować otworów wentylacyjnych. Należy unikać kładzenia luźnych papierów pod komputer oraz umieszczania komputera w ciasnym miejscu bez możliwości cyrkulacji powietrza wokół niego.

### Champs électriques, magnétiques et électromagnétiques (« EMF »)

- Nous fabriquons et vendons beaucoup de produits destinés aux consommateurs, qui, comme tout appareil électronique, en général ont la capacité d'émettre et de recevoir des signaux électromagnétiques.
- Un de nos principes d'affaires est de prendre toutes les mesures nécessaires de santé et de sécurité pour nos produits, pour nous conformer à toutes les exigences légales applicables et rester dans la limite des normes EMF applicables au moment de la fabrication des produits.
- Nous nous engageons à développer, produire et vendre des produits qui ne provoquent pas d'effets néfastes sur la santé.
- Nous confirmons que si ces produits sont manipulés correctement pour leur usage prévu, leur utilisation ne présente aucun danger en vertu des preuves scientifiques disponibles à ce jour.
- Nous jouons un rôle actif dans le développement de normes EMF et de sécurité, ce qui nous permet d'anticiper les développements ultérieurs de la norme et de les intégrer à nos produits.

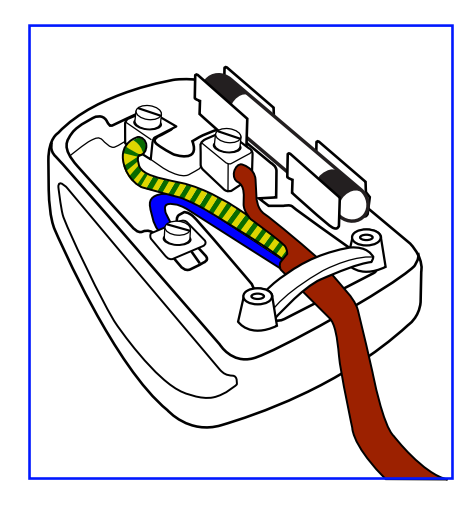

#### Comment connecter une prise

Les fils du cordon secteur sont identifiés selon le code couleur suivant :

BLEU - « NEUTRE » (« N ») MARRON - « LIVE » (« L ») VERT & JAUNE - « TERRE » (« E »)

- Le fil VERT & JAUNE doit être connecté au terminal marqué de la lettre « E » ou du symbole Terre, ou coloré en VERT ou VERT & JAUNE.
- Le fil BLEU doit être connecté au terminal marqué de la lettre « N » ou coloré en NOIR.

• Le fil MARRON doit être connecté au terminal marqué de la lettre « L » ou coloré en ROUGE. Avant de replacer le dessus de la prise, assurez-vous que la poignée de la corde est fixée à la gaine - pas

Avant de replacer le dessus de la prise, assurez-vous que la poignée de la corde est fixée à seulement aux trois câbles.

### Informations pour le Royaume-Uni seulement

AVERTISSEMENT - CET APPAREIL DOIT ÊTRE MIS À LA TERRE.

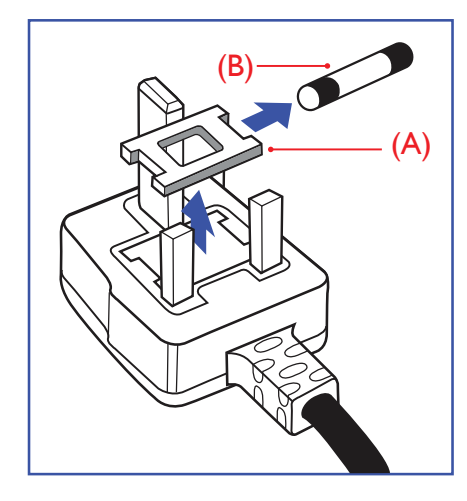

Important :

Cet appareil est fourni avec une prise moulée approuvée 13 A. Pour changer un fusible dans ce type de prise, procédez comme suit :

- 1 Retirez le couvercle du fusible et le fusible.
- Insérez le nouveau fusible qui doit être de type approuvé BS 1362 5A, A.S.T.A. ou BSI.
- 3 Remettez le couvercle du fusible.

Si la prise installée ne correspond pas à vos branchements, elle doit être enlevée et une prise à 3 branches appropriée installée à sa place.

Si la prise principale contient un fusible, il doit avoir une valeur de 5A. Si une prise sans fusible est utilisée, le fusible sur le panel de distribution ne doit pas être supérieur à 5 A.

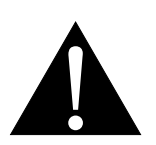

#### Remarque :

La prise endommagée doit être détruite pour éviter tout risque de décharge électrique potentielle si jamais elle devait être insérée dans une autre prise 13 A.

## Informations pour l'Europe du Nord (pays nordiques)

Placering/Ventilation

VARNING: FÖRSÄKRA DIG OM ATT HUVUDBRYTARE OCH UTTAG ÄR LÄTÅTKOMLIGA, NÄR DU STÄLLER DIN UTRUSTNING PÅPLATS.

Placering/Ventilation

ADVARSEL: SØRG VED PLACERINGEN FOR, AT NETLEDNINGENS STIK OG STIKKONTAKT ER NEMT TILGÆNGELIGE.

Paikka/Ilmankierto

VAROITUS: SIJOITA LAITE SITEN, ETTÄ VERKKOJOHTO VOIDAAN TARVITTAESSA HELPOSTI IRROTTAA PISTORASIASTA.

Plassering/Ventilasjon

ADVARSEL: NÅR DETTE UTSTYRET PLASSERES, MÅ DU PASSE PÅ AT KONTAKTENE FOR STØMTILFØRSEL ER LETTE Å NÅ.

### Mise au rebut à la fin de vie

Votre nouveau moniteur d'informations publiques contient des matériaux qui peuvent être recyclés et réutilisés. Des entreprises spécialisées peuvent recycler votre produit pour augmenter la quantité de matériels réutilisables et minimiser la quantité à être jetée.

Veuillez consulter votre réglementation locale relative au rejet de votre ancien moniteur auprès de votre revendeur local.

#### (Pour les clients au Canada et aux États-Unis)

Ce produit peut contenir du plomb et/ou du mercure. Débarrassez-vous en respectant les réglementations locales et fédérales. Pour toute information complémentaire sur le recyclage, contactez www.eia.org (Consumer Education Initiative).

### WEEE

Élimination des appareils mis au rebut par les ménages dans l'Union européenne.

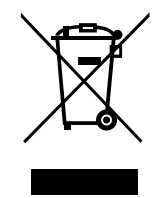

La présence de ce symbole sur le produit ou son emballage indique que le produit doit être éliminé séparément de vos autres déchets ménagers. Vous êtes responsable de l'élimination de votre équipement en l'apportant à un point de collecte pour le recyclage des déchets d'équipements électriques et électroniques. La collecte et le recyclage séparés de vos déchets d'équipements lors de leur élimination permettront de préserver les resources naturelles et d'assurer que ce produit est recyclé de manière à protéger la santé humaine et l'environnement. Pour obtenir plus d'informations sur les centres de collecte et de recyclage des appareils mis au rebut, veuillez contacter les autorités locales de votre région, les services de collecte des ordures ménagères ou le magasin dans lequel vous avez acheté ce produit.

Pour les foyers privés dans l'Union européenne. Afin de contribuer à la conservation des ressources naturelles et pour garantir que le produit sera recyclé d'une manière approprié pour protéger la santé humaine et l'environnement, nous souhaitons attirer votre attention sur les points suivants :

- La poubelle barrée sur l'appareil ou l'emballage extérieur indique que le produit est conforme à la directive européenne WEEE (Appareils électriques et électroniques usagés).
- Jetez toujours les appareils usagés séparément des déchets ménagers.
- Les piles doivent être retirées au préalable et jetées séparément dans un système de collecte approprié.
- Vous êtes responsable de la suppression de vos données personnelles sur les appareils usagés avant leur élimination.
- Les foyers privés peuvent remettre gratuitement leurs anciens appareils.
- Pour obtenir plus d'informations sur les centres de collecte et de recyclage des appareils mis au rebut, veuillez contacter les autorités locales de votre région, les services de collecte des ordures ménagères ou le magasin dans lequel vous avez acheté ce produit.

#### Attention – Utilisateurs des États-Unis :

Rejetez-le en accord avec les lois régionales, nationales et fédérales. Pour plus d'informations sur la mise au rebut ou le recyclage, contactez : www.mygreenelectronics.com ou www.eiae.org.

#### Directives de fin de vie - Recyclage

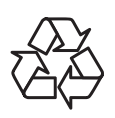

Votre nouveau moniteur d'informations publiques contient plusieurs matériaux qui peuvent être recyclés pour de nouveaux utilisateurs.

Rejetez-le en accord avec les lois régionales, nationales et fédérales.

#### Déclaration sur la restriction des substances dangereuses (Inde)

Ce produit est conforme à la « Loi indienne sur les déchets électroniques 2011 » qui interdit l'utilisation de plomb, de mercure, de chrome hexavalent, de polybromobiphényle ou de polybromodiphényléthers dans des concentrations dépassant 0,1 % en poids et 0,01 % en poids pour le cadmium, en dehors des exceptions prévues par la Partie 2 de la loi.

#### Déclaration sur les déchets électroniques pour l'Inde

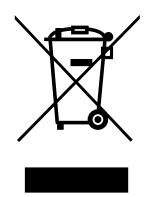

La présence de ce symbole sur le produit ou son emballage indique que le produit doit être éliminé séparément de vos autres déchets ménagers. Il est de votre responsabilité de le déposer dans un centre de collecte officiel des équipements électriques et électroniques usagés en vue de leur recyclage. La collecte et le recyclage séparés de vos déchets d'équipements lors de leur élimination permettront de préserver les resources naturelles et d'assurer que ce produit est recyclé de manière à protéger la santé humaine et l'environnement.

#### Piles

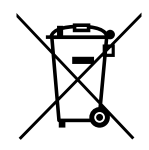

Pour l'Union européenne : La poubelle barrée indique que les piles usées ne doivent pas être éliminées avec les ordures ménagères ! Il existe un système de collecte séparé pour les piles usées, pour permettre un traitement adéquat et un recyclage en conformité avec la législation.

Veuillez contacter les autorités locales pour plus de détails sur les systèmes de collecte et de recyclage.

Pour la Suisse : La pile usée doit être remise au point de vente.

Pour les autres pays hors de l'Union européenne : Veuillez contacter les autorités locales pour connaitre la méthode de rejet pour la pile usée.

Conformément à la directive européenne 2006/66/EC, la pile ne peut pas être jetée de façon inadaptée. Elle doit être séparée pour être collectée par un service local.

### **RoHS Turquie**

Türkiye Cumhuriyeti: EEE Yönetmeliğine Uygundur.

### **Ukraine RoHS**

Обладнання відповідає вимогам Технічного регламенту щодо обмеження використання деяких небезпечних речовин в електричному та електронному обладнанні, затвердженого постановою Кабінету Міністрів України від 3 грудня 2008 № 1057.

# PRÉCAUTIONS

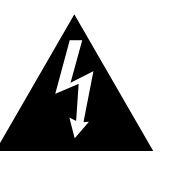

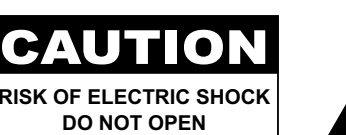

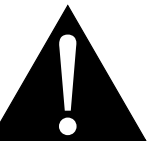

#### Symboles utilisés dans ce manuel

| Cette icône indique un risque de blessure à l'utilisateur ou de dommage au produit. |
|-------------------------------------------------------------------------------------|
| Cette icône indique des instructions importantes d'utilisation et d'entretien.      |

#### Notice

- Veuillez lire attentivement ce Manuel de l'utilisateur avant d'utiliser l'écran LCD et gardez-le dans un endroit sûr comme référence.
- Les spécifications du produit et les autres informations contenues dans ce manuel de l'utilisateur sont à titre de référence uniquement. Toutes les informations sont sujettes à modification sans préavis. Le contenu mis à jour peut être téléchargé sur notre site Web : <u>www.agneovo.com</u>.
- Pour protéger vos droits en tant qu'utilisateur, n'enlevez pas les étiquettes qui se trouvent sur l'écran LCD.
   Vous pourriez annuler la garantie.

### Avertissements à propos de l'installation.

- N'installez pas cet écran LCD dans des endroits chauds, par ex. près d'un chauffage, d'une fente de ventilation ou en plein soleil.
- Ne couvrez pas et n'obstruez pas les fentes de ventilation de cet appareil.
- Installez cet écran LCD sur une surface stable. N'installez pas cet écran LCD dans un endroit exposé aux vibrations ou aux chocs.
- Ínstallez cet écran LCD dans un endroit bien aéré.
- N'installez pas cet écran LCD à l'extérieur.
- Afin d'éviter tout risque d'électrocution ou d'endommagement permanent à l'écran, n'exposez pas l'écran à la poussière, une humidité excessive ou la pluie.
- Ne renversez pas des liquides et n'insérez pas des objets à l'intérieur de cet écran LCD ou dans les fentes de ventilation. Cela pourrait causer un incendie, un choc électrique ou endommager l'écran LCD.

# PRÉCAUTIONS

## Avertissements à propos de l'utilisation

- Utilisez uniquement le cordon d'alimentation fourni avec cet écran LCD.
- La prise de courant doit être située près de l'écran LCD pour être facilement accessible.
- Si une rallonge est utilisée avec cet écran LCD, assurez-vous que l'intensité électrique totale des appareils branchés sur la prise de courant ne dépasse pas l'intensité électrique maximale permise.
- Ne laissez rien reposer sur le cordon d'alimentation. N'installez pas cet écran LCD dans un endroit où vous pourriez marcher sur le cordon d'alimentation.
- Si l'écran LCD ne va pas être utilisé pendant une période prolongée, débranchez le cordon d'alimentation de la prise de courant.
- Pour débrancher le cordon d'alimentation, tenez et tirez par la fiche. Ne débranchez pas le cordon en tirant dessus, cela pourrait causer un incendie ou un choc électrique.
- Ne touchez pas et ne débranchez pas le cordon d'alimentation avec des mains mouillées.
- Si vous éteignez l'écran en débranchant le cordon d'alimentation, attendez au moins 6 secondes avant de rebrancher le cordon d'alimentation pour l'utiliser.
- Ne pas cogner ni faire tomber l'écran pendant l'utilisation ou le transport.

### Nettoyage et entretien

- Afin de protéger votre écran contre les dommages, n'appuyez pas trop fortement sur l'écran LCD. Lorsque vous déplacez l'écran, saisissez-le par son cadre pour le soulever ; ne mettez pas vos mains ni vos doigts sur l'écran LCD pour le soulever.
- Débranchez le moniteur si vous voulez le nettoyer ; utilisez uniquement un chiffon légèrement humide. Vous pouvez aussi vous servir d'un chiffon sec, pour autant que le moniteur soit hors tension. Par contre, n'utilisez jamais de solvants organiques, comme l'alcool et les liquides à base d'ammoniaque, pour nettoyer l'écran.
- Si votre écran venait à être mouillé, essuyez-le dès que possible avec un chiffon sec.
- Si un corps étranger ou de l'eau pénètrent dans l'écran, mettez-le immédiatement hors tension et débranchez le cordon d'alimentation. Retirez ensuite le corps étranger ou épongez l'eau et envoyez l'écran au centre de maintenance.

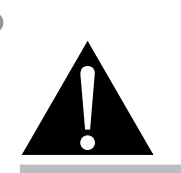

#### Avertissement :

Débranchez le cordon d'alimentation de la prise de courant et contactez

un technicien qualifié dans tous les cas suivants :

- Lorsque le cordon d'alimentation est endommagé.
- Si l'écran LCD est tombé ou si le boîtier est endommagé.
- Si l'écran LCD fume ou qu'il y a une odeur bizarre.

# PRÉCAUTIONS

- Afin d'assurer les performances optimales de l'écran et pouvoir l'utiliser pendant plus longtemps, il doit se trouver dans un endroit compris dans les plages de température et d'humidité suivantes :
  - Température : 5°C-40°C (41°F-104°F)
  - Humidité : 20%-80% (sans condensation)

### Notes sur l'écran LCD

- Afin de maintenir les performances lumineuses, il est recommandé d'utiliser un faible réglage pour la luminosité.
- A cause de la durée de vie de la lampe, il est normal que la qualité de la luminosité de l'écran LCD baisse après un certain temps.
- Lorsque des images statiques sont affichées pendant des longues périodes, l'image peut rester visible sur l'écran LCD. Cela est appelé une brûlure ou une rétention d'image.
  - Pour éviter la rétention d'image, suivez les instructions suivantes :
    - Réglez l'écran LCD pour qu'il s'éteigne après quelques minutes d'inactivité.
    - Utilisez un économiseur d'écran avec une image qui bouge ou une image toute blanche.
    - Utilisez la fonction ANTI-BRÛLURE de l'écran LCD. Consultez la section « Réglages généraux, ANTI-BRÛLURE ».
    - Changez souvent l'image du bureau.
    - Réglez la luminosité de l'écran LCD sur un réglage bas.
    - Éteignez l'écran LCD lorsque vous n'utilisez pas le système.
  - Ce que vous pouvez faire lorsqu'il y a une rétention d'image sur l'écran LCD :
    - Éteignez l'écran LCD pendant les périodes prolongées d'inutilisation. Cela peut-être des heures ou plusieurs jours.
    - Utilisez un économiseur d'écran pendant les périodes prolongées d'inutilisation.
    - Utilisez une image noire et blanche pendant les périodes prolongées d'inutilisation.
- Il y a des millions de micro-transisteurs dans cet écran LCD. Il ets normal que quelques transisteurs soit endommagés et produisent des points. Ceci est normal et n'indique pas un problème.
- IMPORTANT : Utilisez toujours un programme d'économiseur d'écran en mouvement lorsque votre écran n'est pas utilisé. Utilisez toujours une application de rafraîchissement périodique de l'écran si l'appareil affiche un contenu statique fixe. L'affichage sans interruption d'une image statique ou immobile sur une longue période peut engendrer une « rémanence à l'extinction », également appelée « image résiduelle » ou « image fantôme » sur votre écran. C'est un phénomène bien connu de la technologie des écrans LCD. Dans la plupart des cas, cette « rémanence à l'extinction », « image résiduelle » ou « image fantôme » disparaît progressivement une fois l'alimentation éteinte.
- AVERTISSEMENT : Les symptômes de « rémanence à l'extinction », d' « image résiduelle » ou d' « image fantôme » les plus graves ne disparaissent pas et ne peuvent pas être réparés. Cela n'est pas non plus couvert par les conditions de votre garantie.

# **CHAPITRE 1 : DESCRIPTION DU PRODUIT**

## 1.1 Contenu de l'emballage

La boîte devrait contenir les pièces suivantes lorsque vous l'ouvrez ; vérifiez le contenu. Si des pièces manquent ou sont endommagées, contactez immédiatement votre revendeur.

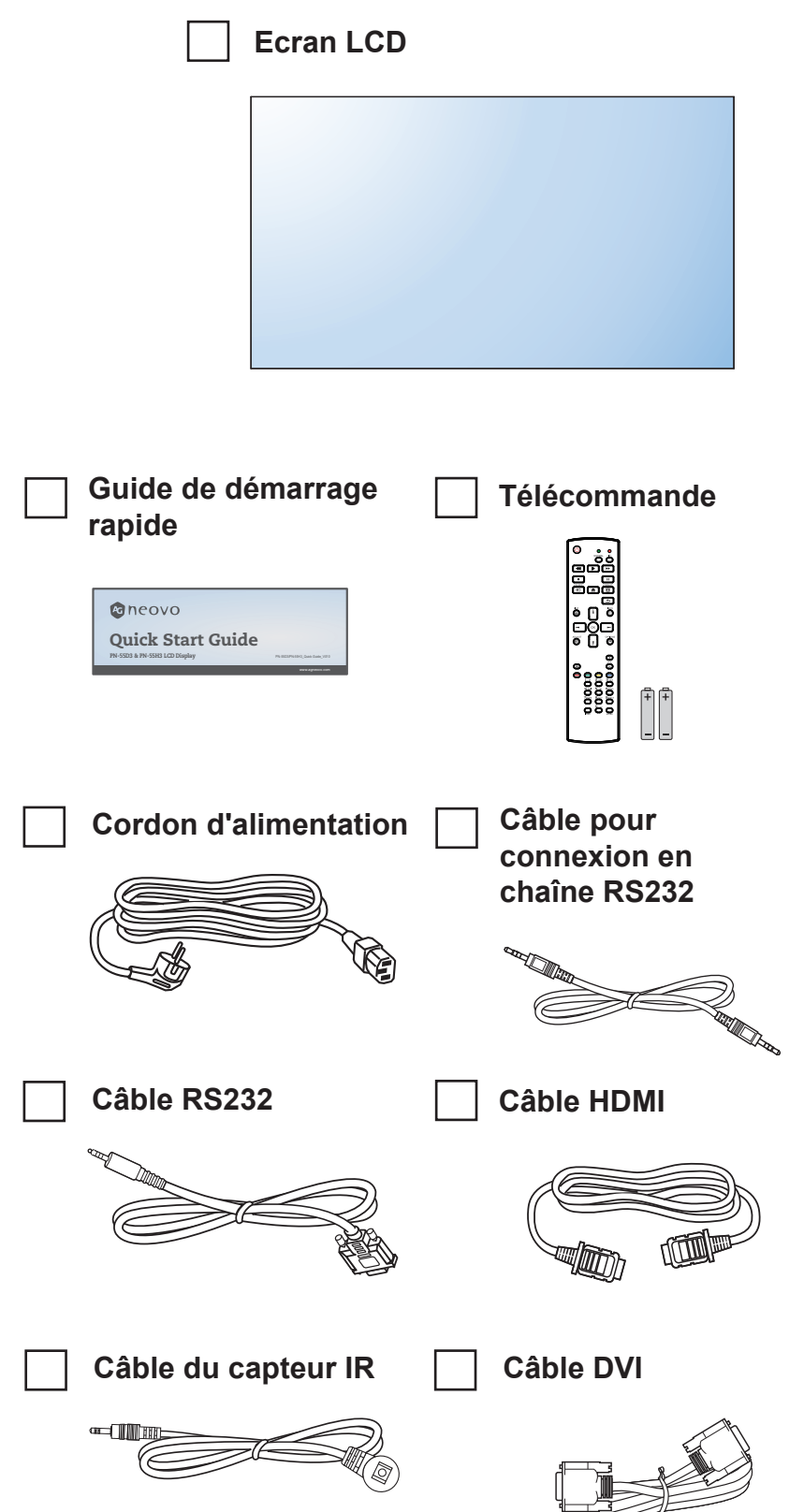

Remarque :

- La télécommande est livrée avec les piles AAA fournies.
- Pour toutes les autres régions, utilisez un cordon électrique qui est conforme à la tension CA de la prise de courant et qui a été approuvée et est conforme aux règlements de sécurité du pays en question.
- Nous vous recommandons de préserver la boîte et le matériel d'emballage en cas de besoin d'expédition.

#### Remarque :

Les images servent uniquement de référence. Les éléments fournis peuvent varier.

### 1.2 Préparation de l'installation

- À cause de la forte consommation d'énergie de ce produit, utilisez uniquement le cordon d'alimentation spécialement conçu pour ce produit. Si vous avez besoin d'une rallonge électrique, veuillez contacter votre revendeur.
- Le produit doit être installé sur une surface horizontale pour éviter qu'il ne bascule. La distance entre l'arrière du produit et le mur doit être suffisante pour une bonne ventilation. Évitez d'installer le produit dans une cuisine, une salle de bain ou n'importe quel endroit avec une humidité élevée afin de ne pas réduire la durée de vie des composants électroniques.
- Le produit peut fonctionner normalement jusqu'à une altitude de 5000 m. Dans les installations à des altitudes de plus de 3 000m, certains problèmes peuvent survenir.

# 1.3 Installation et retrait du support de table (optionnel)

Pour installer le support de table :

- 1 Assurez-vous que votre écran est hors tension.
- 2 Étalez une feuille de protection sur une surface plane.
- 3 Attrapez les poignées de transport et placez l'écran face orientée vers le bas sur le feuille de protection.
- 4 Après avoir inséré le support dans le bloc de guidage, serrez les vis des deux côtés de l'écran.

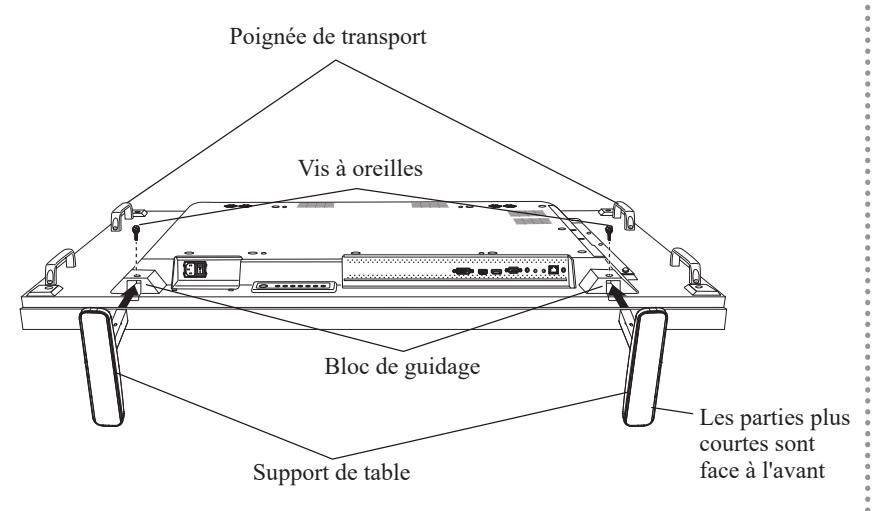

Pour retirer le support de table :

- 1 Mettez l'écran hors tension.
- 2 Étalez une feuille de protection sur une surface plane.
- 3 Attrapez les poignées de transport et placez l'écran face orientée vers le bas sur le feuille de protection.
- 4 Retirez les vis avec un tournevis et placez-les en lieu sûr pour les réutiliser.

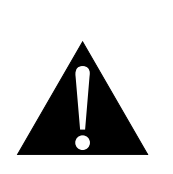

#### Avertissement :

- N'appuyez pas trop fort sur le panneau LCD ou le bord du cadre, car cela peut causer un dysfonctionnement de l'appareil.
- Pendant le déballage, assurezvous de tenir les poignées de transport pour retirer l'appareil de son emballage.

#### Remarque :

Le côté plus court du support doit faire face à l'avant de l'écran.

### 1.4 Installation murale

Pour installer ce moniteur sur un mur, vous devrez obtenir un kit de montage mural standard (disponible dans le commerce). Nous vous recommandons d'utiliser une interface de montage qui est conforme à la norme TUV-GS et/ou UL1678 en Amérique du Nord.

Pour monter au mur l'écran LCD, vissez le support en utilisant les trous VESA à l'arrière de l'écran LCD.

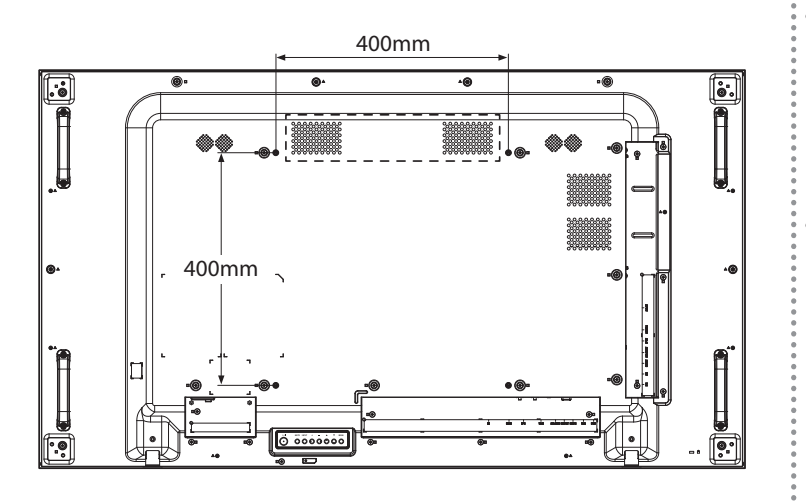

#### 1.4.1 Grille VESA

| Nom du modèle | Grille VESA          |
|---------------|----------------------|
| PN-55D3       | 400 (H) x 400 (V) mm |

#### Attention :

Pour empêcher le moniteur de tomber :

- Pour une installation murale ou au plafond, nous recommandons d'installer le moniteur avec des supports en métal qui sont vendus séparément. Pour des instructions d'installation plus détaillées, consultez le guide reçu avec le support.
- Pour réduire les risques de blessures et de dommages résultant d'une chute du moniteur en cas de tremblement de terre ou autre catastrophe naturelle, consultez le fabricant du support pour l'emplacement d'installation.

#### Remarque :

- Évitez que le kit de montage mural bloque les trous de ventilation à l'arrière de l'écran.
- Attachez l'écran LCD sur un mur assez fort pour supporter le poids.
- Posez la feuille de protection qui était enveloppée autour du moniteur lorsqu'il était emballé sur une table, sous la surface de l'écran pour ne pas le rayer.
- Assurez-vous que vous avez bien tous les accessoires dont vous avez besoin pour le montage de ce moniteur (support de montage mural, support de montage au plafond, support de table, etc.).
- Suivez les instructions qui sont fournies avec le kit de montage. Le non-respect des procédures de montage pourrait endommager l'équipement ou causer des blessures à l'utilisateur ou à l'installateur. La garantie du produit ne couvre pas les dommages causés par une mauvaise installation.
- Pour le kit de montage mural, utilisez des vis de montage M6 (dont la longueur est 12 mm plus longue que l'épaisseur du support de montage) et serrezles fermement.
- Le poids de l'unité sans la base est 26,6 kg. L'appareil et ses moyens de montage associés restent toujours en sécurité pendant l'essai. À utiliser seulement avec un support de montage mural listé UL avec un poids/une charge minimale de 32,3 kg.

### 1.5 Montage en position portrait

L'écran peut être installé en position portrait.

- 1 Retirez le support de table, s'il est fixé.
- 2 Tournez à 90 degrés dans le sens inverse des aiguilles d'une montre.

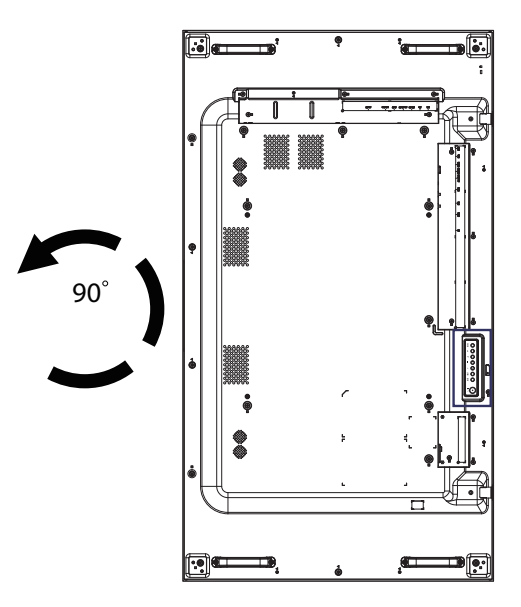

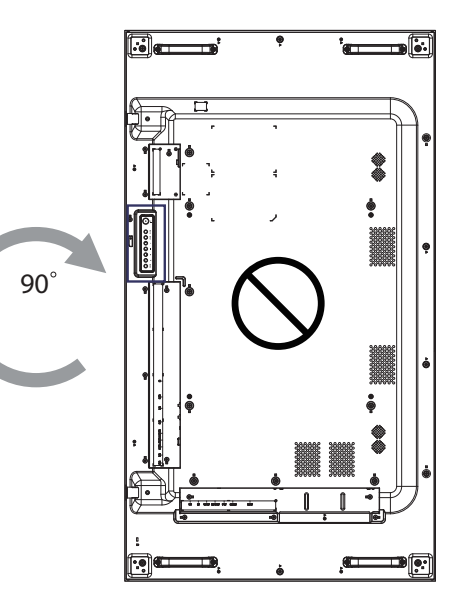

### 1.6 Description de l'écran LCD

#### 1.6.1 Panneau de contrôle

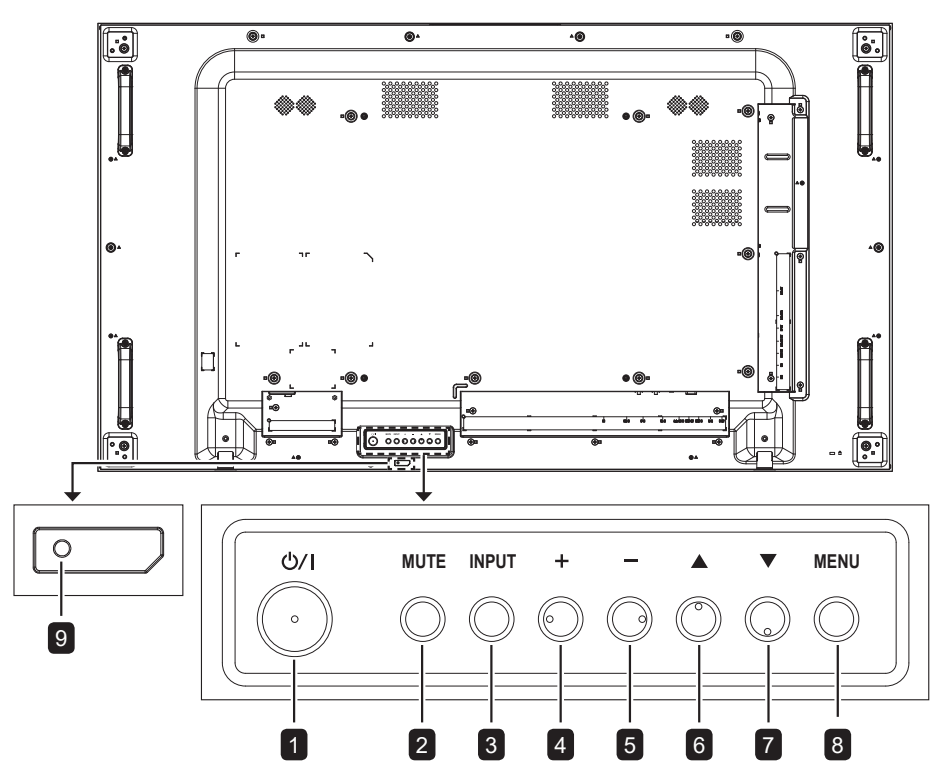

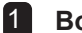

2

5

#### Bouton d'alimentation [⑴/|]

Utilisez ce bouton pour allumer ou mettre le moniteur en mode veille.

#### Bouton [MUTE]

Active/désactive la fonction Muet.

#### 3 Bouton [ENTRÉE]

Choisit la source d'entrée.

#### 4 Bouton [+]

Pour augmenter l'ajustement lorsque le menu OSD est ouvert, ou pour augmenter le volume audio lorsque le menu OSD est fermé.

#### Bouton [---]

Pour baisser l'ajustement lorsque le menu OSD est ouvert, ou pour baisser le volume audio lorsque le menu OSD est fermé.

#### 6 Bouton [▲]

Pour déplacer la barre de sélection vers le haut pour ajuster l'élément sélectionné lorsque le menu OSD est ouvert.

## Touche de raccourci [♥] : Sélection de la source audio

- Appuyez pour choisir la source audio Analogique, DisplayPort ou Numérique lorsque le menu OSD est affiché.
- Lorsque le menu OSD est affiché, déplacez la barre de sélection vers le bas pour ajuster l'élément sélectionné lorsque le menu OSD est affiché.

#### 8 Bouton [MENU]

Pour retourner au menu précédent lorsque le menu OSD est ouvert ou pour ouvrir le menu OSD lorsque le menu OSD est fermé.

## 9 Capteur de la télécommande et voyant d'état d'alimentation

- Reçoit les signaux de la télécommande.
- Indique l'état actuel de fonctionnement du téléviseur sans OPS :
  - S'allume en vert lorsque le moniteur est allumé.
  - S'allume en rouge lorsque le moniteur est en mode veille.
  - S'allume en orange lorsque l'écran est en mode d'économie d'énergie (Réveil avec signal/Réveil rapide avec signal).

#### 1.6.2 Prises d'entrée/sortie

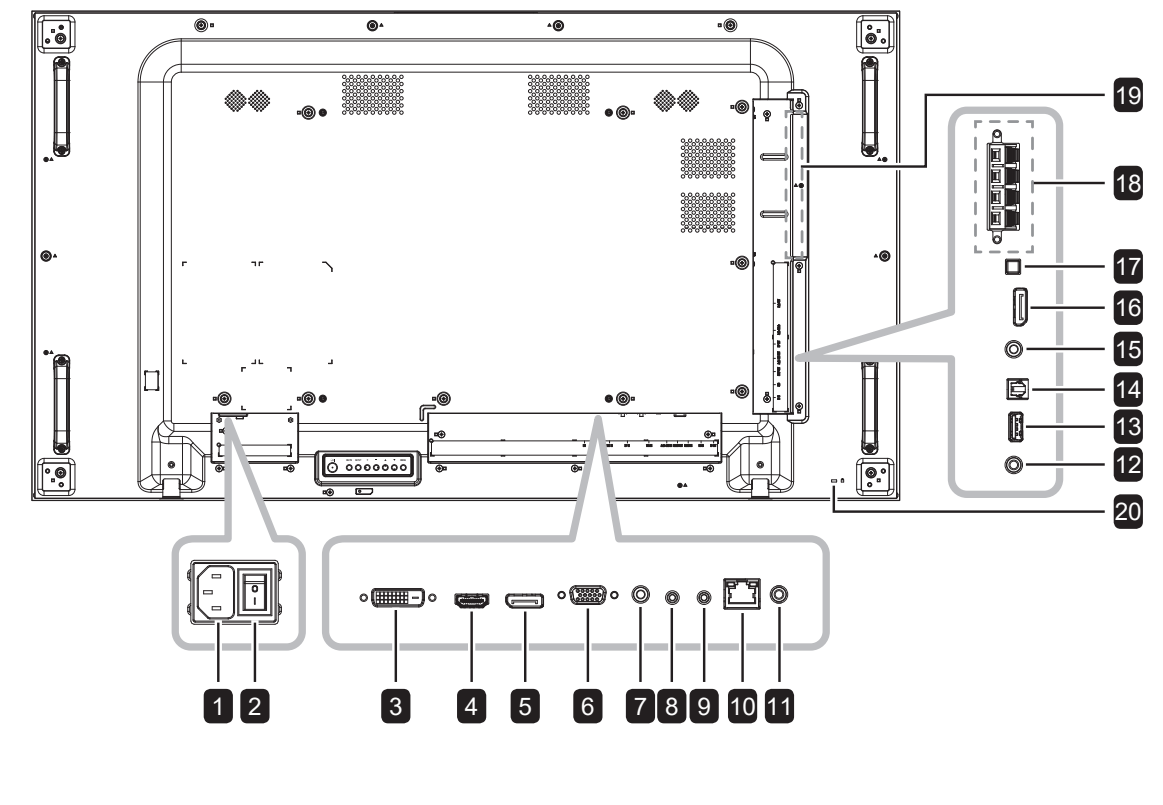

| 1 | ENTRÉE/SORTIE CA                                                           | 10         | RJ-45                                                                                            |  |
|---|----------------------------------------------------------------------------|------------|--------------------------------------------------------------------------------------------------|--|
|   | Entrée/sortie de l'alimentation CA.                                        |            | Fonction de contrôle LAN pour commande à                                                         |  |
| 2 | BOUTON DE L'ALIMENTATION PRINCIPALE                                        |            | distance depuis un réseau.                                                                       |  |
|   | Allume/éteint le courant d'alimentation principal.                         | 11         | SORTIE IR                                                                                        |  |
| 3 | ENTRÉE DVI-D                                                               |            | Sortie du signal IR pour la fonction loop-<br>through.                                           |  |
|   | Connecte une entree de signaux DVI.                                        | 12         | ENTRÉE IR                                                                                        |  |
| 4 | ENTRÉE HDMI                                                                |            | Entrée du signal IR.                                                                             |  |
|   | Connecte une entrée de signaux HDMI.                                       | Remarque : |                                                                                                  |  |
| 5 | ENTRÉE DisplayPort<br>Connecte l'entrée de signaux DisplayPort.            |            | <ul> <li>Le capteur de télécommande de cet<br/>écran cesse de fonctionner si la prise</li> </ul> |  |
| 6 | ENTRÉE VGA                                                                 |            | [ENTRÉE IR] est connectée.                                                                       |  |
|   | Connecte l'entrée de signaux VGA.                                          | 13         | USB (FW)                                                                                         |  |
| 7 | ENTRÉE AUDIO<br>Entrée audio pour source VGA.                              |            | Connectez un dispositif de stockage USB<br>pour la mise à jour du firmware.                      |  |
|   | (Prise jack stéréo audio 3,5mm).                                           | 14         | SORTIE S/PDIF                                                                                    |  |
| 8 | SORTIE RS232<br>Connecte une sortie RS232 à des écrans<br>supplémentaires. |            | Connecte la sortie de signaux audio<br>numériques.                                               |  |
|   |                                                                            |            | SORTIE AUDIO                                                                                     |  |
| 9 | ENTRÉE RS232                                                               |            | Connecte une sortie de signaux audio<br>analogique (Prise jack audio stéréo 3,5 mm).             |  |
|   | Connecte l'entrée RS232 de l'équipement<br>externe                         |            | SORTIE DisplayPort                                                                               |  |
|   |                                                                            |            | Connecte une sortie de signaux DisplayPort.                                                      |  |

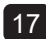

#### 17 BOUTON HAUT-PARLEUR

Sélectionne le haut-parleur interne ou externe.

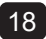

## 18 PRISE DE HAUT-PARLEUR EXTERNE

Sortie audio pour haut-parleurs externes.

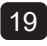

#### 19 Emplacement OPS

Connecte un module OPS.

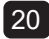

### 20 VERROU DE SÉCURITÉ

Connecte un module OPS.

### 1.7 Télécommande

#### 1.7.1 Fonctions générales

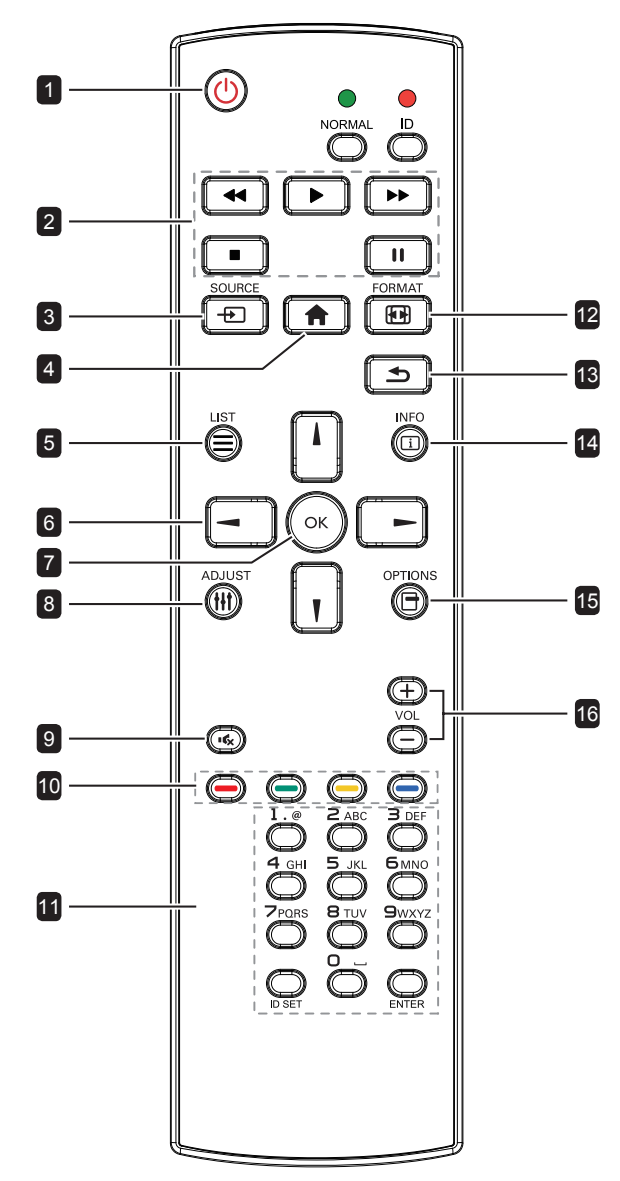

#### **1** Bouton d'ALIMENTATION []

Allume le moniteur ou le met en mode veille.

2 Boutons [PLAY] Aucune fonction. 3 Bouton SOURCE [-+-] Pour sélectionner la source d'entrée. Appuyez sur le bouton [ ↓ ] ou [ ↓ ] pour choisir entre DisplayPort, DVI-D, HDMI, OPS ou VGA. Appuyez sur le bouton [OK] pour confirmer et quitter. 4 Bouton HOME [ Ouvre le menu OSD. 5 Bouton LIST [ Aucune fonction. 6 Boutons de NAVIGATION [』] [┦] [⊣] [⊢] Navigue dans les menus et sélectionne des éléments. 7 Bouton [OK]

Pour confirmer une entrée ou une sélection.

#### 8 Bouton ADJUST [[]]

Va dans Réglage auto OSD pour VGA uniquement.

#### 9 Bouton MUTE [• 🕵]

Allume/éteint la fonction Muet.

### 10 Boutons COULEURS [----] [----]

Bleu : Aucune fonction.

#### 11 Bouton [Number / ID SET / ENTER]

Appuyez pour définir l'ID de l'écran. Consultez le manuel de l'utilisateur - ID Télécommande pour plus de détails.

#### 12 Bouton FORMAT [[]]

Permet de modifier le rapport d'aspect.

#### 13 Bouton RETOUR [

Pour retourner à la page précédente du menu ou quitter la fonction précédente.

#### 14 Bouton INFO [[i]]

Affiche des informations sur l'écran.

#### 15 Bouton OPTIONS [-]

Aucune fonction.

#### 16 Bouton VOLUME [—] [+]

Règle le volume sur les sources audio internes ou externes.

#### 1.7.2 ID Télécommande

Vous pouvez régler l'ID de la télécommande lorsque vous souhaitez utiliser cette télécommande sur l'un des écrans.

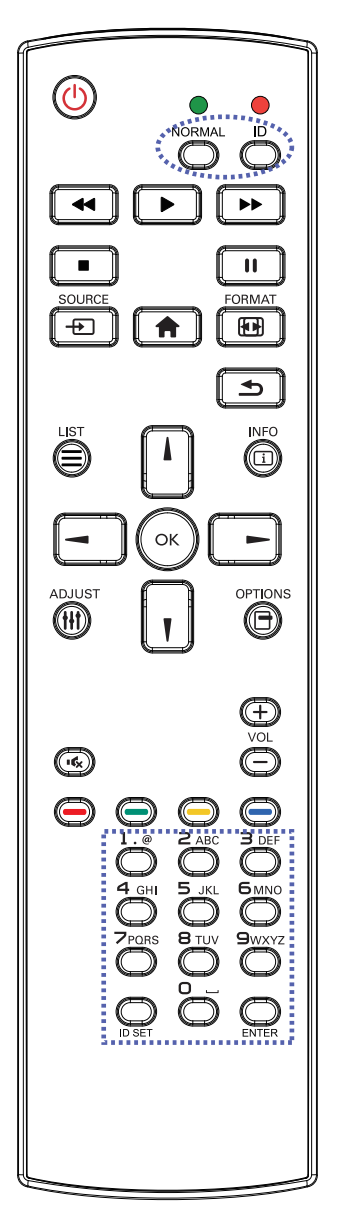

Pour définir l'ID de la télécommande :

- Appuyez sur le bouton [ID] pendant plus d'1 seconde. La LED rouge clignote deux fois.
- Appuyez sur le bouton [DÉFINIR ID] pendant plus d'1 seconde pour accéder au mode ID. La LED rouge s'allume. Appuyez de nouveau sur le bouton [DÉFINIR ID] pour quitter le mode ID. La LED rouge s'éteint.
- Appuyez sur les chiffres [0] ~ [9] pour sélectionner l'écran que vous souhaitez contrôler.

Par exemple :

- ID écran #1 : appuyez sur [0], [0], [1]
- ID écran #11 : appuyez sur [0], [1], [1]

Les nombres disponibles vont de [001]

à [255].

- L'absence d'appui sur un bouton pendant 10 secondes fait quitter le mode ID.
- Si une erreur survient lorsque vous appuyez sur des boutons autres que les chiffres, attendez 1 seconde après l'arrêt puis le rallumage de la LED rouge, puis appuyez de nouveau sur les bons chiffres.
- Appuyez sur le bouton [ENTER] pour confirmer. La LED rouge clignote deux fois puis s'éteint.

#### Remarque :

- Appuyez sur le bouton [NORMAL] pendant plus d'1 seconde. La LED verte clignote deux fois, indiquant que la télécommande repasse en fonctionnement normal.
- Il est nécessaire de configurer l'ID du moniteur pour chaque écran avant de sélectionner son numéro d'ID. Reportez-vous à page 48.

#### 1.7.3 Installation des piles dans la télécommande

La télécommande fonctionne avec deux piles AAA 1,5 V. Pour installer ou remplacer les piles :

- 1 Poussez et faites glisser le couvercle pour l'ouvrir.
- 2 Alignez les piles en respectant les signes (+) et (-) à l'intérieur du compartiment des piles.
- 3 Remettez le couvercle.

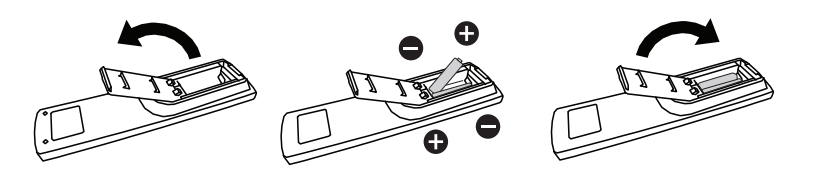

#### 1.7.4 Manipulation de la télécommande

- Évitez de la cogner ou de la secouer.
- Ne laissez pas de l'eau ou tout autre liquide entrer dans la télécommande. Si la télécommande est mouillée, essuyez-la immédiatement.
- Évitez de l'exposer à la chaleur et à la vapeur d'eau.
- N'ouvrez pas le couvercle des piles sauf pour installer des piles.

# 1.7.5 Portée de fonctionnement de la télécommande

Pointez le haut de la télécommande vers le capteur de télécommande du moniteur (face arrière) lorsque vous appuyez sur un bouton.

Utilisez la télécommande dans la portée indiquée dans le tableau suivant.

| Angle de fonctionnement    | Distance opérationnelle de la télécommande |  |
|----------------------------|--------------------------------------------|--|
| θ= 0° (pour H & V))        | 6 m                                        |  |
| θ= 20° (pour H & V)        | 4 m                                        |  |
| θ= 45° (pour H uniquement) | Non supporté                               |  |

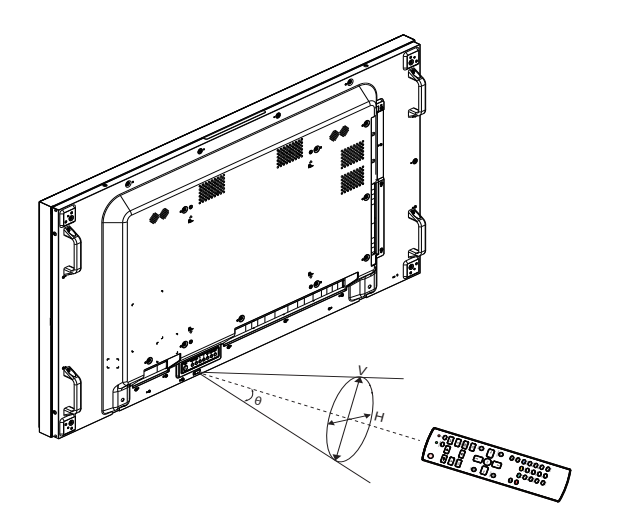

### Attention :

Une utilisation incorrecte des piles peut entrainer des fuites ou une explosion. Respectez toujours les instructions suivantes :

- Insérez les piles « AAA » en faisant correspondre les signes (+) et (–) des piles avec les signes (+) et (–) dans le compartiment des piles.
- N'utilisez jamais des piles de différents types.
- N'utilisez jamais des piles neuves avec des piles usées.
   Cela réduit la durée de vie des piles et elles peuvent fuir.
- Enlevez les piles usées immédiatement pour que le liquide des piles ne coule pas dans le compartiment des piles. Ne touchez pas l'acide des piles si elles fuient, cette substance est toxique pour la peau.

#### Remarque :

- Si vous n'avez pas l'intention d'utiliser la télécommande pendant une longue période, retirez les piles.
- La télécommande peut ne pas fonctionner correctement si le capteur de télécommande de cet écran est exposé à la lumière directe du soleil ou une forte illumination, ou si le chemin du signal de la télécommande est bloqué par un objet.

# **CHAPITRE 2 : FAIRE LES BRANCHEMENTS**

### 2.1 Connexion de l'alimentation

- 1 Branchez une extrémité du cordon d'alimentation au connecteur ENTRÉE CA à l'arrière de l'écran LCD.
- **2** Branchez l'autre extrémité du cordon d'alimentation sur une prise de courant ou une source d'alimentation.
- 3 Passez le bouton de l'Alimentation principale sur MARCHE.

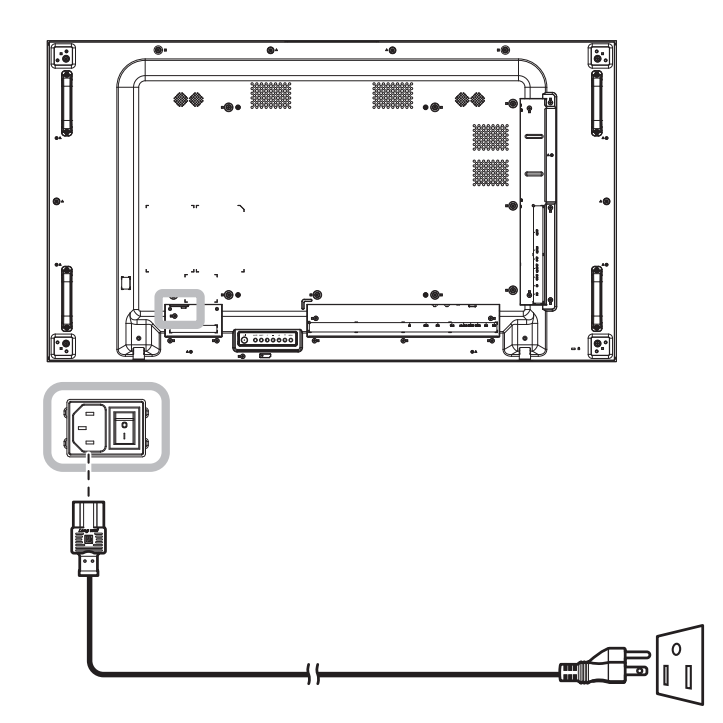

#### Attention :

- Assurez-vous que l'écran LCD n'est pas connecté à la prise de courant avant de faire des connexions. Le branchement des câbles lorsque l'écran est sous tension peut poser un risque de choc électrique ou de blessure.
- Lorsque vous débranchez le cordon d'alimentation, tenez la fiche et non le cordon. Ne tirez jamais le cordon.

## 2.2 Connexion d'un ordinateur

#### 2.2.1 Avec l'entrée VGA

Branchez une extrémité d'un câble D-sub sur le connecteur ENTRÉE VGA de l'écran LCD et l'autre extrémité d'un câble D-sub sur le connecteur SORTIE VGA (D-Sub) de l'ordinateur.

Pour l'entrée audio, branchez une extrémité d'un câble audio sur le connecteur ENTRÉE AUDIO de l'écran LCD et l'autre extrémité d'un câble audio sur le connecteur SORTIE AUDIO de l'ordinateur.

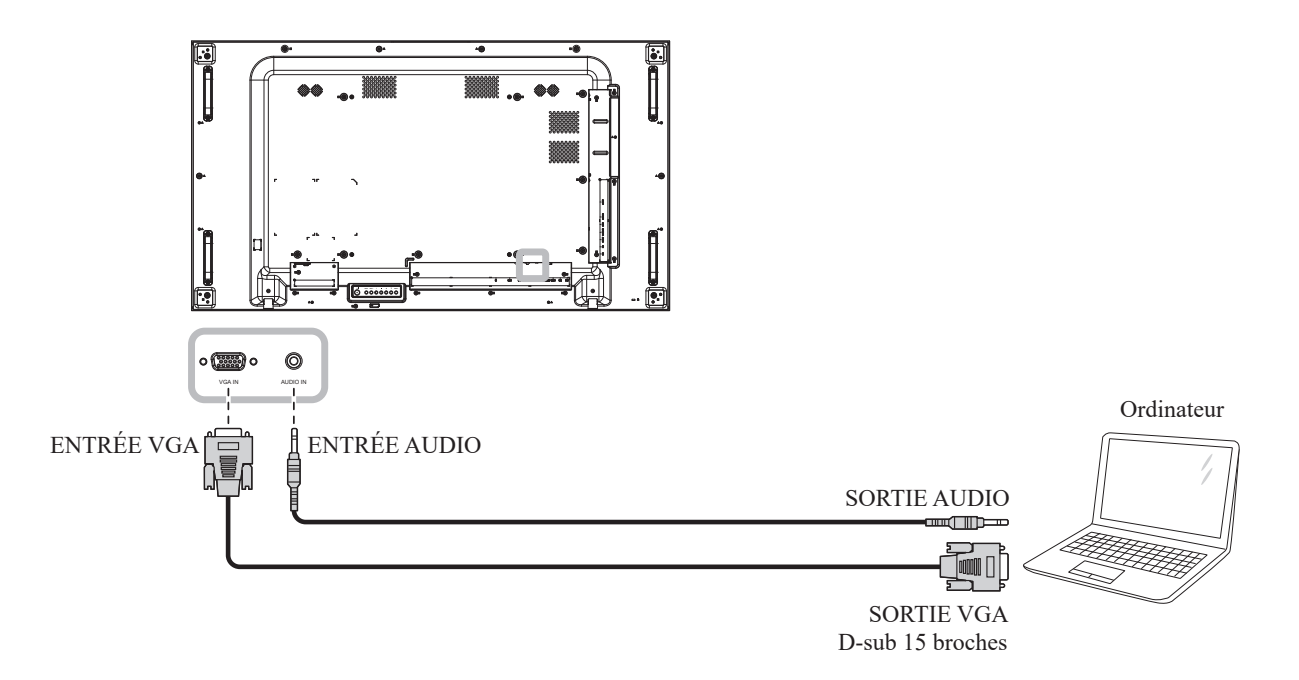

#### 2.2.2 Avec l'entrée DisplayPort

Branchez une extrémité d'un câble DisplayPort sur le connecteur ENTRÉE DisplayPort de l'écran LCD et l'autre extrémité d'un câble DisplayPort sur le connecteur SORTIE DisplayPort d'un ordinateur.

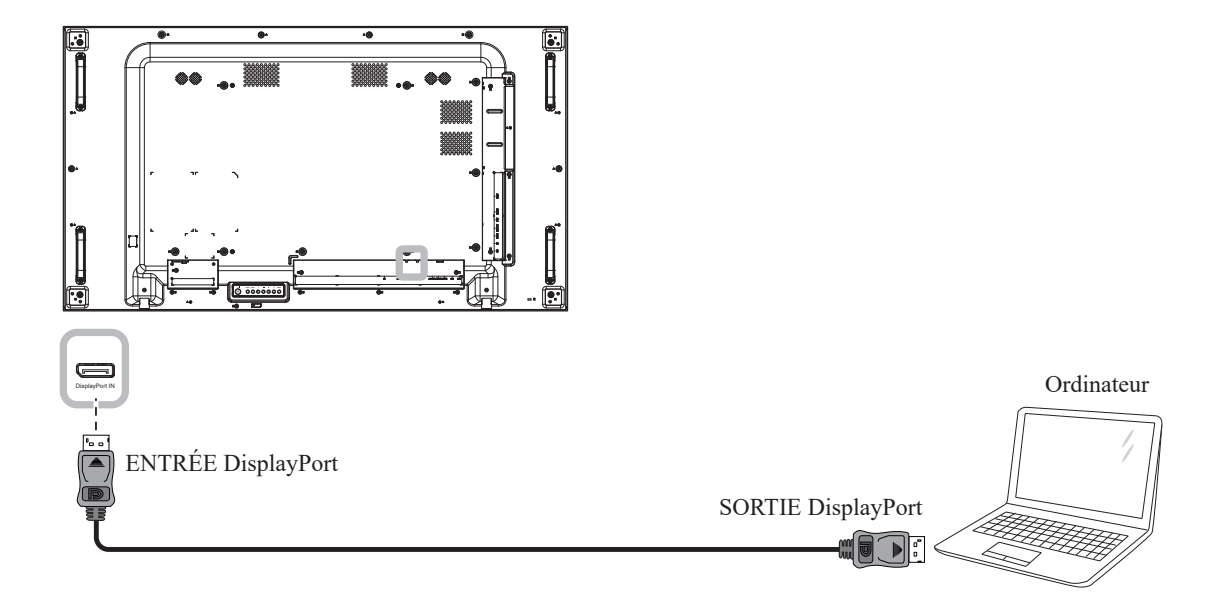

### 2.2.3 Avec l'entrée DVI

Branchez une extrémité d'un câble DVI sur le connecteur ENTRÉE DVI de l'écran LCD et l'autre extrémité d'un câble DVI sur le connecteur SORTIE DVI d'un ordinateur.

Pour l'entrée audio, branchez une extrémité d'un câble audio sur le connecteur ENTRÉE AUDIO de l'écran LCD et l'autre extrémité d'un câble audio sur le connecteur SORTIE AUDIO de l'ordinateur.

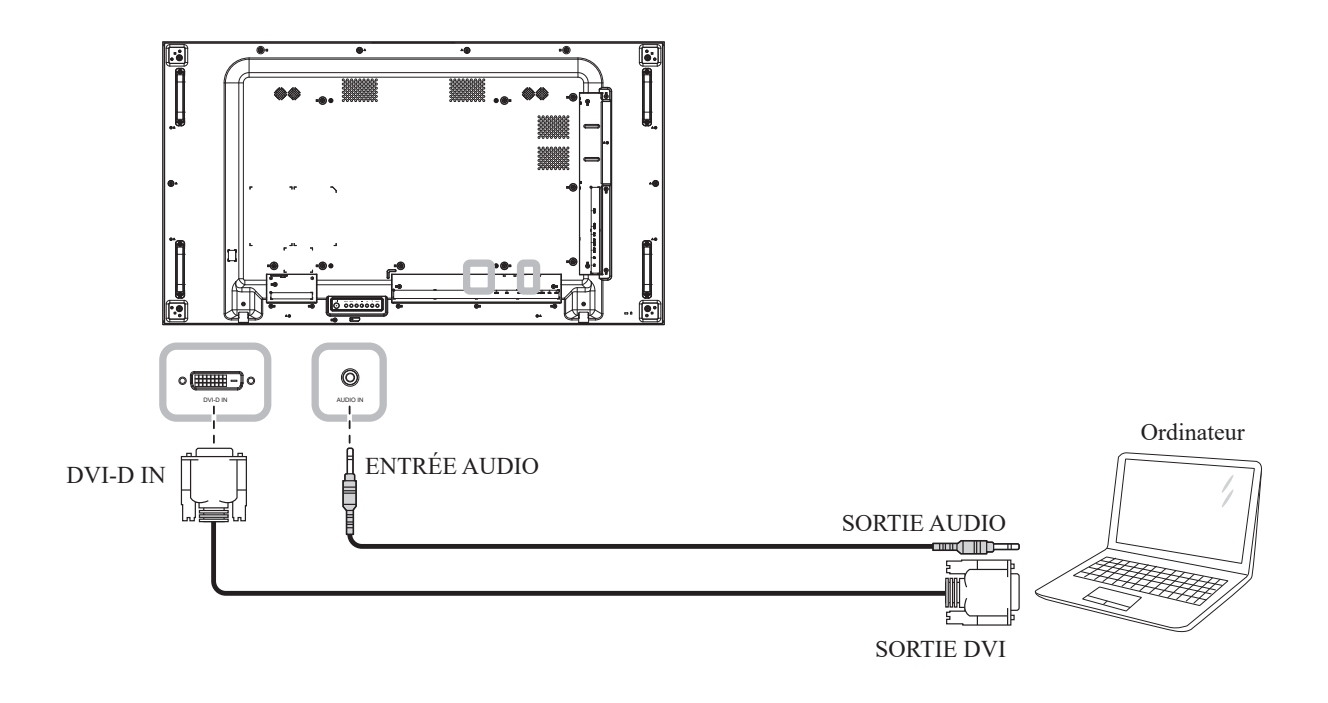

### 2.2.4 Avec l'entrée HDMI

Branchez une extrémité d'un câble HDMI sur le connecteur HDMI de l'écran LCD et l'autre extrémité d'un câble HDMI sur le connecteur SORTIE HDMI de l'ordinateur.

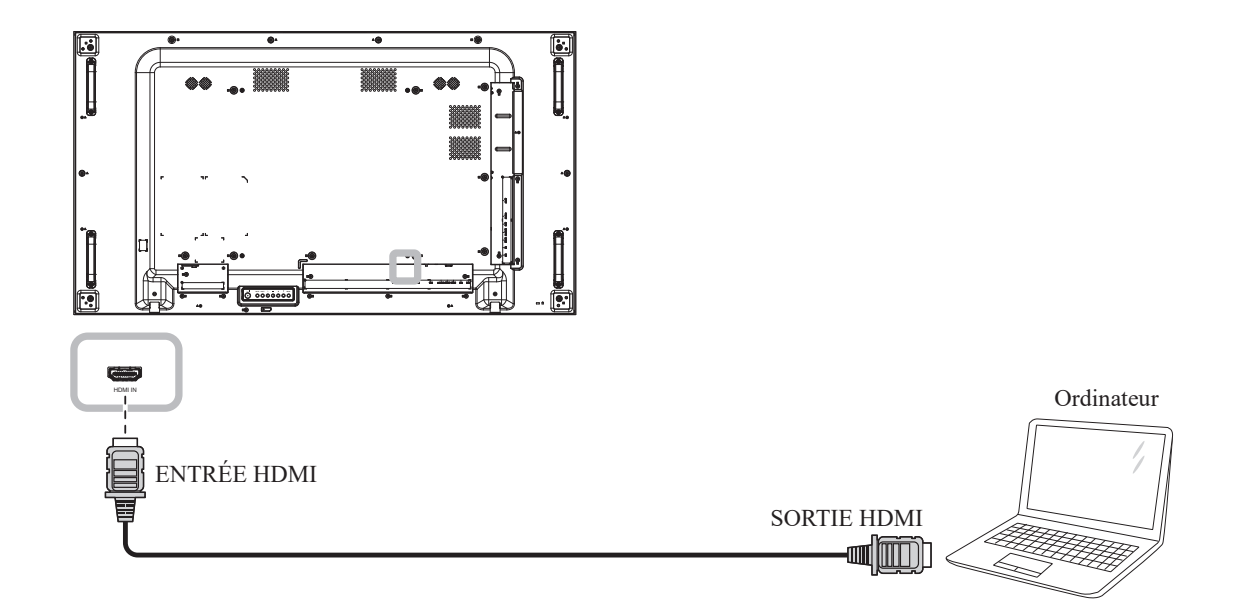

## 2.3 Connexion d'un appareil externe (appareils AV)

### 2.3.1 Avec l'entrée Vidéo HDMI

Branchez une extrémité d'un câble HDMI sur le connecteur ENTRÉE HDMI de l'écran LCD et l'autre extrémité d'un câble HDMI sur le connecteur SORTIE HDMI du lecteur vidéo.

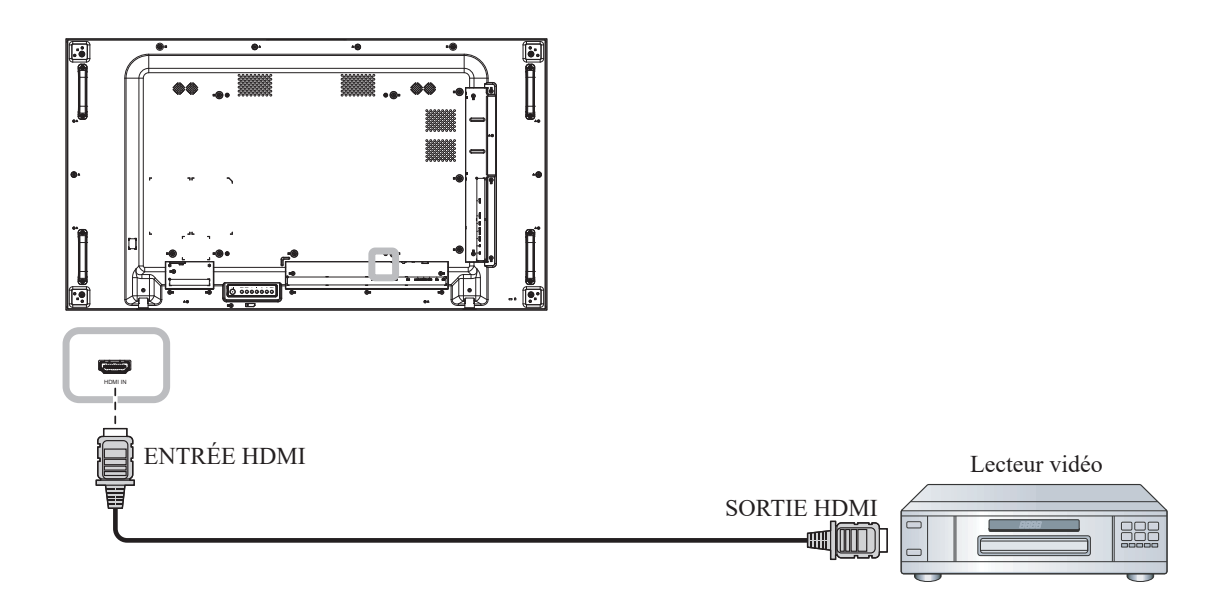

## 2.4 Connexion de l'équipement audio

### 2.4.1 Connexion de haut-parleurs externes

Appuyez sur le bouton Haut-parleur et connectez les câbles des haut-parleurs à la prise Haut-parleur EXT de l'écran LCD.

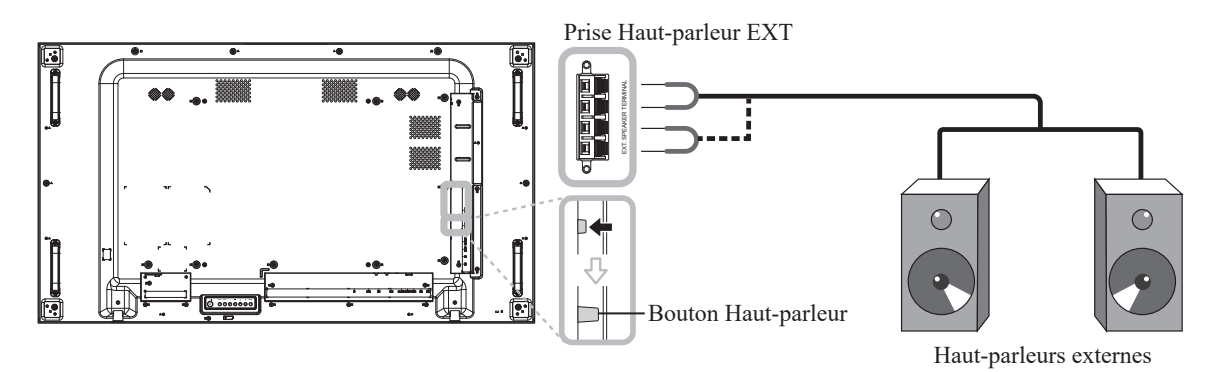

#### 2.4.2 Connexion d'un appareil audio externe

- Branchez une extrémité d'un câble audio sur le connecteur SORTIE AUDIO de l'écran LCD et l'autre extrémité d'un câble audio sur le connecteur ENTRÉE AUDIO de l'appareil audio.
- Branchez une extrémité d'un câble S/PDIF sur le connecteur SORTIE S/PDIF de l'écran LCD et l'autre extrémité d'un câble S/PDIF sur le connecteur ENTRÉE S/PDIF de l'appareil audio.

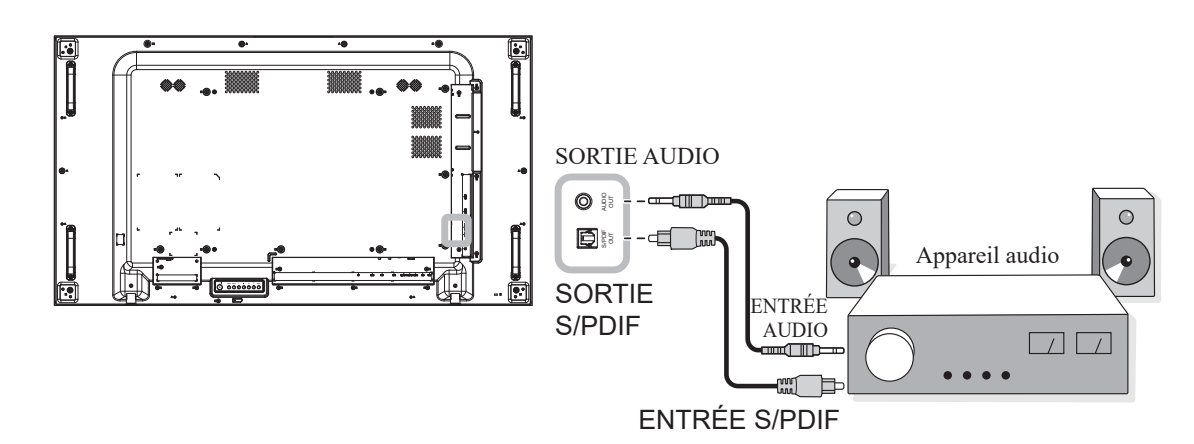

### 2.5 Connexion de périphériques USB

Connectez le périphérique USB au port USB de l'écran LCD pour mettre à jour le firmware.

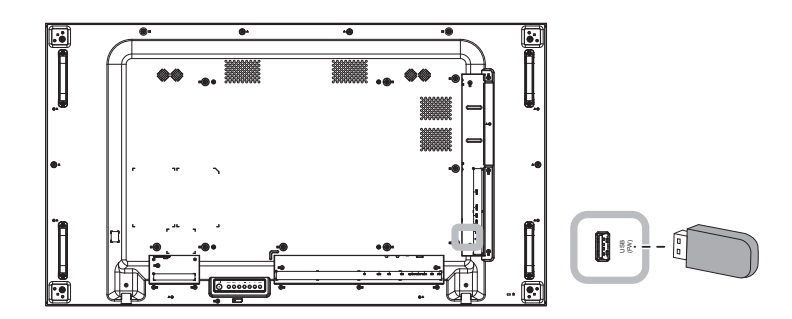

### 2.6 Connexion de plusieurs moniteurs en configuration en chaîne

Vous pouvez interconnecter plusieurs moniteurs pour créer une configuration en chaîne pour les applications comme sur un mur vidéo.

#### Attention :

Pour éviter une contrainte inutile sur le cadre, il est fortement recommandé de conserver un espace minimum de 0,5 mm dans lequel une carte de visite peut être glissée entre tous les écrans sur tous les côtés.

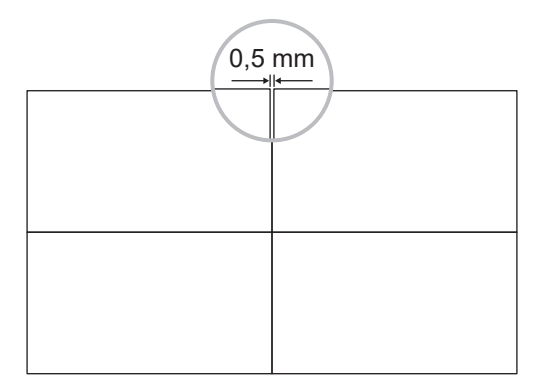

### 2.6.1 Connexion au contrôle de l'écran

Branchez le connecteur SORTIE RS232 de l'ÉCRAN 1 sur le connecteur ENTRÉE RS232 de l'ÉCRAN 2.

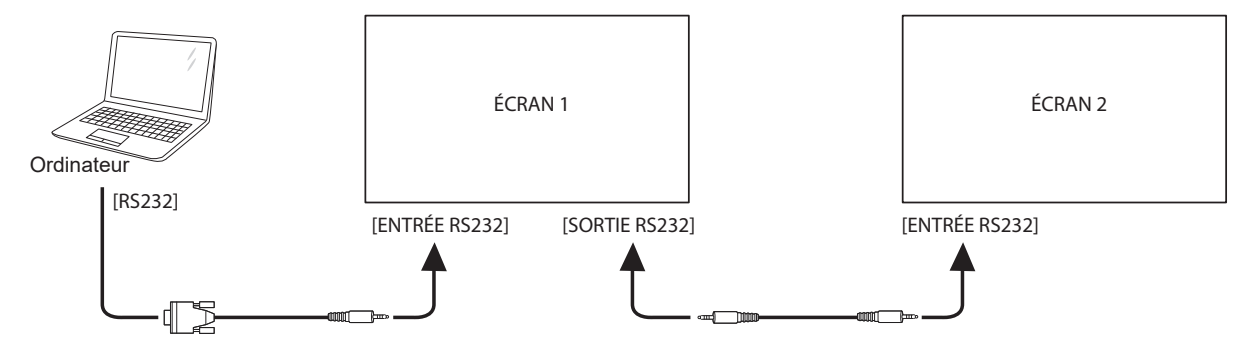

### 2.6.2 Connexion vidéo numérique

Branchez le connecteur SORTIE DisplayPort de l'ÉCRAN 1 sur le connecteur ENTRÉE DisplayPort de l'ÉCRAN 2.

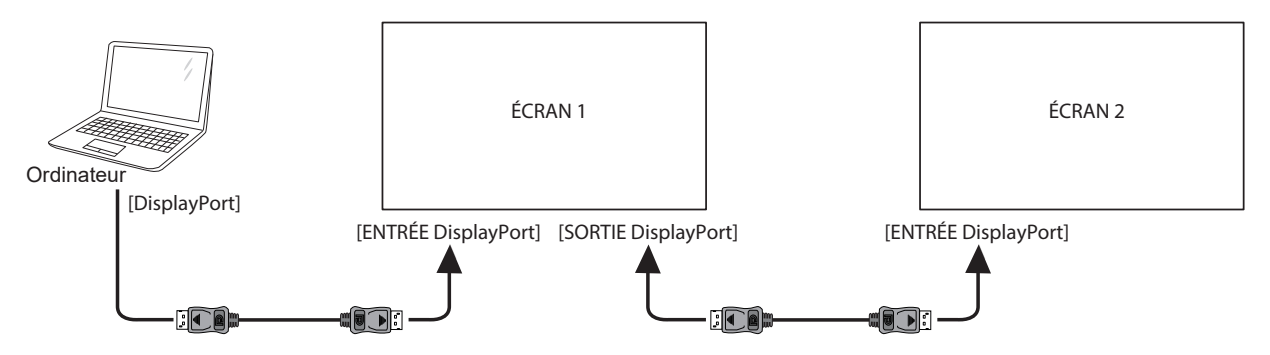

#### Remarque :

 Avant de sélectionner l'option DisplayPort 1.2, assurez-vous que le réglage UniWall > Activer est réglé sur Désactivé.

### 2.7 Connexion IR

Connectez le câble du capteur IR sur le connecteur ENTRÉE IR de l'écran LCD.

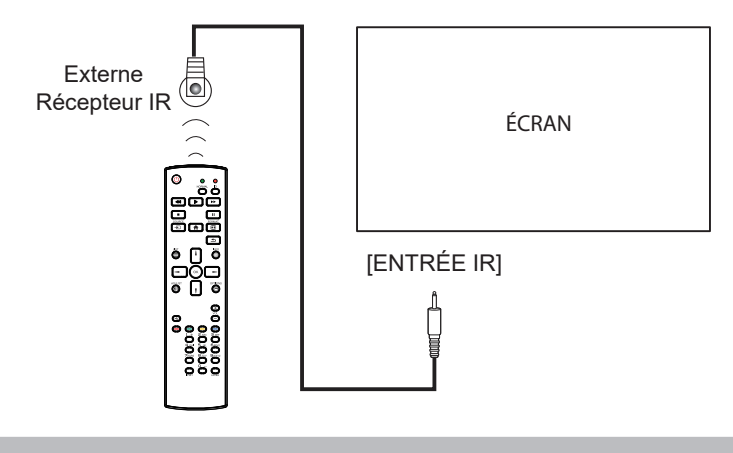

#### Remarque :

• Le capteur de télécommande de cet écran cesse de fonctionner si [ENTRÉE IR] est connecté.

### 2.8 Connexion IR de bouclage

Branchez une extrémité d'un câble d'extension IR sur le connecteur SORTIE IR de l'écran LCD et l'autre extrémité d'un câble d'extension IR sur le connecteur ENTRÉE IR des appareils AV.

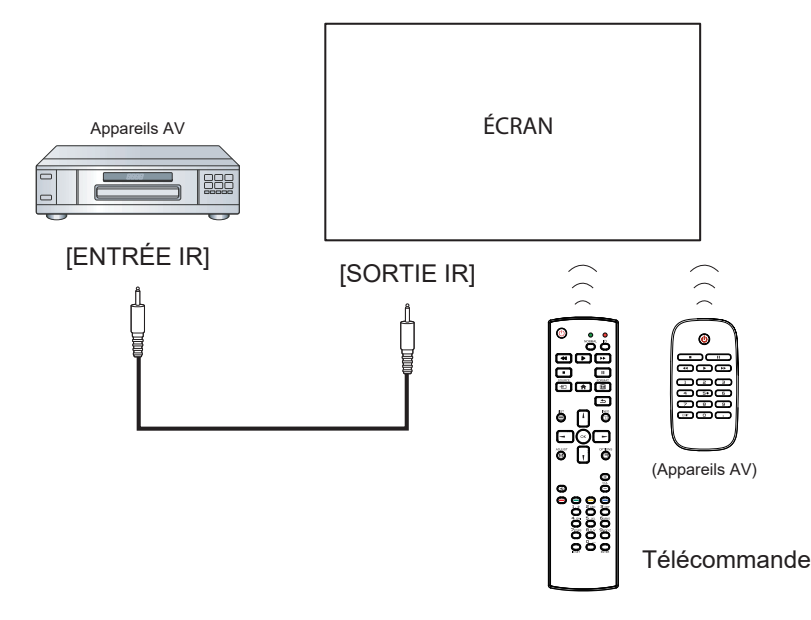

### 2.9 Connexion à un réseau filaire

Si vous connectez cet écran LCD à un réseau, vous pouvez regarder des photos et lire de la musique et des vidéos sur votre ordinateur.

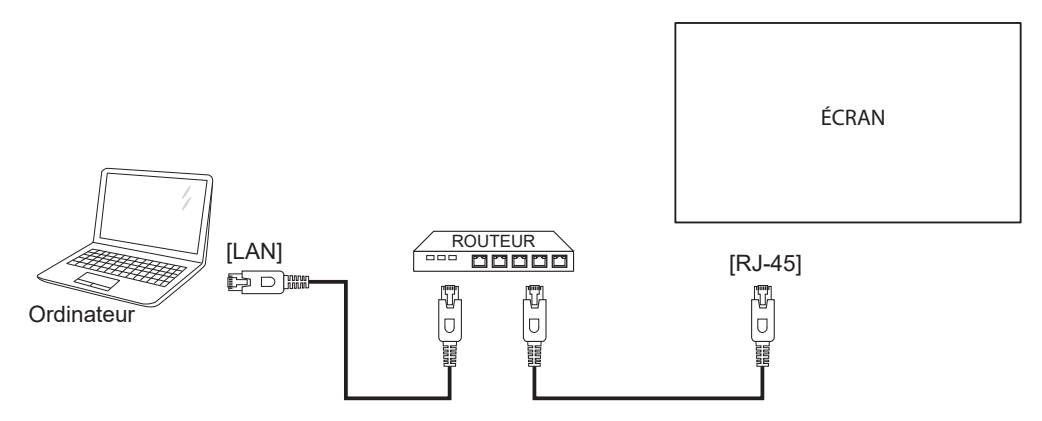

#### Pour configurer le réseau :

- 1 Allumez le routeur et activez le réglage DHCP.
- 2 Connectez le routeur à l'écran LCD avec un câble Ethernet.
- 3 Appuyez sur le bouton **f** pour ouvrir le menu OSD.
- Appuyez sur le bouton l ou l pour sélectionner **Configuration 1 > Réseau**. Appuyez sur le bouton OK pour ouvrir son sous-menu.
- 5 Appuyez sur le bouton l ou l pour sélectionner DHCP. Appuyez sur le bouton OK pour confirmer.

#### Remarque :

- Connexion avec un câble Ethernet blindé CAT-5 pour se conformer à la directive EMC.
- Pour configurer manuellement les paramètres du réseau, réglez Configuration 1 > Réseau et réglez DHCP sur Désactivé. Entrez ensuite les paramètres du réseau manuellement et sélectionnez RËGLER pour enregistrer les paramètres.

# **CHAPITRE 3 : UTILISATION DE L'ÉCRAN LCD**

### 3.1 Mise sous tension

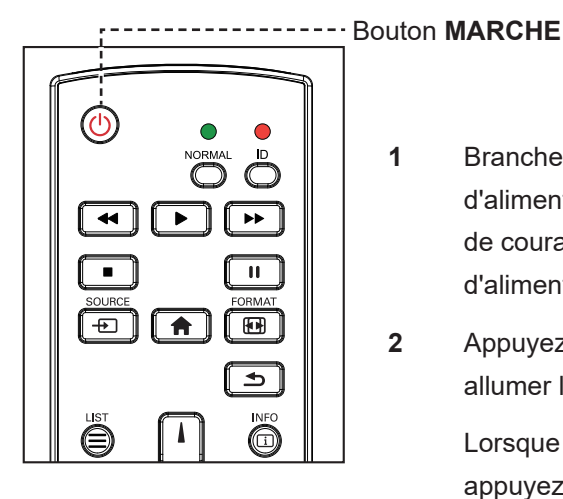

- Branchez la fiche du cordon d'alimentation sur une prise de courant ou une source d'alimentation.
- 2 Appuyez sur le bouton () pour allumer l'écran LCD.

Lorsque l'écran LCD est allumé, appuyez sur le bouton 🕁 pour éteindre l'écran LCD.

#### Remarque :

L'écran LCD consomme toujours de l'énergie tant que le cordon d'alimentation est branché sur la prise de courant. Débranchez le cordon d'alimentation si vous voulez couper complètement l'alimentation.

### 3.2 Sélection de la source d'entrée du signal

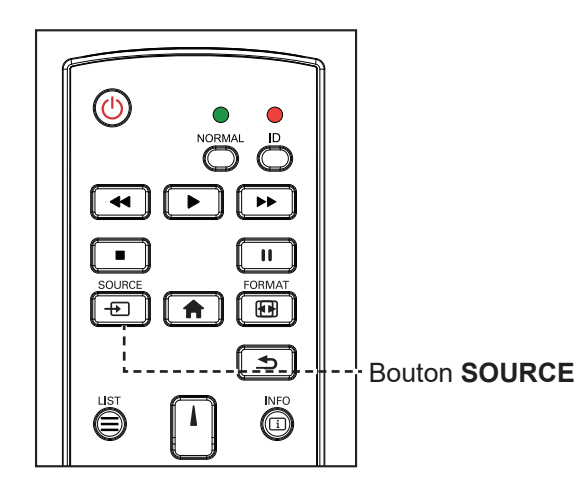

- 1 Appuyez sur le bouton -
- 2 Appuyez sur les boutons l ou l pour choisir un appareil, puis appuyez sur le bouton OK.

#### Remarque :

•

•

Après avoir appuyé sur le bouton + ), un menu avec les sources d'entrée disponibles s'affiche à l'écran.

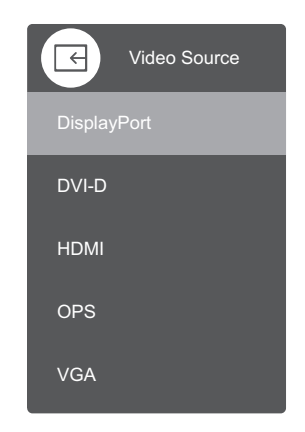

Si la source d'entrée de signal sélectionnée n'est pas connectée à l'écran LCD ou est éteinte, le message 'Aucun signal' s'affichera sur l'écran.

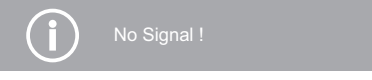

# **UTILISATION DE L'ÉCRAN LCD**

## 3.3 Réglage du volume

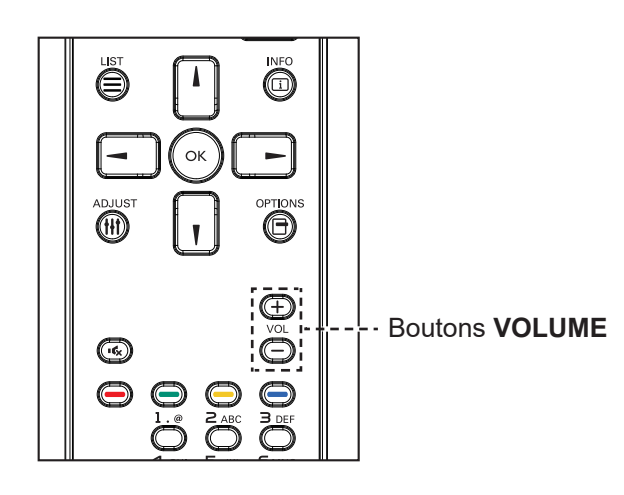

Appuyez sur le bouton — ou + pour régler le volume.

## 3.4 Modifier le format d'image

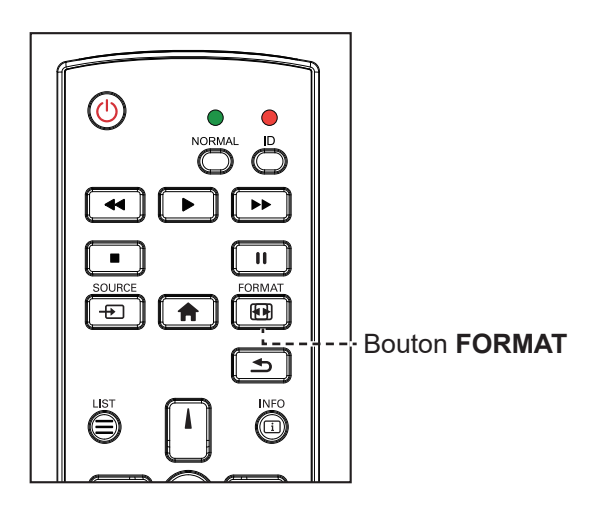

Appuyez plusieurs fois sur le bouton 편 pour basculer entre les rapports d'aspect.

#### Remarque :

 Après avoir appuyé sur le bouton — ou +, la barre de réglage du volume s'affichera automatiquement sur l'écran.
 Appuyez sur — ou + pour régler le volume.

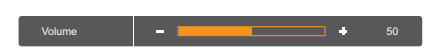

Appuyez sur le bouton **•**K pour couper le son.

#### Remarque :

Les formats d'image disponibles comprennent :

- **Plein** : Ce mode restaure les proportions originales des images transmises au format 16:9 en utilisant l'écran entier.
- **4:3** : L'image est affichée au format 4:3 et des barres noires sont affichées des deux côtés de l'image.
- **Réel** : Ce mode affiche l'image pixel par pixel sur l'écran, sans modifier la taille originale de l'image.
- 16:9 : L'image est affichée au format 16:9 et des barres noires sont affichées en haut et en bas.
- Boîte à lettres : L'image est affichée au format 21:9 et des barres noires sont affichées en haut et en bas.

# **UTILISATION DE L'ÉCRAN LCD**

## 3.5 Utilisation de la fonction de réglage auto

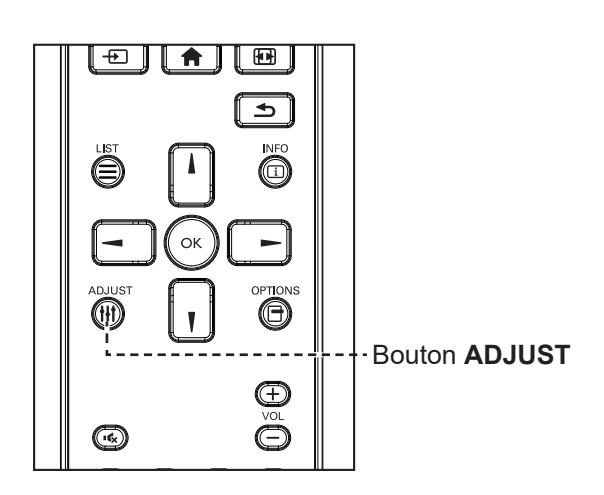

La fonction de réglage auto ajuste automatiquement la source VGA en appliquant les réglages optimaux, y compris la position horizontale, la position verticale, l'horloge et la phase. Appuyez sur le bouton **††1**. Puis appuyez sur **OK** à l'invite pour démarrer la fonction de réglage automatique.

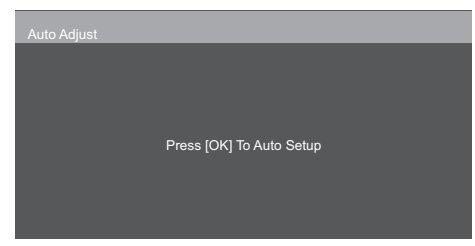

# CHAPITRE 4 : MENU A AFFICHAGE SUR L'ÉCRAN

## 4.1 Utilisation du menu OSD

|   | Navigation dans le menu                                                                                                    |                                                                                                    | Opération                                                                  |                                                                                                    |                                                                                                    |
|---|----------------------------------------------------------------------------------------------------|----------------------------------------------------------------------------------------------------|----------------------------------------------------------------------------|----------------------------------------------------------------------------------------------------|----------------------------------------------------------------------------------------------------|
| # |                                                                                                    |                                                                                                    | Panneau de<br>commande                                                     | Télécommande                                                                                                    |                                                                                                    |
| 1 | Ouvrir l'écran du m                                                                                                    | enu principal                                                                                                    |                                                                            | Appuyez sur le                                                                                                    | Appuyez sur le                                                                                                    |
|   | Picture         Picture         Screen         Audio         Configuration 1         Configuration 2         Advanced Option | Brightness<br>Contrast<br>Sharpness<br>Black Level<br>Tint<br>Colour<br>Gamma<br>Colour Temperature<br>Colour Control<br>Picture Mode          | 7050505050505050NativeNativeActionStandard                                 | bouton <b>MENU</b> .                                                                                                    | bouton 👚 .                                                                                                    |
| 2 | Accédez au sous-m                                                                                                    | Penu.<br>Brightness<br>Contrast<br>Sharpness<br>Black Level<br>Tint<br>Colour<br>Gamma<br>Colour Temperature<br>Colour Control<br>Picture Mode | 70<br>50<br>50<br>50<br>50<br>50<br>Native<br>Native<br>Action<br>Standard | <ol> <li>Appuyez sur le<br/>bouton ▲ ou ▼<br/>pour sélectionner<br/>l'élément du<br/>menu.</li> <li>Appuyez sur le<br/>bouton ENTRÉE<br/>pour ouvrir le<br/>sous-menu.</li> </ol> | <ol> <li>Appuyez sur le<br/>bouton l ou l<br/>pour sélectionner<br/>l'élément du<br/>menu.</li> <li>Appuyez sur le<br/>bouton the OK<br/>ou – pour ouvrir<br/>le sous-menu.</li> </ol> |

# MENU AFFICHÉ À L'ÉCRAN

|   |                                                                                                    |                                                                                                    | Opération       |                                                                                                    |                                                                                                    |
|---|----------------------------------------------------------------------------------------------------|----------------------------------------------------------------------------------------------------|-----------------|----------------------------------------------------------------------------------------------------|----------------------------------------------------------------------------------------------------|
| # | Navigation dans le menu                                                                                                    |                                                                                                    |                 | Panneau de<br>commande                                                                                                    | Télécommande                                                                                                    |
| 3 | Ajustez les réglages<br>L'élément indiqué e<br>actif.<br>Par exemple :<br>Picture<br>Configuration 1<br>Configuration 2<br>Advanced Option | S.<br>n surbrillance indiq<br>Brightness<br>Contrast<br>Sharpness<br>Black Level<br>Tint<br>Colour<br>Gamma<br>Colour Temperature<br>Colour Control<br>Picture Mode | ue le sous-menu | <ol> <li>Appuyez sur le<br/>bouton + ou -<br/>pour régler la<br/>valeur ou<br/>appuyez sur le<br/>bouton ENTRÉE<br/>puis appuyez sur<br/>le bouton ▲ ou<br/>▼ pour<br/>sélectionner le<br/>réglage.</li> <li>Appuyez sur le<br/>bouton ENTRÉE<br/>pour confirmer<br/>(si nécessaire).</li> </ol> | <ol> <li>Appuyez sur le<br/>bouton – ou –<br/>pour régler la<br/>valeur ou<br/>appuyez sur le<br/>bouton l ou l<br/>pour sélectionner<br/>le réglage.</li> <li>Appuyez sur le<br/>bouton OK pour<br/>confirmer (si<br/>nécessaire).</li> </ol> |
| 4 | Quitter le sous-men                                                                                                    | u.                                                                                                    |                 | Appuyez sur le<br>bouton — pour<br>retourner au menu<br>précédent.                                                                                                    | Appuyez sur le<br>bouton <b>S</b> ou <b>-</b><br>pour retourner au<br>menu précédent.                                                                                                    |
| 5 | Fermez la fenêtre d                                                                                                    | e l'OSD.                                                                                                    |                 | Appuyez à<br>nouveau sur le<br>bouton <b>MENU</b> .                                                                                                    | Appuyez à nouveau<br>sur le bouton <b>क</b> .                                                                                                    |

Lorsque vous modifiez des réglages, tous les changements seront automatiquement enregistrés lorsque vous :

- Allez dans un autre menu.
- Fermez le menu OSD.
- Attendez jusqu'à ce que le menu OSD se ferme automatiquement.

#### Remarque :

• La disponibilité de certaines options du menu dépend du signal de la source d'entrée. Si le menu n'est pas disponible, il sera désactivé et grisé.

# MENU A AFFICHAGE SUR L'ÉCRAN

## 4.2 Structure du menu OSD

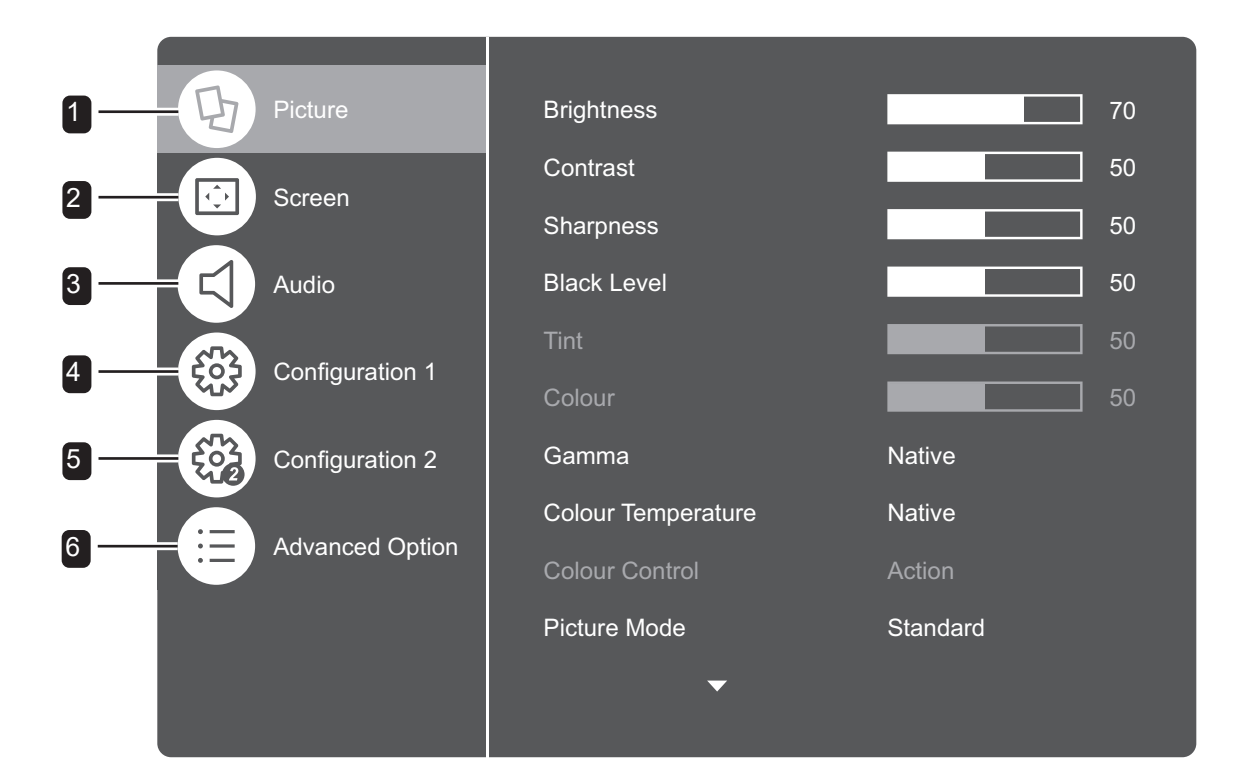

| Menu principal | Sous-menu                   | Remarques        |
|----------------|-----------------------------|------------------|
| 1. Image       | Luminosité                  | Voir la page 37. |
|                | Contraste                   |                  |
|                | Netteté                     |                  |
|                | Niveau Noir                 |                  |
|                | Teinte                      |                  |
|                | Coloris                     |                  |
|                | • Gamma                     |                  |
|                | Température des couleurs    |                  |
|                | Contrôle des couleurs       |                  |
|                | Mode Image                  |                  |
|                | Espace des couleurs         |                  |
|                | Assombrissement local       |                  |
|                | Surbalayage                 |                  |
|                | Réinitialisation de l'image |                  |

# MENU AFFICHÉ À L'ÉCRAN

| Menu principal    | Sous-menu                       | Remarques        |
|-------------------|---------------------------------|------------------|
| 2. Écran          | Position H                      | Voir la page 40. |
|                   | Position V                      |                  |
|                   | • Horloge                       |                  |
|                   | Phase                           |                  |
|                   | Rapport L/H                     |                  |
|                   | Réglage auto                    |                  |
|                   | Réinitialisation de l'écran     |                  |
| 3. Audio          | Balance                         | Voir la page 42. |
|                   | • Aigus                         |                  |
|                   | • Grave                         |                  |
|                   | Sortie audio (sortie ligne)     |                  |
|                   | Source audio                    |                  |
|                   | Réinitialisation audio          |                  |
| 4. Configuration1 | État de mise en marche          | Voir la page 44. |
|                   | Économiseur d'écran             |                  |
|                   | Couleur d'écran vide            |                  |
|                   | Source au démarrage             |                  |
|                   | • Réseau                        |                  |
|                   | Voyant LED d'alimentation       |                  |
|                   | Réinitialisation Configuration1 |                  |
|                   | Réinitialisation d'usine        |                  |
| 5. Configuration2 | Extinction de l'OSD             | Voir la page 48. |
|                   | Position H OSD                  |                  |
|                   | Position V OSD                  |                  |
|                   | Transparence OSD                |                  |
|                   | Informations OSD                |                  |
|                   | • Logo                          |                  |
|                   | ID moniteur                     |                  |
|                   | État thermique                  |                  |
|                   | Informations moniteur           |                  |
|                   | Version DP                      |                  |
|                   | EDID HDMI                       |                  |
|                   | Rotation de l'OSD               |                  |
|                   | Langue                          |                  |
|                   | Réinitialisation Configuration2 |                  |

# MENU A AFFICHAGE SUR L'ÉCRAN

| Menu principal     | Sous-menu                             | Remarques        |
|--------------------|---------------------------------------|------------------|
| 6 Options avancées | Résolution d'entrée                   | Voir la page 51. |
|                    | Contrôle IR                           |                  |
|                    | Contrôle clavier                      |                  |
|                    | • UniWall                             |                  |
|                    | Minuteur d'arrêt                      |                  |
|                    | Date et heure                         |                  |
|                    | Programmation                         |                  |
|                    | Recherche auto                        |                  |
|                    | Mode Veille                           |                  |
|                    | Mode d'économie d'énergie             |                  |
|                    | Mise à jour du firmware               |                  |
|                    | Réinitialisation des options avancées |                  |

# **CHAPITRE 5 : RÉGLAGE DE L'ÉCRAN LCD**

## 5.1 Réglages d'image

| Picture         | Brightness         | 70       |
|-----------------|--------------------|----------|
| Screen          | Contrast           | 50       |
| Scieen          | Sharpness          | 50       |
| Audio           | Black Level        | 50       |
| Configuration 1 | Tint               | 50       |
| Configuration   | Colour             | 50       |
| Configuration 2 | Gamma              | Native   |
|                 | Colour Temperature | Native   |
| Advanced Option | Colour Control     |          |
|                 | Picture Mode       | Standard |
|                 | •                  |          |
|                 |                    |          |

- Appuyez sur le bouton MENU du panneau de commande ou le bouton
   de la télécommande pour afficher la fenêtre OSD.
- Sélectionnez Image, puis appuyez sur le bouton ENTRÉE du panneau de commande ou le bouton OK de la télécommande.
- 3 Appuyez sur le bouton ▲/▼ du panneau de commande ou le bouton ↓/ de la télécommande pour sélectionner une option.

| Élément     | Fonction                                                                                       | Opération                                                                                                    | Plage   |
|-------------|------------------------------------------------------------------------------------------------|----------------------------------------------------------------------------------------------------|---------|
| Luminosité  | Ajuste la luminance de l'image de<br>l'écran.                                                  | Appuyez sur le bouton +/— du<br>panneau de commande ou le<br>bouton -/- de la télécommande<br>pour régler la valeur. | 1 à 100 |
|             | Réglage d'origine                                                                              | Réglage élevé Régl                                                                                                   | age bas |
|             |                                                                                                |                                                                                                    |         |
| Contraste   | Ajuste le degré de différence entre                                                            | Appuyez sur le bouton +/ du                                                                                          | 0 à 100 |
|             |                                                                                                | panneau de commande ou le<br>bouton —/— de la télécommande                                                           |         |
|             |                                                                                                | pour régler la valeur.                                                                                               |         |
|             | Réglage d'origine                                                                              | Réglage élevé Régl                                                                                                   | age bas |
|             |                                                                                                |                                                                                                    |         |
| Netteté     | Ajuste la clarté et le focus de<br>l'image de l'écran.                                         | Appuyez sur le bouton +/— du<br>panneau de commande ou le                                                            | 0 à 100 |
| Niveau Noir | Ajuste le niveau de noir de l'image<br>à l'écran. Une faible luminosité<br>intensifie le noir. | bouton <del>⊸/⊷</del> de la télécommande<br>pour régler la valeur.                                                   | 0 à 100 |
| Teinte      | Ajuste la teinte des couleurs.                                                                 |                                                                                                    | 0 à 100 |
| Coloris     | Ajuste la saturation des couleurs de l'image.                                                  |                                                                                                    | 0 à 100 |

| Élément      | Fonction                             | Opération Plage                             |
|--------------|--------------------------------------|---------------------------------------------|
| Gamma        | Ajuste le réglage non linéaire pour  | 1 Appuyez sur le bouton ENTRÉE Native       |
|              | la luminance et le contraste de      | du panneau de commande ou le 1,80~2,60      |
|              | l'image.                             | bouton OK de la télécommande. (avec         |
|              |                                      | 2 Appuyez sur le bouton ▲/▼ du incrément de |
|              |                                      | panneau de commande ou le 0,05)             |
|              |                                      | bouton 🖊 de la télécommande                 |
|              |                                      | pour sélectionner le réglage.               |
| Température  | Modifie la balance des couleurs.     | 1 Appuyez sur le bouton ENTREE 3200K        |
| des couleurs | • 3200K~9300K: Règle la              | du panneau de commande ou le 5500K          |
|              | température des couleurs d'un        | bouton OK de la telecommande. 6500K         |
|              | ton chaud à un ton plus froid.       | 2 Appuyez sur le bouton ▲/ ▼ du 7300K       |
|              | Native: Fréquemment utilisé          | panneau de commande ou le locourt           |
|              | pour les conditions d'éclairage      | pour sélectionner le réglage Utilisateur 1  |
|              | normales.                            | Utilisateur 2                               |
|              | Utilisateur 1 : Règle la             |                                             |
|              | température des couleurs             |                                             |
|              | en ajustant les paramètres           |                                             |
|              | Gain rouge, Gain vert et Gain        |                                             |
|              | bleu selon les préférences           |                                             |
|              | de l'utilisateur dans le menu        |                                             |
|              |                                      |                                             |
|              | Utilisateur 2 : Regle la             |                                             |
|              | 100K dans le menu Contrôle           |                                             |
|              | des couleurs.                        |                                             |
| Contrôle des | Personnalisez la température des     | Appuvez sur le bouton ENTRÉE Action         |
| couleurs     | couleurs si la température des       | du panneau de commande ou le                |
|              | couleurs st réglée sur Utilisateur 1 | bouton OK de la télécommande                |
|              | ou <b>Utilisateur 2</b> dans le menu | pour ouvrir le sous-menu.                   |
|              | Température des couleurs.            |                                             |
|              | Utilisateur 1 : Règle le Gain        | 1 Appuyez sur le bouton ▲/▼ du 0 à 255      |
|              | rouge, le Gain vert et le Gain       | panneau de commande ou le                   |
|              | bleu.                                | bouton 🖊 de la télécommande                 |
|              |                                      | pour sélectionner la couleur.               |
|              |                                      | 2 Appuyez sur le bouton ENTRÉE              |
|              |                                      | du panneau de commande ou le                |
|              |                                      | bouton OK de la télécommande                |
|              |                                      | pour ouvrir le mode de réglage.             |
|              |                                      | 3 Appuyez sur le bouton +/- du              |
|              |                                      | panneau de commande ou le                   |
|              |                                      |                                             |
|              | l                                    |                                             |

| Élément          | Fonction                                 | Opération                                                  | Plage        |
|------------------|------------------------------------------|------------------------------------------------------------|--------------|
| Contrôle des     | Utilisateur 2 : Règle la                 | Appuyez sur le bouton ▲/▼ du                               | 3200K à      |
| couleurs         | température des couleurs par             | panneau de commande ou le                                  | 9300K (avec  |
| (suite)          | 100K.                                    | bouton 🖊 de la télécommande pour                           | incrément de |
|                  |                                          | sélectionner le réglage.                                   | 100K)        |
| Mode Image       | Règle sur l'un des réglages d'image      | 1 Appuyez sur le bouton ENTRÉE                             | Standard     |
|                  | prédéfinis.                              | du panneau de commande ou le                               | Vif          |
|                  |                                          | bouton OK de la telecommande.                              | Cinema       |
| Espaço dos       | Définit l'aspass des soulours qui        | 2 Appuyez sur le bouton ▲/▼ du                             | Complète     |
| couleurs         | correspond au mode d'image               | panneau de commande ou le                                  | Limite       |
| coulcuis         | correspondant.                           | pour sélectionner le réalage                               | REC601       |
|                  |                                          | 3 Appuyez sur le bouton ENTPÉE                             | REC709       |
|                  | Plein : RVB Plein     Imite : RVB Limité | du panneau de commande ou le                               | Auto         |
|                  |                                          | bouton OK de la télécommande                               |              |
|                  |                                          | pour confirmer le réglage.                                 |              |
|                  | • <b>REC709</b> :709_LIMIt_444           |                                                            |              |
|                  | Auto : Auto détecté par le scaler.       |                                                            |              |
| Assomb-          | Active ou désactive la fonction          |                                                            | Désactivé    |
| rissement local  | d'assombrissement local. Cette           |                                                            | Activé       |
|                  | fonction permet de reduire la            |                                                            |              |
|                  | un meilleur contraste et de              |                                                            |              |
|                  | diminuer la chaleur ravonnée.            |                                                            |              |
| Surbalayage      | Change la zone d'affichage de            |                                                            | Désactivé    |
|                  | l'image.                                 |                                                            | Activé       |
|                  | Activé : La zone d'affichage est         |                                                            |              |
|                  | d'environ 95 %.                          |                                                            |              |
|                  | • Éteint : La zone d'affichage est       |                                                            |              |
|                  | d'environ 100 %.                         |                                                            |              |
| Réinitialisation | Réinitialise tous les réglages du        | 1 Appuyez sur le bouton ENTRÉE                             | Annuler      |
| de l'image       | menu Image aux valeurs d'usine           | du panneau de commande ou le                               | Redémarrage  |
|                  | par défaut.                              | bouton OK de la télécommande.                              |              |
|                  | Picture Reset                            | <b>2</b> Appuyez sur le bouton $+/-$ du                    |              |
|                  |                                          | panneau de commande ou le                                  |              |
|                  | Cancel Reset                             | bouton -/- de la télécommande                              |              |
|                  |                                          | pour selectionner <b>Annuler</b>                           |              |
|                  |                                          | (annuer roperation) ou<br>Réinitialiser (réinitialiser les |              |
|                  |                                          | paramètres).                                               |              |
|                  |                                          | 3 Appuvez sur le bouton ENTRÉE                             |              |
|                  |                                          | du panneau de commande ou le                               |              |
|                  |                                          | bouton OK de la télécommande                               |              |
|                  |                                          | pour confirmer le réglage.                                 |              |

## 5.2 Paramètres de l'écran

| Picture         | H Position   | 50     |
|-----------------|--------------|--------|
| Screen          | V Position   | 50     |
|                 | Clock        | 50     |
| Audio           | Phase        | 32     |
| Configuration 1 | Aspect Ratio | 16:9   |
| Conliguration   | Auto Adjust  | Action |
| Configuration 2 | Screen Reset | Action |
| Advanced Option |              |        |

- Appuyez sur le bouton MENU du panneau de commande ou le bouton
   de la télécommande pour afficher la fenêtre OSD.
- Sélectionnez Écran, puis appuyez sur le bouton ENTRÉE du panneau de commande ou le bouton OK de la télécommande.
- 3 Appuyez sur le bouton ▲/▼ du panneau de commande ou le bouton ↓/ de la télécommande pour sélectionner une option.

| Élément      | Fonction                               | Opération                                             | Plage   |
|--------------|----------------------------------------|-------------------------------------------------------|---------|
| Position H   | Déplace l'image de l'écran vers la     | Appuyez sur le bouton +/- du                          | 0 à 100 |
| (Position    | gauche ou la droite.                   | panneau de commande ou le                             |         |
| horizontale) | Remarque : Cette fonction n'est        | bouton <del>→</del> / <del>→</del> de la télécommande |         |
|              | disponible qu'avec la source VGA.      | pour régler la valeur.                                |         |
| Position V   | Déplace l'image de l'écran vers le     |                                                       | 0 à 100 |
| (Position    | haut ou le bas.                        |                                                       |         |
| verticale)   | <b>Remarque :</b> Cette fonction n'est |                                                       |         |
|              | disponible qu'avec la source VGA.      |                                                       |         |
| Horloge      | Ajuste la synchronisation de la        |                                                       | 0 à 100 |
|              | fréquence avec le signal vidéo.        |                                                       |         |
|              | <b>Remargue</b> : Cette fonction n'est |                                                       |         |
|              | disponible qu'avec la source VGA.      |                                                       |         |
| Phase        | Ajuste la synchronisation de la        |                                                       | 0 à 100 |
|              | phase avec le signal vidéo.            |                                                       |         |
|              | Remarque : Cette fonction n'est        |                                                       |         |
|              | disponible qu'avec la source VGA.      |                                                       |         |

| Élément                        | Fonction                                                                                                    | Opération                                                                                                    | Plage                                              |
|--------------------------------|----------------------------------------------------------------------------------------------------|----------------------------------------------------------------------------------------------------|----------------------------------------------------|
| Rapport L/H                    | Ajuste le format de l'image de<br>l'écran.                                                                                                    | <ol> <li>Appuyez sur le bouton ENTRÉE<br/>du panneau de commande ou le<br/>bouton OK de la télécommande.</li> <li>Appuyez sur le bouton ▲/▼ du<br/>panneau de commande ou le<br/>bouton I/I de la télécommande<br/>pour sélectionner le réglage.</li> <li>Appuyez sur le bouton ENTRÉE<br/>du panneau de commande ou le<br/>bouton OK de la télécommande<br/>pour confirmer le réglage.</li> </ol>                                                                                | Remplir<br>4:3<br>Native<br>16:9<br>Boîte à lettre |
| Réglage auto                   | Ajuste automatiquement l'écran<br>LCD en appliquant les réglages<br>optimaux, y compris la position<br>horizontale, la position verticale,<br>l'horloge et la phase.<br>Auto Adjust<br>Press [OK] To Auto Setup<br>Remarque : Cette fonction n'est<br>disponible qu'avec la source VGA. | Appuyez sur le bouton <b>ENTRÉE</b><br>du panneau de commande ou le<br>bouton OK de la télécommande<br>deux fois de suite.                                                                                                    | ОК                                                 |
| Réinitialisation<br>de l'écran | Réinitialise tous les réglages du<br>menu Écran aux valeurs d'usine<br>par défaut.<br>Screen Reset<br>Cancel Reset                                                                                                    | <ol> <li>Appuyez sur le bouton ENTRÉE<br/>du panneau de commande ou le<br/>bouton OK de la télécommande.</li> <li>Appuyez sur le bouton +/- du<br/>panneau de commande ou le<br/>bouton -/- de la télécommande<br/>pour sélectionner Annuler<br/>(annuler l'opération) ou<br/>Réinitialiser (réinitialiser les<br/>paramètres).</li> <li>Appuyez sur le bouton ENTRÉE<br/>du panneau de commande ou le<br/>bouton OK de la télécommande<br/>pour confirmer le réglage.</li> </ol> | Annuler<br>Redémarrage                             |

## 5.3 Paramètres audio

| 50 |
|----|
| 50 |
| 50 |
| 30 |
|    |
|    |
|    |
|    |
|    |
|    |
|    |

- Appuyez sur le bouton MENU du panneau de commande ou le bouton
   de la télécommande pour afficher la fenêtre OSD.
- 2 Sélectionnez Audio, puis appuyez sur le bouton ENTRÉE du panneau de commande ou le bouton OK de la télécommande.
- 3 Appuyez sur le bouton ▲/▼ du panneau de commande ou le bouton // de la télécommande pour sélectionner une option.

| Élément        | Fonction                          | Opération                                                           | Plage       |
|----------------|-----------------------------------|---------------------------------------------------------------------|-------------|
| Balance        | Équilibre la sortie audio.        | Appuyez sur le bouton +/— du                                        | 0 à 100     |
| Aigus          | Augmente ou baisse le volume des  | panneau de commande ou le bouton                                    | 0 à 100     |
|                | sons aigus.                       | ◄/► de la télécommande pour                                         |             |
| Grave          | Augmente ou baisse le volume des  | régler la valeur.                                                   | 0 à 100     |
|                | sons graves.                      |                                                                     |             |
| Sortie audio   | Ajuste le volume de sortie audio. |                                                                     | 0 à 100     |
| (sortie ligne) |                                   |                                                                     |             |
| Source audio   | Sélectionne la source audio.      | 1 Appuyez sur le bouton ENTRÉE                                      | Analogique  |
|                |                                   | du panneau de commande ou le                                        | DisplayPort |
|                |                                   | bouton OK de la télécommande.                                       | Numérique   |
|                |                                   | <b>2</b> Appuyez sur le bouton $\blacktriangle/ \mathbf{\nabla}$ du | Hamonquo    |
|                |                                   | panneau de commande ou le                                           |             |
|                |                                   | bouton / de la télécommande                                         |             |
|                |                                   | pour sélectionner le réglage.                                       |             |
|                |                                   | 3 Appuyez sur le bouton ENTRÉE                                      |             |
|                |                                   | du panneau de commande ou le                                        |             |
|                |                                   | bouton OK de la télécommande                                        |             |
|                |                                   | pour confirmer le réglage.                                          |             |

| Élément          | Fonction                                      |   | Opération                                                                                                    | Plage       |
|------------------|-----------------------------------------------|---|----------------------------------------------------------------------------------------------------|-------------|
| Réinitialisation | Réinitialise tous les réglages du             | 1 | Appuyez sur le bouton ENTRÉE                                                                                                    | Annuler     |
| audio            | menu Audio aux valeurs d'usine<br>par défaut. |   | du panneau de commande ou le<br>bouton OK de la télécommande.                                                                                                    | Redémarrage |
|                  | Audio Reset                                   | 2 | Appuyez sur le bouton +/- du<br>panneau de commande ou le<br>bouton -/- de la télécommande<br>pour sélectionner <b>Annuler</b><br>(annuler l'opération) ou<br><b>Réinitialiser</b> (réinitialiser les |             |
|                  |                                               | 3 | Appuyez sur le bouton <b>ENTRÉE</b><br>du panneau de commande ou le<br>bouton OK de la télécommande<br>pour confirmer le réglage.                                                                     |             |

### 5.4 Paramètres de configuration1

| Picture         | Switch On State                         | Last Status         |
|-----------------|-----------------------------------------|---------------------|
| Screen          | Panel Saving                            | Action              |
| Audio           | Blank Screen Color<br>Boot On Source    | Black<br>Last Input |
| Configuration 1 | Network                                 | Action              |
| Configuration 2 | Power LED Light<br>Configuration1 Reset | Action              |
| Advanced Option | Factory Reset                           | Action              |
|                 |                                         |                     |

- Appuyez sur le bouton MENU du panneau de commande ou le bouton
   de la télécommande pour afficher la fenêtre OSD.
- 2 Sélectionnez Configuration1, puis appuyez sur le bouton ENTRÉE du panneau de commande ou le bouton OK de la télécommande.
- 3 Appuyez sur le bouton ▲/▼ du panneau de commande ou le bouton // de la télécommande pour sélectionner une option.

| Élément                   | Fonction                                                                                                    | Opération                                                                                                    | Plage                                                                        |
|---------------------------|----------------------------------------------------------------------------------------------------|----------------------------------------------------------------------------------------------------|------------------------------------------------------------------------------|
| État de mise<br>en marche | Sélectionnez le statut d'affichage<br>pour la prochaine fois que vous<br>branchez le cordon d'alimentation.                                                                                                    | Appuyez sur le bouton <b>El</b><br>du panneau de commanc<br>bouton <b>OK</b> de la télécom                                                                                                    | NTRÉEMise horsde ou letensionmande.Marche forcée                             |
|                           | <ul> <li>Mise hors tension : Le<br/>moniteur restera éteint lorsque<br/>le cordon d'alimentation est<br/>branché sur une prise murale.</li> <li>Marche forcée : Le moniteur<br/>s'allumera lorsque le cordon<br/>d'alimentation est branché sur<br/>une prise murale.</li> </ul> | <ul> <li>Appuyez sur le bouton panneau de commande o bouton // de la télécomm pour sélectionner le régla</li> <li>Appuyez sur le bouton El du panneau de commando bouton OK de la télécom pour confirmer le réglage</li> </ul> | A/▼ du Dernier état<br>bu le<br>hande<br>age.<br>NTRÉE<br>de ou le<br>hmande |
|                           | <ul> <li>Dernier état : Le moniteur<br/>retournera au dernier état<br/>d'alimentation utilisé (marche/<br/>arrêt/veille) lorsque vous<br/>débranchez et rebranchez le<br/>cordon d'alimentation.</li> </ul>                                                                      |                                                                                                    |                                                                              |

| Élément                | Fonction                                                                                                    | Opération Plage |                                                                                                    |                                                                        |  |
|------------------------|----------------------------------------------------------------------------------------------------|-----------------|----------------------------------------------------------------------------------------------------|------------------------------------------------------------------------|--|
| Économiseur<br>d'écran | Sélectionne la fonction<br>d'économiseur d'écran pour<br>réduire le risque de « persistance<br>de l'image » ou « image fantôme ».                                                                                                    | 1<br>2<br>3     | Appuyez sur le bouton <b>ENTRÉE</b><br>du panneau de commande ou le<br>bouton OK de la télécommande.<br>Appuyez sur le bouton ▲/▼ du<br>panneau de commande ou le<br>bouton <b>I</b> / <b>I</b> de la télécommande<br>pour sélectionner le réglage.<br>Appuyez sur le bouton <b>ENTRÉE</b><br>du panneau de commande ou le<br>bouton OK de la télécommande<br>pour confirmer le réglage. | Luminosité<br>Anti-Brûlure<br>Ventilateur de<br>refroidissement        |  |
|                        | <ul> <li>Luminosité : Active ou<br/>désactive l'utilisation de 40 %<br/>de la luminosité maximale.</li> </ul>                                                                                                    | 1               | <ol> <li>Appuyez sur le bouton ▲/▼ du panneau de commande ou le bouton № de la télécommande pour ouvrir l'élément du sousmenu.</li> <li>Appuyez sur le bouton +/- du panneau de commande ou le bouton -/- de la télécommande pour ajuster la valeur.</li> </ol>                                                                                                    | Désactivé<br>Activé                                                    |  |
|                        | • Anti-Burn-In™ : Sélectionnez<br>l'intervalle de temps en<br>secondes pour que la taille de<br>l'image s'agrandisse légèrement<br>et change la position des pixels<br>dans 4 directions (haut, bas,<br>gauche ou droite).                                                                                                    |                 |                                                                                                    | Auto<br>Désactivé<br>10 à 900<br>(avec<br>incrément de<br>10 secondes) |  |
|                        | <ul> <li>Ventilateur de<br/>refroidissement : Active ou<br/>désactive le capteur de contrôle<br/>de la chaleur pour activer<br/>automatiquement le ventilateur<br/>de refroidissement interne afin<br/>d'abaisser la température</li> <li>Désactivé : Le ventilateur de<br/>refroidissement est désactivé.</li> <li>Paysage : Le ventilateur<br/>de refroidissement est activé<br/>lorsque le projecteur est en<br/>mode Paysage.</li> <li>Portrait : Le ventilateur de<br/>refroidissement est activé<br/>lorsque le projecteur est en<br/>mode Portrait.</li> <li>Activé : Le ventilateur de<br/>refroidissement fonctionne<br/>normalement.</li> </ul> |                 |                                                                                                    | Désactivé<br>Paysage<br>Portrait<br>Activé                             |  |
|                        | Remarque :<br>• Un message d'avertissement de température apparaît sur l'écran lorsque la                                                                                                    |                 |                                                                                                    |                                                                        |  |
|                        | <ul> <li>température atteint 70 °C (158 °F).</li> <li>Que le ventilateur de refroidissement soit en marche ou éteint, le ventilateur de refroidissement est mis en marche automatiquement si la température atteint 70 °C (158 °F) pendant trois minutes consécutives et un message d'avertissement de température s'affiche à l'écran pendant 10 secondes. Dans cette situation, l'écran LCD s'éteint et le voyant LED d'alimentation clignote en rouge et vert.</li> </ul>                                                                                                    |                 |                                                                                                    |                                                                        |  |

| Élément                 | Fonction                                                                                                    | Opération                                                                                                    | Plage                                                         |
|-------------------------|----------------------------------------------------------------------------------------------------|----------------------------------------------------------------------------------------------------|---------------------------------------------------------------|
| Couleur<br>d'écran vide | Sélectionne la couleur de l'arrière-<br>plan lorsqu'aucun signal n'est<br>détecté.                                                                              | <ol> <li>Appuyez sur le bouton ENTRÉE<br/>du panneau de commande ou le<br/>bouton OK de la télécommande.</li> </ol>                                                                                                    | Noir<br>Bleu                                                  |
| Source au<br>démarrage  | Règle la source par défaut au<br>démarrage.                                                                                                    | <ol> <li>Appuyez sur le bouton ▲/▼ du panneau de commande ou le bouton l/I de la télécommande pour sélectionner le réglage.</li> <li>Appuyez sur le bouton ENTRÉE du panneau de commande ou le bouton OK de la télécommande pour confirmer le réglage.</li> </ol>                                                                                                    | Dernière entrée<br>DisplayPort<br>DVI-D<br>HDMI<br>OPS<br>VGA |
| Réseau                  | Configure les paramètres d'accès<br>au réseau.<br>Network  DHCP  On  IP Address 0. 0. 0. 0. 0. Default Gateway 0. 0. 0. 0. MAC Adress 18:65:71:f3:25:42 [SET]   | Appuyez sur le bouton <b>ENTRÉE</b><br>du panneau de commande ou le<br>bouton OK de la télécommande.                                                                                                    | DHCP<br>Adresse IP                                            |
|                         | <ul> <li>DHCP : Reçoit<br/>automatiquement les<br/>paramètres d'accès au réseau<br/>à partir du serveur.</li> </ul>                                             | Appuyez sur le bouton +/— du<br>panneau de commande ou le<br>bouton -/- de la télécommande<br>pour sélectionner le réglage.                                                                                                    | Activé<br>Désactivé                                           |
|                         | <ul> <li>Adresse IP : Si l'option<br/>DHCP est réglée sur</li> <li>Désactivé, veuillez entrer les<br/>paramètres d'accès au réseau<br/>manuellement.</li> </ul> | <ol> <li>Appuyez sur le bouton +/- du<br/>panneau de commande ou le<br/>bouton -/- de la télécommande<br/>pour entrer les données.</li> <li>Utilisez le bouton V/▲ du<br/>panneau de commande ou le<br/>bouton V/▲ de la télécommande<br/>pour passer au champ suivant<br/>ou précédent.</li> <li>Répétez les étapes 1 et 2<br/>jusqu'à ce que tous les<br/>paramètres aient été entré.<br/>Puis cliquez sur RÉGLER pour<br/>enregistrer les réglages.</li> </ol> | N/A                                                           |

| Élément                            | Fonction                                                                                                    |   | Opération                                                                                                    | Plage                  |
|------------------------------------|----------------------------------------------------------------------------------------------------|---|----------------------------------------------------------------------------------------------------|------------------------|
| Voyant LED<br>d'alimentation       | Active ou désactive le voyant LED<br>d'alimentation.                                                                | 1 | Appuyez sur le bouton <b>ENTRÉE</b><br>du panneau de commande ou le<br>bouton OK de la télécommande.                                                                           | Désactivé<br>Activé    |
|                                    |                                                                                                    | 2 | Appuyez sur le bouton ▲/▼ du<br>panneau de commande ou le<br>bouton // de la télécommande<br>pour sélectionner le réglage.                                                     |                        |
|                                    |                                                                                                    | 3 | Appuyez sur le bouton <b>ENTRÉE</b><br>du panneau de commande ou le<br>bouton OK de la télécommande<br>pour confirmer le réglage.                                              |                        |
| Réinitialisation<br>Configuration1 | Réinitialise tous les réglages du<br>menu Configuration1 aux valeurs<br>d'usine par défaut.                         | 1 | Appuyez sur le bouton <b>ENTRÉE</b><br>du panneau de commande ou le<br>bouton OK de la télécommande.                                                                           | Annuler<br>Redémarrage |
|                                    | Configuration1 Reset                                                                                                | 2 | Appuyez sur le bouton +/- du<br>panneau de commande ou le<br>bouton -/- de la télécommande<br>pour sélectionner <b>Annuler</b><br>(annuler l'opération) ou                     |                        |
| Réinitialisation<br>d'usine        | Réinitialise tous les réglages<br>personnalisés aux valeurs d'usine<br>par défaut.<br>Factory Reset<br>Cancel Reset | 3 | Réinitialiser (réinitialiser les<br>paramètres).<br>Appuyez sur le bouton ENTRÉE<br>du panneau de commande ou le<br>bouton OK de la télécommande<br>pour confirmer le réglage. | Annuler<br>Redémarrage |
|                                    |                                                                                                    |   |                                                                                                    |                        |

## 5.5 Paramètres de configuration2

| Picture         | OSD Turn Off        | 45      |
|-----------------|---------------------|---------|
| Screen          | OSD H Position      | 50      |
|                 | OSD V Position      | 50      |
| Audio           | OSD Transparency    | Off     |
| Configuration 1 | Information OSD     | 10 Sec. |
| Conliguration   | Logo                | On      |
| Configuration 2 | Monitor ID          |         |
|                 | Heat Status         | Action  |
|                 | Monitor Information | Action  |
|                 | DP Version          | DP 1.2  |
|                 | <b>•</b>            |         |
|                 |                     |         |

- Appuyez sur le bouton MENU du panneau de commande ou le bouton
   de la télécommande pour afficher la fenêtre OSD.
- 2 Sélectionnez **Configuration2**, puis appuyez sur le bouton **ENTRÉE** du panneau de commande ou le bouton OK de la télécommande.
- 3 Appuyez sur le bouton ▲/▼ du panneau de commande ou le bouton // de la télécommande pour sélectionner une option.

| Élément                                  | Fonction                                                                                                    | Opération                                                                                                    | Plage                                                      |
|------------------------------------------|----------------------------------------------------------------------------------------------------|----------------------------------------------------------------------------------------------------|------------------------------------------------------------|
| Extinction de<br>l'OSD<br>Position H OSD | Règle la durée d'affichage (en<br>secondes) de l'écran OSD. Lorsque<br>cette durée est finie, l'écran OSD<br>s'éteindra automatiquement.<br>Règle la position horizontale du<br>menu OSD sur l'écran. | Appuyez sur le bouton +/— du<br>panneau de commande ou le<br>bouton/- de la télécommande<br>pour régler la valeur.                                                                             | 0 à 120<br>(avec<br>incrément de<br>5 secondes)<br>0 à 100 |
| Position V OSD                           | Règle la position verticale du menu<br>OSD sur l'écran.                                                                                                    |                                                                                                    | 0 à 100                                                    |
| Transparence<br>OSD                      | Ajuste la transparence de l'OSD en secondes.                                                                                                    | 1 Appuyez sur le bouton<br>ENTRÉE du panneau de                                                                                                    | Désactivé<br>1 à 4                                         |
| Informations<br>OSD                      | Active ou désactive l'affichage des<br>Informations OSD lorsque l'écran<br>LCD est allumé en mode Veille.<br>Si activé, cela définit la durée<br>d'affichage des Informations OSD<br>en secondes.     | <ul> <li>commande ou le bouton OK de la télécommande.</li> <li>2 Appuyez sur le bouton ▲/▼ du panneau de commande ou le bouton I/I de la télécommande pour sélectionner le réglage.</li> </ul> | Désactivé<br>1 à 60                                        |
| Logo                                     | Active ou désactive la fonction logo.<br>Si le paramètre est réglé sur<br><b>ACTIVÉ</b> , le logo AG Neovo est<br>brièvement affiché une fois que<br>l'écran est mis sous tension.                    | <ul> <li>3 Appuyez sur le bouton</li> <li>ENTRÉE du panneau de<br/>commande ou le bouton OK<br/>de la télécommande</li> <li>(si nécessaire)</li> </ul>                                         | Désactivé<br>Activé                                        |
| ID moniteur                              | Ajustez le numéro d'ID pour le<br>contrôle du moniteur via une<br>connexion RS232. Chaque écran<br>doit avoir un numéro d'ID unique<br>lorsque plusieurs ensembles<br>d'écrans sont connectés.        |                                                                                                    | 1 à 255                                                    |

| Élément                  | Fonction                                                                                                    | Opération                                                                                                    | Plage               |
|--------------------------|----------------------------------------------------------------------------------------------------|----------------------------------------------------------------------------------------------------|---------------------|
| État thermique           | Affiche l'état thermique.                                                                                                    | Appuyez sur le bouton ENTRÉE                                                                                                    | Action              |
| Informations<br>moniteur | Affiche des informations sur votre<br>moniteur, notamment le nom du<br>modèle, le numéro de série, la<br>durée de fonctionnement en heures<br>et la version du firmware.                                                                                                    | du panneau de commande ou le<br>bouton OK de la télécommande.                                                                                                    | Action              |
| Version DP               | <ul> <li>Règle la version de DisplayPort<br/>sur 1.1 ou 1.2. Ce réglage n'est<br/>valide que pour l'entrée et la sortie<br/>DisplayPort comme suit.</li> <li>DP 1.1 : Change la version de<br/>DP sur 1.1, la sortie DisplayPort<br/>sera alors la copie de l'entrée<br/>DisplayPort.</li> <li>DP 1.2 : Change la version<br/>de DP sur 1.2 pour prendre<br/>en charge MST (MultiStream<br/>Transport).</li> <li>Remarque : Si l'affichage est un<br/>écran noir ou anormal sous la<br/>source DisplayPort, veuillez<br/>changer la version de DP sur 1.1<br/>et éteindre puis rallumer<br/>l'alimentation.</li> </ul> | <ol> <li>Appuyez sur le bouton<br/>ENTRÉE du panneau de<br/>commande ou le bouton OK<br/>de la télécommande.</li> <li>Appuyez sur le bouton ▲/▼ du<br/>panneau de commande ou le<br/>bouton I/I de la télécommande<br/>pour sélectionner le réglage.</li> <li>Appuyez sur le bouton<br/>ENTRÉE du panneau de<br/>commande ou le bouton OK<br/>de la télécommande pour<br/>confirmer le réglage.</li> </ol> | DP 1.1<br>DP 1.2    |
| EDID HDMI                | Règle la version EDID HDMI sur<br>1.4 ou 2.0 selon l'équipement<br>connecté.<br><b>Remarque :</b> Cette option n'est<br>disponible que si la source d'entrée<br>est HDMI.                                                                                                    |                                                                                                    | 1.4<br>2.0          |
| Rotation de<br>l'OSD     | Sélectionne l'orientation de l'écran.<br><b>Remarque :</b> Si le paramètre est<br>réglé sur <b>Portrait</b> , seul l'écran<br>du menu OSD passera en mode<br>portrait.<br>OSD Rotation                                                                                                    | <ol> <li>Appuyez sur le bouton<br/>ENTRÉE du panneau de<br/>commande ou le bouton OK<br/>de la télécommande.</li> <li>Appuyez sur le bouton +/- du<br/>panneau de commande ou le<br/>bouton -/- de la<br/>télécommande pour<br/>sélectionner le réglage.</li> </ol>                                                                                                    | Paysage<br>Portrait |

| Élément          | Fonction                            |   | Opération                            | Plage       |
|------------------|-------------------------------------|---|--------------------------------------|-------------|
| Langue           | Sélectionne la langue utilisée pour | 1 | Appuyez sur le bouton                | Français    |
|                  | les menus OSD.                      |   | ENTRÉE du panneau de                 | Français    |
|                  |                                     |   | commande ou le bouton OK             | Deutsch     |
|                  |                                     |   | de la télécommande.                  | Español     |
|                  |                                     | 2 | Appuyez sur le bouton ▲/▼ du         | Italiano    |
|                  |                                     |   | panneau de commande ou le            | 简体中文        |
|                  |                                     |   | bouton / de la télécommande          | 繁體中文        |
|                  |                                     |   | pour sélectionner le réglage.        | Português   |
|                  |                                     | 3 | Appuyez sur le bouton                | 日本語         |
|                  |                                     |   | ENTRÉE du panneau de                 |             |
|                  |                                     |   | commande ou le bouton OK             |             |
|                  |                                     |   | de la télécommande pour              |             |
|                  |                                     |   | confirmer le réglage.                |             |
| Réinitialisation | Réinitialise tous les réglages du   | 1 | Appuyez sur le bouton                | Annuler     |
| Configuration2   | menu Configuration2 aux valeurs     |   | ENTRÉE du panneau de                 | Redémarrage |
|                  | d'usine par défaut.                 |   | commande ou le bouton OK             |             |
|                  | Configuration2 Reset                |   | de la télécommande.                  |             |
|                  |                                     | 2 | Appuyez sur le bouton +/- du         |             |
|                  | Cancel Reset                        |   | panneau de commande ou le            |             |
|                  |                                     |   | bouton –/– de la                     |             |
|                  |                                     |   | télécommande pour                    |             |
|                  |                                     |   | sélectionner <b>Annuler</b> (annuler |             |
|                  |                                     |   | l'opération) ou <b>Réinitialiser</b> |             |
|                  |                                     |   | (réinitialiser les paramètres).      |             |
|                  |                                     | 3 | Appuyez sur le bouton                |             |
|                  |                                     |   | ENTRÉE du panneau de                 |             |
|                  |                                     |   | commande ou le bouton OK             |             |
|                  |                                     |   | de la télécommande pour              |             |
|                  |                                     |   | confirmer le réglage.                |             |

### 5.6 Options avancées

| Picture         | Input Resolution  | Auto      |
|-----------------|-------------------|-----------|
|                 | IR Control        | Action    |
| Screen          | Keypad Control    | Action    |
| Audio           | UniWall           | Action    |
|                 | Off Timer         | Off       |
| Configuration   | Date And Time     | Action    |
| Configuration 2 | Schedule          | Action    |
|                 | Auto Search       | Off       |
| Advanced Option | Standby Mode      | Low Power |
|                 | Power Saving Mode | Low Power |
|                 | •                 |           |
|                 |                   |           |

- Appuyez sur le bouton MENU du panneau de commande ou le bouton
   de la télécommande pour afficher la fenêtre OSD.
- Sélectionnez Options avancées, puis appuyez sur le bouton ENTRÉE du panneau de commande ou le bouton OK de la télécommande.
- 3 Appuyez sur le bouton ▲/▼ du panneau de commande ou le bouton // de la télécommande pour sélectionner une option.

| Élément    | Fonction                               |   | Opération                     | Plage     |
|------------|----------------------------------------|---|-------------------------------|-----------|
| Résolution | Règle la résolution de l'entrée VGA.   | 1 | Appuyez sur le bouton         | AUTO      |
| d'entrée   | Cela n'est nécessaire que lorsque      |   | ENTRÉE du panneau de          | 1024x768  |
|            | le moniteur n'arrive pas à détecter    |   | commande ou le bouton OK      | 1280x768  |
|            | correctement la résolution de l'entrée |   | de la télécommande.           | 1360x768  |
|            | VGA.                                   | 2 | Appuvez sur le bouton ▲/▼ du  | 1366x768  |
|            | Remarque : Cette fonction n'est        |   | panneau de commande ou le     | AUTO      |
|            | disponible qu'avec la source VGA.      |   | bouton / de la télécommande   | 1400x1050 |
|            |                                        |   | pour sélectionner le réglage. | 1680x1050 |
|            |                                        | 2 |                               | AUTO      |
|            |                                        | 3 |                               | 1600x1200 |
|            |                                        |   |                               | 1920x1200 |
|            |                                        |   |                               |           |
|            |                                        |   | de la télécommande pour       |           |
|            |                                        |   | confirmer le réglage.         |           |

| Élément     | Fonction                                                                                                    |   | Opération                                                                                                    | Plage       |
|-------------|----------------------------------------------------------------------------------------------------|---|----------------------------------------------------------------------------------------------------|-------------|
| Contrôle IR | Sélectionne le mode d'opération de                                                                                                    | 1 | Appuyez sur le bouton                                                                                                    | Normal      |
|             | la télécommande lorsque plusieurs                                                                                                    |   | ENTRÉE du panneau de                                                                                                    | Primaire    |
|             | moniteurs sont connectés ensembles                                                                                                    |   | commande ou le bouton OK                                                                                                    | Secondaire  |
|             | via RS232.                                                                                                    |   | de la télécommande.                                                                                                    |             |
|             | IR Control Normal Primary Secondary Lock All                                                                                                    | 2 | Appuyez sur le bouton ▲/▼ du panneau de commande ou le bouton I/I de la télécommande pour sélectionner le réglage.            |             |
|             | <ul> <li>Normal : Tous les écrans peuvent<br/>être utilisés normalement avec la<br/>télécommande.</li> <li>Principal : Sélectionne ce<br/>moniteur comme écran principal,<br/>pouvant être utilisé avec la<br/>télécommande. Seulement ce<br/>moniteur peut être utilisé avec la<br/>télécommande.</li> <li>Secondaire : Sélectionne ce<br/>moniteur comme écran secondaire.<br/>Ce moniteur ne pourra pas être<br/>utilisé avec la télécommande,<br/>et recevra seulement le signal<br/>de contrôle à partir du moniteur<br/>primaire via la connexion RS232C.</li> </ul> | 3 | Appuyez sur le bouton<br>ENTRÉE du panneau de<br>commande ou le bouton OK<br>de la télécommande pour<br>confirmer le réglage. |             |
|             | • Verrouiller tous : Verrouille toutes                                                                                                    | 1 | Appuyez sur le bouton +/ du                                                                                                   | Verrouiller |
|             | les fonctions de la télécommande.                                                                                                    |   | panneau de commande ou le                                                                                                    | tout        |
|             | • Verr. Tout sauf vol : Verrouille                                                                                                    |   | bouton <b>⊸/</b> ► de la                                                                                                    | Verr. Tout  |
|             | toutes les fonctions de la                                                                                                    |   | télécommande pour                                                                                                    | sauf vol    |
|             | télécommande à l'exception des                                                                                                    |   | sélectionner le réglage.                                                                                                    | Verr. Tout  |
|             | boutons + et                                                                                                    | 2 | Appuyez sur le bouton                                                                                                    | sauf alim   |
|             | <ul> <li>Verr. Tout sauf alim : Verrouille<br/>toutes les fonctions de la<br/>télécommande à l'exception du<br/>bouton ().</li> </ul>                                                                                                    |   | ENTRÉE du panneau de<br>commande ou le bouton OK<br>de la télécommande pour<br>confirmer le réglage.                          |             |
|             | Remarque :                                                                                                    |   |                                                                                                    |             |
|             | <ul> <li>Pour activer l'opération de<br/>tous les boutons du panneau<br/>de commande et de la<br/>télécommande, appuyez et<br/>maintenez le bouton de la<br/>télécommande i enfoncé<br/>pendant 6 (six) secondes.</li> </ul>                                                                                                    |   |                                                                                                    |             |

| Élément             | Fonction                                                                                                    | Opération                                                                                                    | Plage                                                                    |
|---------------------|----------------------------------------------------------------------------------------------------|----------------------------------------------------------------------------------------------------|--------------------------------------------------------------------------|
| Contrôle<br>clavier | Active ou désactive tous les boutons<br>du panneau de commande.                                                                                                    | <ol> <li>Appuyez sur le bouton<br/>ENTRÉE du panneau de<br/>commande ou le bouton OK<br/>de la télécommande.</li> <li>Appuyez sur le bouton ▲/▼ du<br/>panneau de commande ou le<br/>bouton I/T de la télécommande<br/>pour sélectionner le réglage.</li> </ol>                                   | Déverrouiller                                                            |
|                     |                                                                                                    | <ol> <li>Appuyez sur le bouton</li> <li>ENTRÉE du panneau de<br/>commande ou le bouton OK<br/>de la télécommande pour<br/>confirmer le réglage.</li> </ol>                                                                                                    |                                                                          |
|                     | <ul> <li>Verrouiller tous : Verrouille<br/>tous les boutons du panneau de<br/>commande.</li> <li>Verr. Tout sauf vol : Verrouille<br/>tous les boutons du panneau<br/>de commande à l'exception des<br/>boutons + et</li> <li>Verr. Tout sauf alim : Verrouille<br/>tous les boutons du panneau de<br/>commande à l'exception du bouton<br/>commande à l'exception du bouton<br/>commande à l'exception du bouton<br/>commande à l'exception du bouton<br/>commande à l'exception du bouton<br/>commande à l'exception du bouton<br/>commande à l'exception du bouton<br/>commande à l'exception du bouton<br/>commande à l'exception du bouton<br/>commande à l'exception du bouton<br/>commande à l'exception du bouton<br/>commande à l'exception du bouton<br/>commande à l'exception du bouton<br/>commande et de la<br/>télécommande, appuyez et<br/>maintenez le bouton de la<br/>télécommande i enfoncé</li> </ul> | <ol> <li>Appuyez sur le bouton +/- du<br/>panneau de commande ou le<br/>bouton -/- de la<br/>télécommande pour<br/>sélectionner le réglage.</li> <li>Appuyez sur le bouton<br/>ENTRÉE du panneau de<br/>commande ou le bouton OK<br/>de la télécommande pour<br/>confirmer le réglage.</li> </ol> | Verrouiller<br>tout<br>Verr. Tout<br>sauf vol<br>Verr. Tout<br>sauf alim |

| Élément | Fonction                                                                                                    | Opération                                                                                            | Plage     |
|---------|----------------------------------------------------------------------------------------------------|----------------------------------------------------------------------------------------------------|-----------|
| UniWall | Avec cette fonction, vous pouvez<br>créer une matrice grand écran unique<br>(mur vidéo) contenant jusqu'à 225<br>unités de cet écran (jusqu'à 15 unités<br>dans le sens vertical et dans le sens<br>horizontal). Cette fonction a besoin<br>d'une connexion en boucle Daisy.                                                                                                    | Appuyez sur le bouton <b>ENTRÉE</b><br>du panneau de commande ou le<br>bouton OK de la télécommande. | Action    |
|         | Si UniWall est activé, vous pouvez<br>configurer les paramètres d'affichage<br>suivants :                                                                                                    |                                                                                                    |           |
|         | Moniteurs H                                                                                                    |                                                                                                    |           |
|         | Moniteurs V                                                                                                    |                                                                                                    |           |
|         | Position                                                                                                    |                                                                                                    |           |
|         | Comp. cadre                                                                                                    |                                                                                                    |           |
|         | UniWall          H Monitors       1         V Monitors       1         Postion       1         Postion       1         Frame Comp. Top       1         Frame Comp. Bottom       1         Frame Comp. Bottom       1         Frame Comp. Right       1         Frame Comp. Right       1         Frame Comp. Right       1         Frame Comp. Right       1         Frame Comp. Right       1         Switch On Delay       Off         Save To Preset       Preset         Save Action       Save Action         Recall From Preset       Preset       1         Recall Action       Recall Action |                                                                                                    |           |
|         | Activer : Active ou désactive la                                                                                                    | 1 Appuyez sur le bouton ▲/▼ du                                                                       | Désactivé |
|         | fonction UniWall.                                                                                                    | panneau de commande ou le                                                                            | Activé    |
|         | Moniteurs H Ajustez les moniteurs<br>du côté horizontal.                                                                                                    | bouton / de la télécommande pour sélectionner le réglage.                                            | 1 à 15    |
|         | <ul> <li>Moniteurs V Ajustez les moniteurs<br/>du côté vertical.</li> </ul>                                                                                                    | 2 Appuyez sur le bouton +/- du                                                                       | 1 à 15    |
|         | <ul> <li>Position : Ajustez la position de ce<br/>moniteur dans la matrice d'écrans.</li> <li>Veuillez consulter Exemple1 et<br/>Exemple2 à titre d'information.</li> </ul>                                                                                                    | bouton –/– de la<br>télécommande pour<br>sélectionner le réglage.                                    | 1 à 255   |

| Élément | Fonction                                                                                                    |                                                                                                    |                                                                                                    |                                                                                                    |                                                             |                 |    | Opération                                                                                                    | Plage                                                          |  |
|---------|----------------------------------------------------------------------------------------------------|----------------------------------------------------------------------------------------------------|----------------------------------------------------------------------------------------------------|----------------------------------------------------------------------------------------------------|-------------------------------------------------------------|-----------------|----|----------------------------------------------------------------------------------------------------|----------------------------------------------------------------|--|
| UniWall | Exemple1 : Matrice de 2 x 2 écrans (4 moniteurs)                                                                                  |                                                                                                    |                                                                                                    |                                                                                                    |                                                             |                 |    | iteurs)                                                                                                    |                                                                |  |
|         | •                                                                                                    | Moniteu                                                                                                    | rs H = 2                                                                                                    | écrans                                                                                                    |                                                             |                 |    |                                                                                                    |                                                                |  |
|         | Moniteurs V = 2 écrans                                                                                                    |                                                                                                    |                                                                                                    |                                                                                                    |                                                             |                 |    |                                                                                                    |                                                                |  |
|         |                                                                                                    |                                                                                                    | Ν                                                                                                    | Moniteurs H                                                                                                   |                                                             |                 |    |                                                                                                    |                                                                |  |
|         |                                                                                                    |                                                                                                    |                                                                                                    |                                                                                                    |                                                             |                 |    |                                                                                                    |                                                                |  |
|         | urs V                                                                                                    |                                                                                                    | 1                                                                                                    |                                                                                                    | 2                                                           |                 |    | — Position                                                                                                    |                                                                |  |
|         | Monite                                                                                                    |                                                                                                    | 3                                                                                                    |                                                                                                    | 4                                                           |                 |    |                                                                                                    |                                                                |  |
|         | Ex                                                                                                    | emple2 :                                                                                                    | Matrice                                                                                                    | de 5 x 5                                                                                                    | écrans                                                      | (25             | mo | niteurs)                                                                                                    |                                                                |  |
|         | •                                                                                                    | Moniteu                                                                                                    | rs H = 5                                                                                                    | moniteu                                                                                                    | rs                                                          |                 |    | ,                                                                                                    |                                                                |  |
|         | •                                                                                                    | Moniteu                                                                                                    | rs V = 5                                                                                                    | écrans                                                                                                    |                                                             |                 |    |                                                                                                    |                                                                |  |
|         |                                                                                                    |                                                                                                    |                                                                                                    | Moniteurs H                                                                                                   |                                                             |                 |    | _                                                                                                    |                                                                |  |
|         |                                                                                                    |                                                                                                    | 2                                                                                                    | 3                                                                                                    | 4                                                           |                 | 5  | Position                                                                                                    |                                                                |  |
|         | Moniteurs V                                                                                                    | 6                                                                                                    | 7                                                                                                    | 0                                                                                                    | 0                                                           | -               |    | _                                                                                                    |                                                                |  |
|         |                                                                                                    | 0                                                                                                    | 1                                                                                                    | 0                                                                                                    | 3                                                           |                 |    |                                                                                                    |                                                                |  |
|         |                                                                                                    | 11                                                                                                    | 12                                                                                                    | 13                                                                                                    | 14                                                          | 1               | 15 | _                                                                                                    |                                                                |  |
|         |                                                                                                    | 16                                                                                                    | 17                                                                                                    | 18                                                                                                    | 19                                                          | 2               | 20 | _                                                                                                    |                                                                |  |
|         |                                                                                                    | 21                                                                                                    | 22                                                                                                    | 23                                                                                                    | 24                                                          | 2               | 25 |                                                                                                    |                                                                |  |
|         | •                                                                                                    | Comp. (<br>du cadre<br>ajustera<br>largeur c<br>dans l'or<br>correcte<br>Règle le<br>Haut, Co<br>Cadre ga<br>droite er | Cadre Si<br>e est acti<br>l'image  <br>des boîtie<br>rdre pour<br>ment l'im<br>s param<br>pomp. cad<br>auche, e<br>ntre 1 et | la comp<br>vée, l'éc<br>pour cor<br>ers des f<br>afficher<br>nage.<br>ètres Co<br>lre Bas,<br>t Comp.<br>100. | pensatio<br>rran<br>téléviseu<br>omp. cao<br>Comp.<br>Cadre | n<br>urs<br>Ire | 1  | Appuyez sur le bouton ▲/▼ du<br>panneau de commande ou le<br>bouton // de la télécommande<br>pour sélectionner le réglage.<br>Appuyez sur le bouton +/- du<br>panneau de commande ou le<br>bouton -/- de la<br>télécommande pour | Désactivé<br>Activé                                            |  |
|         | Délai d'allumage : Active ou<br>désactive le délai d'allumage.<br>Si activé, cela définit l'intervalle<br>d'allumage en secondes. |                                                                                                    |                                                                                                    |                                                                                                    |                                                             |                 |    | selectionner le réglage.                                                                                                    | Désactivé<br>Auto<br>0,1~25,0<br>(avec<br>incrément de<br>0,1) |  |
|         | Enregistrer prédéfini : Enregistre<br>les paramètres comme un réglage<br>prédéfini.     Remarque : Vous pouvez enregistrer        |                                                                                                    |                                                                                                    |                                                                                                    |                                                             | re<br>je<br>er  |    |                                                                                                    | Prédéfini 1 à<br>Prédéfini 10                                  |  |
|         | jus                                                                                                    | qu'à 10 r                                                                                                    | églages                                                                                                    | prédéfir                                                                                                    | nis.                                                        |                 |    |                                                                                                    |                                                                |  |
|         | Rappel prédéfini : Rappelle un réglage prédéfini.                                                                                 |                                                                                                    |                                                                                                    |                                                                                                    |                                                             |                 |    |                                                                                                    | Prédéfini 1 à<br>Prédéfini 10                                  |  |

| Élément       | Fonction                                                                                                    | Opération                                                                                                    | Plage                  |
|---------------|----------------------------------------------------------------------------------------------------|----------------------------------------------------------------------------------------------------|------------------------|
| UniWall       | Enregistrer action : Enregistre                                                                                                    | 1 Appuyez sur le bouton ▲/▼ du                                                                                                    | Annuler                |
|               | Rappel action: Rappelle l'action.                                                                                                    | bouton M de la télécommande                                                                                                    | Annuler                |
|               |                                                                                                    | pour sélectionner le réglage.                                                                                                    | Action                 |
|               |                                                                                                    | <b>ENTRÉE</b> du panneau de<br>commande ou le bouton OK<br>de la télécommande.                                                           |                        |
|               |                                                                                                    | <ul> <li>Appuyez sur le bouton +/- du panneau de commande ou le bouton -/- de la télécommande pour sélectionner le réglage</li> </ul>    |                        |
|               |                                                                                                    | <ul> <li>Appuyez sur le bouton</li> <li>ENTRÉE du panneau de<br/>commande ou le bouton OK<br/>de la télécommande.</li> </ul>             |                        |
| Minuteur      | Éteint l'écran après une durée                                                                                                    | 1 Appuyez sur le bouton                                                                                                    | Désactivé              |
| d'arrêt       | déterminée (à l'aide du compte à rebours).                                                                                                    | ENTRÉE du panneau de<br>commande ou le bouton OK<br>de la télécommande.                                                                  | 1 heure à<br>24 heures |
|               |                                                                                                    | <ul> <li>2 Appuyez sur le bouton ▲/▼ du panneau de commande ou le bouton ↓/▼ de la télécommande pour sélectionner le réglage.</li> </ul> |                        |
| Date et heure | Règle la date et l'heure de l'horloge                                                                                                    | Appuyez sur le bouton ENTRÉE                                                                                                    | Action                 |
|               | Interne de recrain ECD.         Date And Time         Vear       2022         Month       02       >         Day       18       >         Hour       23       >         Minute       59       >         Daylight Saving Time       Date And Time       2022       .02., 18       23 : 59 : 59         Bate And Time         2022       .02., 18       23 : 59 : 59 | bouton OK de la télécommande.                                                                                                    |                        |
|               | automatiquement et ne peut pas être<br>modifié.                                                                                                    |                                                                                                    |                        |
|               | <ul> <li>Année : Sélectionne l'année<br/>manuellement.</li> </ul>                                                                                                    | 1 Appuyez sur le bouton ▲/▼ du panneau de commande ou le                                                                                 | 2021 à 2041            |
|               | Mois : Sélectionnez le mois<br>manuellement.                                                                                                    | bouton <b>//</b> de la télécommande<br>pour sélectionner le réglage.                                                                     | 01 à 12                |
|               | <ul> <li>Jour : Sélectionnez le jour<br/>manuellement.</li> </ul>                                                                                                    | 2 Appuyez sur le bouton +/→ du panneau de commande ou le bouton -/→ de la télécommande pour                                              | 01 à 31                |
|               | Heure : Sélectionnez l'heure<br>manuellement.                                                                                                    |                                                                                                    | 00 à 23                |
|               | • <b>Minute</b> : Sélectionnez les minutes manuellement.                                                                                                    | sélectionner le réglage.                                                                                                    | 00 à 59                |

| Élément                         | Fonction                                                                     | Opération                                                                                                    | Plage |
|---------------------------------|------------------------------------------------------------------------------|----------------------------------------------------------------------------------------------------|-------|
| Date et heure<br><i>(suite)</i> | <ul> <li>Heure d'été : Sélectionne la<br/>fonction d'heure d'été.</li> </ul> | <ol> <li>Appuyez sur le bouton ▲/▼ du<br/>panneau de commande ou le<br/>bouton // de la télécommande<br/>pour sélectionner le réglage.</li> </ol>                                                                                                    | N/A   |
|                                 |                                                                              | <ol> <li>Appuyez sur le bouton</li> <li>ENTRÉE du panneau de<br/>commande ou le bouton OK<br/>de la télécommande.</li> </ol>                                                                                                    |       |
|                                 |                                                                              | <ul> <li>Appuyez sur le bouton +/- du panneau de commande ou le bouton -/- de la télécommande pour sélectionner le réglage.</li> </ul>                                                                                                    |       |
|                                 |                                                                              | 4 Utilisez le bouton V/▲ du<br>panneau de commande ou le<br>bouton V/▲ de la télécommande<br>pour passer au champ suivant<br>ou précédent.                                                                                                    |       |
|                                 |                                                                              | 5 Répétez les étapes 3 et 4<br>jusqu'à ce que tous les<br>réglages aient été effectué.<br>Puis passez ensuite au champ<br>Correction de l'heure d'été et<br>appuyez sur le bouton +/- du<br>panneau de commande ou sur<br>le bouton -/- de la<br>télécommande pour<br>sélectionner Activé. Appuyez<br>sur le bouton ENTRÉE du<br>panneau de commande ou le<br>bouton OK de la<br>télécommande pour enregistrer<br>le réglage. |       |
|                                 | • Date et heure : Affiche la date et l'he                                    | eure actuels du serveur NTP.                                                                                                    |       |

| Élément       | Fonction                                                           | Opération                                          | Plage       |
|---------------|--------------------------------------------------------------------|----------------------------------------------------|-------------|
| Programmation | Cette fonction vous permet de                                      | Appuyez sur le bouton ENTRÉE                       | Action      |
|               | saisir jusqu'à 7 intervalles de                                    | du panneau de commande ou le                       |             |
|               | temps programmés différents pour                                   | bouton OK de la télécommande.                      |             |
|               | l'activation du moniteur.                                          |                                                    |             |
|               | Vous pouvez définir :                                              |                                                    |             |
|               | La source que le moniteur doit                                     |                                                    |             |
|               | utiliser pour chaque période                                       |                                                    |             |
|               | d'activation programmée.                                           |                                                    |             |
|               | L'heure à laquelle le moniteur doit                                |                                                    |             |
|               | s'allumer et s'éteindre.                                           |                                                    |             |
|               | <ul> <li>Les jours de la semaine lors</li> </ul>                   |                                                    |             |
|               | desquels le moniteur doit s'activer.                               |                                                    |             |
|               | Schecule                                                           |                                                    |             |
|               | Today 2022.02.18 FRI 00:00:09                                      |                                                    |             |
|               | ■1<br>=2 On Off Input<br>=2 On Off Input                           |                                                    |             |
|               | ad <u>vu.vr vu Disp</u> agyon<br>ad oMON oTUE<br>a6 oWED oTHU oFRI |                                                    |             |
|               | ⊡7 oSAI oSUN o⊵very Week                                           |                                                    |             |
|               |                                                                    |                                                    |             |
|               | Remarque :                                                         |                                                    |             |
|               | Nous vous recommandons de                                          |                                                    |             |
|               | régler la date et l'heure dans                                     |                                                    |             |
|               | le menu Date et heure avant                                        |                                                    |             |
|               | d'utiliser cette fonction.                                         |                                                    |             |
|               | Après avoir modifié les réglages                                   |                                                    |             |
|               | de <b>Date et heure</b> , vous devez                               |                                                    |             |
|               | régler à nouveau cette                                             |                                                    |             |
|               | programmation.                                                     |                                                    |             |
|               | • 1 à 7 : Sélectionne la                                           | 1 Appuyez sur le bouton $\blacktriangle/\nabla$ du | 1à7         |
|               | programmation.                                                     | panneau de commande ou le                          |             |
|               |                                                                    | bouton M de la telecommande                        |             |
|               |                                                                    |                                                    |             |
|               |                                                                    | 2 Appuyez sur le bouton                            |             |
|               |                                                                    | ENTREE du panneau de                               |             |
|               |                                                                    | de la télécommande                                 |             |
|               | Activé : Définit l'heure à laquelle le                             |                                                    | 00 à 23     |
|               | programme est activé.                                              | panneau de commande                                | 00 4 20     |
|               | Désactivé : Définit l'heure                                        | ou le bouton -/- de la                             | 00 à 23     |
|               | à laquelle le programme est                                        | télécommande pour passer au                        | -           |
|               | désactivé.                                                         | champ suivant ou précédent.                        |             |
|               | Entrée : Pour régler la source                                     | <b>2</b> Utilisez le bouton $\nabla/\mathbb{A}$ du | DisplayPort |
|               | d'entrée.                                                          | panneau de commande ou le                          | DVI-D       |
|               |                                                                    | bouton <b>//</b> de la télécommande                | HDMI        |
|               |                                                                    | pour sélectionner le réglage.                      | VGA         |

| Élément                         | Fonction                                                                                                    |                                                                                                    | Opération                                                                                                    | Plage                                         |
|---------------------------------|----------------------------------------------------------------------------------------------------|----------------------------------------------------------------------------------------------------|----------------------------------------------------------------------------------------------------|-----------------------------------------------|
| Programmation<br><i>(suite)</i> | LUN à DIM/chaque semaine :<br>Définit les jours de la semaine<br>quand la programmation doit<br>s'activer ou sélectionne l'activation<br>de la programmation chaque<br>semaine.                                                                                                    | 1 U<br>t<br>2 A<br>1<br>0<br>0<br>0<br>0<br>0<br>0<br>0<br>0<br>0<br>0<br>0<br>0<br>0<br>0<br>0<br>0<br>0<br>0 | Utilisez le bouton +/- du<br>panneau de commande<br>ou le bouton -/- de la<br>télécommande pour passer au<br>champ suivant ou précédent.<br>Appuyez sur le bouton<br>ENTRÉE du panneau de<br>commande ou le bouton OK<br>de la télécommande pour<br>sélectionner le réglage du jour<br>ou de la semaine.                            | LUN à DIM<br>Chaque<br>semaine                |
|                                 | Effacer tout : Efface tous les<br>réglages de la programmation.                                                                                                    | 1 U<br>t<br>2 A<br>E<br>c<br>c<br>c<br>c<br>c<br>c<br>c<br>c<br>c<br>c<br>c<br>c<br>c<br>c<br>c<br>c<br>c<br>c | Utilisez le bouton +/- du<br>panneau de commande<br>ou le bouton -/- de la<br>télécommande pour accéder au<br>champ Effacer tout.<br>Appuyez sur le bouton<br>ENTRÉE du panneau de<br>commande ou le bouton OK<br>de la télécommande pour<br>effacer tous les réglages de<br>programmation.                                         | N/A                                           |
| Recherche<br>auto               | Active ou désactive l'affichage<br>automatique des sources de signal<br>disponibles.<br><b>Remarque</b> : Cette fonction ne marche<br>que lorsqu'il n'y a aucun signal<br>connecté au port d'entrée spécifié<br>pour la détection auto.                                                                                                    | 1 / /<br>E<br>2 / /<br>K                                                                                       | Appuyez sur le bouton<br>ENTRÉE du panneau de<br>commande ou le bouton OK<br>de la télécommande.<br>Appuyez sur le bouton ▲/▼ du<br>panneau de commande ou le<br>bouton I/I de la télécommande<br>pour sélectionner le réglage.                                                                                                    | Désactivé<br>Activé                           |
| Mode Veille                     | <ul> <li>Règle le mode Veille lorsque<br/>l'alimentation C est éteinte.</li> <li>Faible consommation : L'écran<br/>LCD entre en mode Veille avec la<br/>plus petite consommation et le port<br/>LAN est désactivé.</li> <li>Démarrage rapide : L'écran<br/>LCD entre en mode Veille faible<br/>consommation et le port LAN est<br/>activé.</li> <li>Remarque :</li> <li>Lorsque l'alimentation CC<br/>est éteinte, la LED d'état de<br/>l'alimentation s'allume en rouge.</li> <li>Le mode Démarrage rapide<br/>causera une augmentation de la<br/>consommation électrique.</li> </ul> | 1 / / IIIIIIIIIIIIIIIIIIIIIIIIIIIIIIIII                                                                        | Appuyez sur le bouton<br>ENTRÉE du panneau de<br>commande ou le bouton OK<br>de la télécommande.<br>Appuyez sur le bouton ▲/▼ du<br>panneau de commande ou le<br>bouton I/I de la télécommande<br>pour sélectionner le réglage.<br>Appuyez sur le bouton<br>ENTRÉE du panneau de<br>commande ou le bouton OK<br>de la télécommande. | Faible<br>consommation<br>Démarrage<br>rapide |

| Élément Fonction                                                                                                    | Opération                                                                                                    | Plage                                                                                      |
|----------------------------------------------------------------------------------------------------|----------------------------------------------------------------------------------------------------|--------------------------------------------------------------------------------------------|
| LiententFonctionModeConfigure les réglages du mode<br>Économie d'énergie.d'énergieRemarque : Le système entre<br>automatiquement en mode Économie<br>d'énergie si aucun signal n'est<br>détecté, sauf si le mode Économie<br>d'énergie est désactivé.•Faible consommation : L'écra<br>LCD est en mode Veille avec<br>la plus petite consommation et<br>ne peut pas être réveillé avec<br>la détection d'un signal et le<br>réseau local LAN. La LED d'ét<br>d'alimentation est allumée en<br>rouge.•Réveil sur signal : L'écran<br>LCD est en mode Veille faible<br>consommation (mais pas en<br>mode Veille avec la plus petite<br>consommation). L'appareil peu<br>être réveillé avec la détection d'<br>signal et le réseau local LAN.<br>La LED d'état d'alimentation est<br>allumée en orange.•Réveil rapide sur signal : L'é<br>LCD est entièrement allumé<br>mais le rétroéclairage est éteir<br>L'appareil peut être réveillé avec<br>la détection d'un signal. La LE<br>d'état d'alimentation est<br>allumée en orange.•Désactivé : L'écran LCD ne<br>passe jamais en mode Éconor<br>d'énergie et n'affiche pas le<br>message "Aucun signal". La LI<br>d'état d'alimentation est allumé | 1       Appuyez sur le bouton         ENTRÉE du panneau de commande ou le bouton OK de la télécommande.         2       Appuyez sur le bouton ▲/▼ d panneau de commande ou le bouton J/T de la télécommande pour sélectionner le réglage.         3       Appuyez sur le bouton ▲/▼ de commande ou le bouton J/T de la télécommande pour sélectionner le réglage.         3       Appuyez sur le bouton ENTRÉE du panneau de commande ou le bouton OK de la télécommande.         4       an en la télécommande.         4       an en la télécommande. | Faible<br>consommation<br>Réveil sur<br>signal<br>Réveil rapide<br>sur signal<br>Désactivé |

| Élément          | Fonction                               | Opération                               | Plage         |
|------------------|----------------------------------------|-----------------------------------------|---------------|
| Mode             | Remarque :                             |                                         |               |
| Économie         | Si OPS est connecté au                 |                                         |               |
| d'énergie        | système et que OPS est en              |                                         |               |
| (suite)          | mode Veille ou éteint, le mode         |                                         |               |
|                  | Economie d'énergie changera            |                                         |               |
|                  | automatiquement au regiage             |                                         |               |
|                  | réglage d'origine.                     |                                         |               |
|                  | Si le mode Économie d'énergie          |                                         |               |
|                  | est réglé sur un réglage autre que     |                                         |               |
|                  | Désactivé, le délai d'attente de       |                                         |               |
|                  | Aucun signal sera 60 secondes.         |                                         |               |
|                  | La fonction réseau ne prend            |                                         |               |
|                  | pas en charge le mode faible           |                                         |               |
|                  | d'économia d'énergie cont              |                                         |               |
|                  |                                        |                                         |               |
| Mise à iour du   | Met à jour le firmware du système      | Appuvez sur le bouton ENTRÉE            | Action        |
| firmware         |                                        | du panneau de commande ou le            |               |
|                  |                                        | bouton OK de la télécommande.           |               |
| Réinitialisation | Réinitialise tous les réglages du menu | 1 Appuyez sur le bouton                 | Annuler       |
| des options      | Options avancées aux valeurs d'usine   | ENTRÉE du panneau de                    | Réinitialiser |
| avancées         | par défaut.                            | commande ou le bouton OK                |               |
|                  | Advanced Reset                         | de la télécommande.                     |               |
|                  |                                        | <b>2</b> Appuyez sur le bouton $+/-$ du |               |
|                  | Cancel Reset                           | panneau de commande ou le               |               |
|                  |                                        | bouton <b>⊸/</b> ► de la                |               |
|                  |                                        | télécommande pour                       |               |
|                  |                                        | sélectionner <b>Annuler</b> (annuler    |               |
|                  |                                        | l'opération) ou <b>Réinitialiser</b>    |               |
|                  |                                        | (réinitialiser les paramétres).         |               |
|                  |                                        | 3 Appuyez sur le bouton                 |               |
|                  |                                        | ENTRÉE du panneau de                    |               |
|                  |                                        | commande ou le bouton OK                |               |
|                  |                                        | de la télécommande pour                 |               |
|                  |                                        | confirmer le réglage.                   |               |

# **CHAPITRE 6 : ANNEXE**

## 6.1 Messages d'avertissement

| Messages d'avertissement | Cause                                                                                               | Solution                                                                                                    |
|--------------------------|----------------------------------------------------------------------------------------------------|----------------------------------------------------------------------------------------------------|
| No Signal !              | L'écran LCD n'arrive pas à<br>détecter le signal de la source<br>d'entrée.                          | <ul> <li>Vérifiez si la source d'entrée est<br/>ALLUMÉ.</li> <li>Vérifiez si le câble du signal est<br/>correctement branché.</li> <li>Vérifiez si les broches de la<br/>fiche du câble sont tordues ou<br/>endommagées.</li> </ul>                                                                                   |
| Keypad Locked            | L'opération utilisant les boutons<br>du panneau de commande a été<br>verrouillée par l'utilisateur. | <ul> <li>Pour activer l'opération de tous<br/>les boutons du panneau de<br/>commande, appuyez et maintenez<br/>le bouton de la télécommande i<br/>enfoncé pendant 6 (six) secondes.<br/>Pour plus d'options de verrouillage/<br/>déverrouillage, veuillez consulter<br/>« Contrôle clavier » à la page 53.</li> </ul> |
| IR Locked                | L'opération utilisant les boutons de<br>la télécommande a été verrouillée<br>par l'utilisateur.     | <ul> <li>Pour déverrouiller tous les<br/>boutons de la télécommande,<br/>appuyez et maintenez le bouton<br/>de la télécommande i enfoncé<br/>pendant 6 (six) secondes. Pour<br/>plus d'options de verrouillage/<br/>déverrouillage, veuillez consulter<br/>« Contrôle IR » à la page 52.</li> </ul>                   |

### 6.2 Résolution prise en charge

#### **Résolution VGA :**

| Résolution | Résolution active |          | Fréquence de     | Taux de pixel | Rapport L/H | Mode d'attente               |
|------------|-------------------|----------|------------------|---------------|-------------|------------------------------|
| standard   | Pixels H          | Lignes V | rafraîchissement |               |             |                              |
| VGA        | 640               | 480      | 60 Hz            | 25,175 MHz    | 4:3         | Matrice graphique            |
|            |                   |          | 75 Hz            | 31,5 MHz      |             | vidéo                        |
| SVGA       | 800               | 600      | 60 Hz            | 40 MHz        | 4:3         | Super VGA                    |
| XGA        | 1024              | 768      | 60 Hz            | 65 MHz        | 4:3         | Matrice graphique<br>étendue |
| SXGA       | 1280              | 1024     | 60 Hz            | 108 MHz       | 5:4         | Super XGA                    |
| UXGA       | 1600              | 1200     | 60 Hz            | 162 MHz       | 4:3         | Ultra XGA                    |
| HD1080     | 1920              | 1080     | 60 Hz            | 148,5 MHz     | 16:9        | HD1080                       |

#### Remarque :

 La résolution 1280 x 768/60Hz peut être prise en charge mais n'apparaît pas dans le tableau des résolutions VGA.

#### **Résolution SD :**

| Résolution | Résolutio | on active | Fréquence de     | Taux de pixel | Rapport L/H |
|------------|-----------|-----------|------------------|---------------|-------------|
| standard   | Pixels H  | Lignes V  | rafraîchissement |               |             |
| 480p       | 720       | 480       | 59,94 Hz         | 27 MHz        | 4:3         |
| 576p       | 720       | 576       | 50 Hz            | 27 MHz        | 4:3         |

#### **Résolution HD :**

| Résolution | Résolutio | on active | Fréquence de     | Taux de pixel | Rapport L/H |
|------------|-----------|-----------|------------------|---------------|-------------|
| standard   | Pixels H  | Lignes V  | rafraîchissement |               |             |
| 720p       | 1280      | 720       | 50 Hz            | 74,25 MHz     | 16:9        |
|            |           |           | 60 Hz            |               |             |
| 1080p      | 1920      | 1080      | 50 Hz            | 148,5 MHz     | 16:9        |
|            |           |           | 60 Hz            |               |             |

#### Directives générales :

- La qualité du texte du PC est optimale en mode HD 1080 (1920 x 1080, 60 Hz).
- L'écran de votre moniteur de PC peut être différent selon le fabricant (et votre version de Windows).
- Vérifiez le manuel d'instructions du PC pour plus d'informations sur la connexion de votre PC à un moniteur.
- Si un mode de sélection de la fréquence verticale et horizontale est disponible, sélectionnez 60 Hz (vertical) et 31,5 kHz (horizontal). Dans certains cas, des signaux anormaux (comme des bandes) peuvent apparaître sur l'écran lorsque le PC est éteint (ou si le PC est déconnecté). Si c'est le cas, appuyez sur le bouton [ENTRÉE] pour ouvrir le mode vidéo. Vérifiez aussi que le PC est connecté.
- Lorsque les signaux synchrones horizontaux semblent irréguliers en mode RGB, vérifiez le mode d'économie d'énergie du PC ou les branchements des câbles.
- Le tableau d'affichage des réglages est conforme aux normes IBM/VESA, et est basé sur l'entrée analogique.
- La meilleure synchronisation pour la fréquence verticale de chaque mode est 60 Hz.

### 6.3 Nettoyage

#### Avertissements à propos de l'utilisation du moniteur

- Ne pas mettre vos mains, votre visage ou des objets à proximité des trous de ventilation du moniteur. Le haut du moniteur est généralement très chaud à cause de la température élevée de l'air d'échappement qui sort des trous de ventilation. Des brûlures ou des blessures sont possibles si une des parties du corps est trop proche de ces trous. Poser un objet près du haut du moniteur peut également endommager l'objet, et le moniteur, à cause de la chaleur.
- Veillez à débrancher tous les câbles avant de déplacer le moniteur. Le déplacement du moniteur avec ses câbles branchés peut endommager les câbles et provoquer un incendie ou une électrocution.
- Débranchez le cordon d'alimentation de la prise murale par mesure de précaution avant d'effectuer tout type de nettoyage ou d'entretien.

#### Instructions de nettoyage du panneau frontal

- Le panneau de l'écran a été spécialement traité. Essuyez délicatement la surface en utilisant uniquement un chiffon de nettoyage ou un chiffon doux, non pelucheux.
- Si la surface devient sale, mouillez un chiffon doux, non pelucheux dans une solution de détergent doux.
   Essorez le chiffon pour enlever l'excès de liquide. Essuyez la surface de l'écran pour nettoyer la saleté.
   Puis utilisez un chiffon sec du même type pour l'essuyer.
- Ne pas rayer ou frapper la surface du panneau avec les doigts ou des objets durs de toute nature.
- N'utilisez pas de substances volatiles comme des sprays d'insertion, des solvants ou des diluants.

#### Instructions de nettoyage du boîtier

- Si le boîtier est sale, essuyez le boîtier avec un chiffon doux et sec.
- Si le boîtier est très sale, mouillez un chiffon non pelucheux dans une solution de détergent doux. Essorez le chiffon pour enlever autant d'eau que possible. Essuyez le boîtier. Utilisez un autre chiffon sec pour essuyer jusqu'à ce que la surface soit sèche.
- Ne laissez pas de l'eau ou du détergent entrer en contact avec la surface de l'écran. Si de l'eau ou de l'humidité pénètre dans l'appareil, cela peut causer des problèmes d'utilisation et poser des risques d'électrocutions.
- Ne pas rayer ou frapper le boîtier avec les doigts ou des objets durs de toute nature.
- N'utilisez pas de substances volatiles comme des sprays d'insertion, des solvants et des diluants pour nettoyer le boîtier.
- Ne placez pas d'objets en caoutchouc ou en PVC quels qu'ils soient près du boîtier pendant des périodes prolongées.

## 6.4 Dépannage

| Problème                                                                                                    | Cause possible                                                                                                    | Résolution                                                                                                    |
|----------------------------------------------------------------------------------------------------|----------------------------------------------------------------------------------------------------|----------------------------------------------------------------------------------------------------|
| Aucune image affichée                                                                                                    | <ul> <li>Le bouton d'alimentation à<br/>l'arrière du moniteur n'est pas<br/>en position Marche.</li> <li>L'entrée sélectionnée n'est pas<br/>connectée.</li> <li>Le moniteur est en mode Veille.</li> </ul>     | <ol> <li>Branchez le cordon d'alimentation.</li> <li>Vérifiez que le bouton<br/>d'alimentation est en position<br/>Marche.</li> <li>Connectez le type de la source<br/>sélectionnée au moniteur.</li> </ol>                                                                                                |
| Interférences affichées sur<br>le moniteur ou interférences<br>sonores                                                                                                    | Causées par des appareils<br>électriques à proximité ou des<br>lampes fluorescentes.                                                                                                    | Déplacez le moniteur dans un endroit<br>où les interférences sont minimales.                                                                                                    |
| Couleur anormale                                                                                                    | Le câble de signal n'est pas<br>correctement branché.                                                                                                    | Assurez-vous que le câble de signal est bien branché au dos du moniteur.                                                                                                    |
| L'image est déformée, avec<br>des motifs anormaux                                                                                                    | <ul> <li>Le câble de signal n'est pas<br/>correctement branché.</li> <li>Le signal d'entrée n'est pas pris<br/>en charge par le moniteur.</li> </ul>                                                            | <ul> <li>Vérifiez si le câble de signal est<br/>correctement branché.</li> <li>Vérifiez la source de signal vidéo<br/>pour vous assurer qu'elle est<br/>compatible avec le moniteur.<br/>Vérifiez ses spécifications avec<br/>la section des spécifications du<br/>moniteur.</li> </ul>                    |
| L'image ne remplit pas l'écran<br>entier                                                                                                    | Le format de l'image n'est pas défini correctement.                                                                                                    | Appuyez sur le bouton 🔂 et sélectionnez <b>Auto</b> .                                                                                                    |
| II y a du son mais pas d'image                                                                                                    | Câble de la source de signal mal connecté.                                                                                                    | Assurez-vous que les entrées vidéo et audio sont toutes connectées.                                                                                                    |
| II y a une image mais pas de<br>son                                                                                                    | <ul> <li>Câble de la source de signal<br/>mal connecté.</li> <li>Le volume est réglé au<br/>minimum.</li> <li>La fonction <b>MUET</b> est activée.</li> <li>Aucun haut-parleur externe<br/>connecté.</li> </ul> | <ul> <li>Assurez-vous que les entrées vidéo et audio sont correctement connectées.</li> <li>Appuyez sur le bouton + ou - pour restaurer le son.</li> <li>Désactivez la fonction MUET avec le bouton • .</li> <li>Branchez les haut-parleurs externes et réglez le volume à un niveau approprié.</li> </ul> |
| Certains éléments de l'image<br>ne s'allument pas                                                                                                    | Certains pixels de l'écran peuvent<br>ne pas s'allumer.                                                                                                    | Cet écran est fabriqué en utilisant<br>une technologie haute précision<br>très avancée : cependant, parfois,<br>certains pixels de l'écran peuvent ne<br>pas s'allumer correctement. Cela est<br>normal.                                                                                                   |
| Des traces d'images restent<br>visibles sur l'écran même<br>lorsque le moniteur est éteint.<br>(Exemples d'images statiques :<br>les logos, les jeux vidéo, les<br>images d'ordinateur, et les<br>images affichées en mode 4:3<br>normal) | Une image statique a été affichée<br>pendant des périodes de temps<br>prolongées.                                                                                                    | Ne pas afficher des images statiques<br>pendant des périodes de temps<br>prolongées, car cela peut causer une<br>image rémanente restant visible sur<br>l'écran.                                                                                                    |

### 6.5 Transport de l'écran LCD

Pour transporter l'écran LCD, pour le faire réparer ou le déplacer par exemple, remettez-le dans sa boîte originale.

- 1 Placez tous les accessoires dans la boîte (si nécessaire).
- 2 Placez les morceaux de mousse inférieurs (a) à l'intérieur de la boîte inférieure
- 3 Placez le morceau de support (c) à l'intérieur de la boîte inférieure (b).
- 4 Posez l'écran LCD (d) sur les morceaux de mousse inférieurs (a).
- 5 Placez les morceaux de mousse supérieurs (e) au-dessus de l'écran LCD (d).
- 6 Placez la boîte d'accessoires (f) dans la zone prévu à cet effet (si nécessaire).
- 7 Placez la boîte supérieure (g) au-dessus de l'écran LCD.
- 8 Fixez la boîte supérieure sur la boîte inférieure avec les fermetures fournies (h).

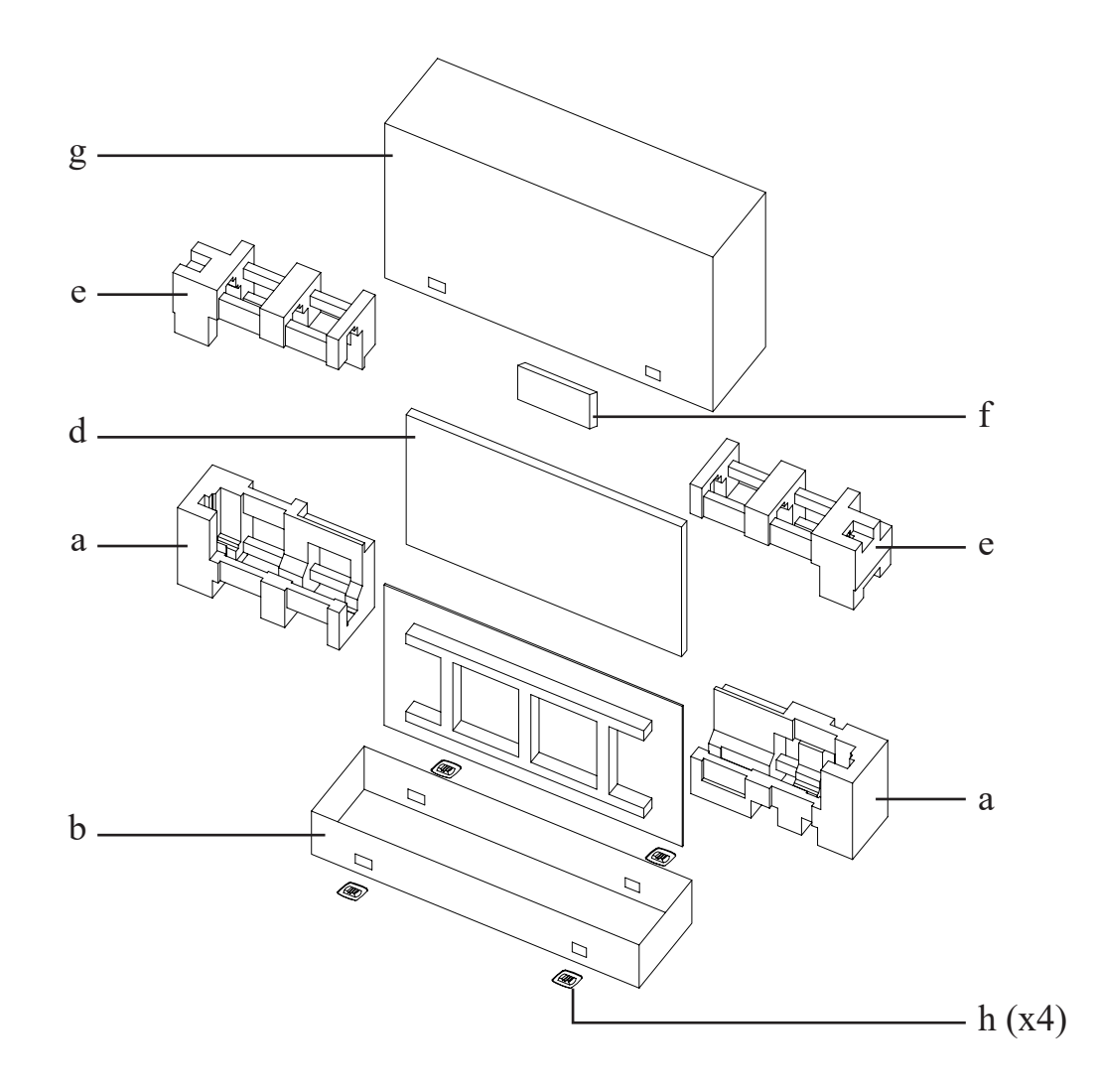

# **CHAPITRE 7 : SPÉCIFICATIONS**

### 7.1 Spécifications de l'écran

| PanneauType d'écranFTL CD à rétroéclairage LED (technologie IPS)<br>Talle de l'écranTalle de l'écran54.6°Résolution max.FHD 1920 x 1080Pasolution max.0.630 mmLuminosité500 cd/m²Raport de contraste1200.1Angle de vue (H/V)178'178°Couleurs d'affichage1.07BTartament de surfaceTraitement anti-éblouissement (Haze 28%),<br>revêtement dur 2HFréquence (H/V)12 k14z-92 kHzFréquence (H/V)12 k1Fréquence (H/V)12 k1Fréquence (H/V)12 k1Fréquence (H/V)12 k1Fréquence (H/V)20 x 1DisplayPort1.2 x 1EntréeDisplayPortIbiplayPort1.2 x 1Contrôle externeEntrée IRSortie0.5 mm Phone JackSortieSortie RS232Sortie RS2322.5 mm Phone JackContrôle externeEntrée RS232Sortie RS2322.5 mm Phone JackControlle externeEntrée audioPrise audioPrise jack stéréo audio (3.5 mm), S/PDIFAudioEntrée audioAudioPrise jack stéréo audio (3.5 mm), S/PDIFAudioEntrée audioMode YeileOUN x2Autoration électriqueInterreControlle externeGarde ArcheMatterneCA100-240V, 50/60 HzAudioFirst autoAudioFirst autoAudioInterreAudioInterreAudioInterre <t< th=""><th></th><th></th><th>PN-55D3</th></t<>                                                                                                    |                  |                                      | PN-55D3                                                     |
|----------------------------------------------------------------------------------------------------|------------------|--------------------------------------|-------------------------------------------------------------|
| Taile de l'écran54,6°Résolution max.FHD 1920 x 1080Pas de pixels0.630 mmLuminosité500 cd/m²Rapport de contraste1200.1Angle de vue (H/V)178'178'Couleurs d'affichage1.07BTemps de réponse5 msTraitement de surfaceTraitement anti-éblouissement (Haze 28%),<br>revétement dur 2HFréquence (H/V)Fréq. HStatus31 kHz-92 kHzFréq. V49 Hz-85 HzEntréeDisplayPort1.2 x 1HDMI2.0 x 1DVIDVI-D 24 brochesVGAD-Sub 15 broches x 1SortieDisplayPortContrôle externeEntrée IRSortie R3,5 mm Phone JackSortie RSortie IRSortie RS2322,5 mm Phone JackSortie RS2322,5 mm Phone JackSortie Res2322,5 mm Phone JackSortie RaudioPort audio stéréo (3,5 mm)AudioEntrée audioAudioPrise jack stéreo audio (3,5 mm), S/PDIFHaut-parleurs internes10W x 2Sortie audioPrise jack stéreo audio (3,5 mm), S/PDIFHaut-parleurs internes10W x 2Sortie audioPrise jack stéreo audio (3,5 mm), S/PDIFHaut-parleurs internes10W x 2Sortie haut-parleur (RMS)10W x 2AudioExigences d'alimentationMode Vielle<0,5W                                                                                                    | Panneau          | Type d'écran                         | TFT LCD à rétroéclairage LED (technologie IPS)              |
| Résolution max.FHD 1920 x 1080Pas de pixels0.630 mmLuminosité500 cd/m²Rapport de contraste1200.1Angle de vue (H/V)178°/178°Couleurs d'affichage1.07BTemps de réponse5 msTraitement de surfaceTraitement anti-éblouissement (Haze 28%),<br>revêtement dur 2HFréquence (H/V)Fréq. HStrike Zy KHZFréq. V49 Hz-85 HzEntréebisplayPort1.2 x 1HDMI2.0 x 1DVIDVI-0 24 brochesVGAD-Sub 15 broches x 1SortieDisplayPort1.2 x 1HDMI3.5 mm Phone JackSortie R3.5 mm Phone JackSortie R3.5 mm Phone JackSortie RS2322.5 mm Phone JackSortie RS2322.5 mm Phone JackLANRJ45 x 1OtherUSBContrôle externeEntrée RS232LANRJ45 x 1OtherUSBAudioEntrée audioFortie audioPorta audio stéréo (3,5 mm)Sortie nacionPrise jack stéréo audio (3,5 mm), S/PDIFHaut-parleurs internes10W x 2Sortie audioPrise jack stéréo audio (3,5 mm), S/PDIFHaut-parleurs internes0WAlimentation électriqueInterneConditions de<br>fonctionmentTempératureMode Marche79W (marche)Mode Vielle<0,5W                                                                                                    |                  | Taille de l'écran                    | 54,6"                                                       |
| Pas de pixels         0,630 mm           Luminosité         500 cd/m <sup>2</sup> Raport de contraste         1200:1           Angle de vue (H/V)         178'178°           Couleurs d'affichage         1,07B           Traitement de surface         Traitement anti-éblouissement (Haze 28%),<br>revêtement dur 2H           Fréq. H         31 kHz-92 kHz           Fréq. V         49 Hz-85 Hz           Entrée         DisplayPort         1.2 x 1           HDMI         2.0 x 1           DVI         DVI-D 24 broches           VGA         D-Sub 15 broches x 1           Sortie         DisplayPort         1.2 x 1           Contrôle externe         Entrée IR         3,5 mm Phone Jack           Sortie R         Sortie RS232         2,5 mm Phone Jack           Sortie RS232         2,5 mm Phone Jack         12 x 1           Connectivity         Emplacement OPS         Oui           Audio         Entrée ROPS         Oui           Audio         Entrée audio         Porta udio stéréo (3,5 mm)           Sortie RAU-parleurs internes         10W x 2           Audio         Entrée audio         Prise jack stéréo audio (3,5 mm), S/PDIF           Haut-parleurs internes         10W x 2                                                                                |                  | Résolution max.                      | FHD 1920 x 1080                                             |
| Luminosité         500 cd/m²           Rapport de contraste         1200:1           Angle de vue (H/V)         178°/178°           Couleurs d'affichage         1,07B           Temps de réponse         5 ms           Traitement de surface         Traitement anti-éblouissement (Haze 28%),<br>revétement dur 2H           Fréq.         Fréq. H         31 kHz-92 kHz           Fréq. V         49 Hz-85 Hz           Entrée         DisplayPort         1.2 x 1           HDMI         2.0 x 1           DVI         DVI-D 24 broches           VGA         D-Sub 15 broches x 1           Sortie         DisplayPort         1.2 x 1           Contrôle externe         Entrée RC         3,5 mm Phone Jack           Sortie IR         3,5 mm Phone Jack           Sortie RS232         2,5 mm Phone Jack           Contrôle externe         Entrée RS232         2,5 mm Phone Jack           Sortie IR         3,5 mm Phone Jack         Sortie RS232           Sortie RS232         2,5 mm Phone Jack         Sortie RS232           LAN         RJ45 x 1         Mode           Audio         Entrée audio         Port audio stéréo audio (3,5 mm). S/PDIF           Haut-parteurs internes         10W x 2         Sortie                                                                  |                  | Pas de pixels                        | 0,630 mm                                                    |
| Rapport de contraste         1200:1           Angle de vue (H/V)         178°/178°           Couleurs d'affichage         1,07B           Temps de réponse         5 ms           Traitement de surface         Traitement anti-éblouissement (Haze 28%),<br>revêtement dur 2H           Fréquence (H/V)         Fréq. H         31 kHz-92 kHz           Fréq. V         49 Hz-85 Hz           Entrée         DisplayPort         1.2 x 1           HDMI         2.0 x 1           DVI         DVI-D 24 broches           VGA         D-Sub 15 broches x 1           Sortie         DisplayPort         1.2 x 1           Contrôle externe         Entrée IR         3,5 mm Phone Jack           Sortie         DisplayPort         1.2 x 1           Contrôle externe         Entrée RS232         2,5 mm Phone Jack           Sortie RS232         2,5 mm Phone Jack         Sortie RS232           LAN         RJ45 x 1         Monesche           Other         USB         2.0 x 1 (Service port)           Connectivity         Emplacement OPS         Oui           Audio         Entrée audio         Ports audio stéréo audio (3,5 mm), S/PDIF           Haut-parleurs internes         10W x 2         Sortie haut-parleure (RMS) <td></td> <td>Luminosité</td> <td>500 cd/m<sup>2</sup></td> |                  | Luminosité                           | 500 cd/m <sup>2</sup>                                       |
| Angle de vue (H/V)         178°/178°           Couleurs d'affichage         1,07B           Temps de réponse         5 ms           Traitement de surface         Traitement anti-éblouissement (Haze 28%),<br>revêtement dur 2H           Fréquence (H/V)         Fréq. H         31 kHz-92 kHz           Fréquence (H/V)         Fréq. V         49 Hz-85 Hz           Entrée         DisplayPort         1.2 x 1           HDMI         2.0 x 1         DVI           DVI         DVI-D 24 broches         1           Sortie         DisplayPort         1.2 x 1           Contrôle externe         Entrée IR         3,5 mm Phone Jack           Sortie IR         3,5 mm Phone Jack           Sortie RS232         2,5 mm Phone Jack           Sortie RS232         2,5 mm Phone Jack           Entrée RS232         2,5 mm Phone Jack           LAN         RJ45 x 1           Other         USB         2.0 x 1 (Service port)           Connectivity         Emplacement OPS         Oui           Audio         Fartée audio         Prise jack stéréo audio (3,5 mm), S/PDIF           Haut-parleurs internes         10W x 2         Sortie haut-parleur (RMS)           Alimentation         CA 100-240V, 50/60 Hz         Mode veille                                                      |                  | Rapport de contraste                 | 1200:1                                                      |
| Couleurs d'affichage         1,07B           Temps de réponse         5 ms           Traitement de surface         Traitement anti-éblouissement (Haze 28%),<br>revêtement dur 2H           Fréquence (H/V)         Fréq. H         31 kHz-92 kHz           Fréq. V         49 Hz-85 Hz           Entrée         DisplayPort         1.2 x 1           HDMI         2.0 x 1           DVI         DVI-D 24 broches           VGA         D-Sub 15 broches x 1           Sortie         DisplayPort         1.2 x 1           Contrôle externe         Entrée IR         3,5 mm Phone Jack           Sortie RS232         2,5 mm Phone Jack         Sortie RS232           Other         USB         2.0 x 1 (Service port)           Connectivity         Emplacement OPS         Oui           Audio         Entrée audio         Port audio stéréo (3,5 mm)           Audio         Entrée audio         Prise jack stéréo audio (3,5 mm), S/PDIF           Haut-parleurs internes         10W x 2         Sortie haut-parleur (RMS)           Alimentation         CA 100-240V, 50/60 Hz         Mode waite           Mode veille         < 0,5W                                                                                                    |                  | Angle de vue (H/V)                   | 178°/178°                                                   |
| Temps de réponse         5 ms           Traitement de surface         Traitement anti-éblouissement (Haze 28%),<br>revêtement dur 2H           Fréquence (H/V)         Fréq. H         31 kHz-92 kHz           Entrée         DisplayPort         1.2 x 1           HDMI         2.0 x 1         1           DVI         DVI-D 24 broches           VGA         D-Sub 15 broches x 1           Sortie         DisplayPort         1.2 x 1           Contrôle externe         Entrée IR         3.5 mm Phone Jack           Sortie RS232         2.5 mm Phone Jack         Sortie RS232           Sortie RS232         2.5 mm Phone Jack         LAN           Connectivity         Emplacement OPS         Out           Audio         Entrée audio         Porta audio stéréo (3,5 mm)           Sortie audio         Prise jack stéreo audio (3,5 mm).         S/PDIF           Haut-parleurs internes         10W x 2         Sortie audio-           Audio         Exigences d'alimentation         CA 100-240V, 50/60 Hz           Mode Marche         79W (marche)         Mode           Mode Vaille         <0,5W                                                                                                    |                  | Couleurs d'affichage                 | 1,07B                                                       |
| Traitement de surface         Traitement anti-éblouissement (Haze 28%),<br>revêtement dur 2H           Fréq. H         31 kHz-92 kHz           Fréq. V         49 Hz-85 Hz           Entrée         DisplayPort         1.2 x 1           HDMI         2.0 x 1           DVI-D 24 broches         VGA           Sortie         DisplayPort         1.2 x 1           Contrôle externe         Entrée IR         3,5 mm Phone Jack           Sortie IR         3,5 mm Phone Jack           Sortie RS232         2,5 mm Phone Jack           Sortie RS232         2,5 mm Phone Jack           Entrée RS232         2,5 mm Phone Jack           Sortie RS232         2,5 mm Phone Jack           Connectivity         Emplacement OPS           Qui         RJ45 x 1           Other         USB           Confé audio         Port audio stéréo (3,5 mm)           Sortie audio         Port audio stéréo audio (3,5 mm), S/PDIF           Haut-parleurs internes         10W x 2           Alimentation         Kaigences d'alimentation           Mode Marche         79W (marche)           Mode éteint         0W           Alimentation électrique         Interne           Conditions de fonctionnement         Timérature </td <td></td> <td>Temps de réponse</td> <td>5 ms</td>                   |                  | Temps de réponse                     | 5 ms                                                        |
| Fréquence (H/V)         Fréq. H         31 kHz-92 kHz           Fréq. V         49 Hz-85 Hz           Entrée         DisplayPort         1.2 x 1           HDMI         2.0 x 1           DVI         DVI-D 24 broches           VGA         D-Sub 15 broches x 1           Sortie         DisplayPort         1.2 x 1           Contrôle externe         Entrée IR         3,5 mm Phone Jack           Sortie IR         3,5 mm Phone Jack           Sortie RS232         2,5 mm Phone Jack           Sortie RS232         2,5 mm Phone Jack           Sortie RS232         2,5 mm Phone Jack           Entrée RS232         2,5 mm Phone Jack           Sortie RS232         2,5 mm Phone Jack           LAN         RJ45 x 1           Other         USB         2.0 x 1 (Service port)           Connectivity         Emplacement OPS         Oui           Audio         Entrée audio         Prise jack stéréo audio (3,5 mm), S/PDIF           Haut-parleurs internes         10W x 2         Not audio (400 karche           Sortie audio         CA 100-240V, 50/60 Hz         Mode veille           Mode Warche         79W (marche)         Mode veille         <0,5W                                                                                                    |                  | Traitement de surface                | Traitement anti-éblouissement (Haze 28%), revêtement dur 2H |
| Fréq. V         49 Hz-85 Hz           Entrée         DisplayPort         1.2 x 1           HDMI         2.0 x 1           DVI         DVI-D24 broches           VGA         D-Sub 15 broches x 1           Sortie         DisplayPort         1.2 x 1           Contrôle externe         Entrée IR         3,5 mm Phone Jack           Sortie R         3,5 mm Phone Jack         Sortie RS232           Sortie RS232         2,5 mm Phone Jack           Connectivity         USB         2.0 x 1 (Service port)           Connectivity         Entrée audio         Port audio stéréo (3,5 mm)           Audio         Entrée audio         Port audio stéréo (3,5 mm).           Sortie audio         Porta udio stéréo (3,5 mm).           Sortie audio         Porta udio stéréo (3,5 mm).           Audio         Exigences d'alimentation         CA 100-240V, 50/60 Hz           Haut-parleurs internes         10W x 2         Node Marche           Alimentation         Exigences d'alimentation         CA 100-240V, 50/60 Hz           Mode éteint         0W         Mode Valle         <0,5W                                                                                                    | Fréquence (H/V)  | Fréq. H                              | 31 kHz-92 kHz                                               |
| Entrée         DisplayPort         1.2 x 1           HDMI         2.0 x 1           DVI         DVI-D 24 broches           VGA         D-Sub 15 broches x 1           Sortie         DisplayPort         1.2 x 1           Contrôle externe         Entrée IR         3,5 mm Phone Jack           Sortie IR         3,5 mm Phone Jack           Entrée RS232         2,5 mm Phone Jack           Sortie RS232         2,5 mm Phone Jack           Connectivity         USB         2.0 x 1 (Service port)           Connectivity         USB         2.0 x 1 (Service port)           Audio         Entrée audio         Porta udio stéréo (3,5 mm)           Sortie audio         Prise jack stéréo audio (3,5 mm), S/PDIF           Haut-parleurs internes         10W x 2           Sortie haut-parleur (RMS)         10W x 2           Alimentation         Exigences d'alimentation           Kode Weille         0,5W           Mode veille         <0,5W                                                                                                    |                  | Fréq. V                              | 49 Hz-85 Hz                                                 |
| HDMI         2.0 x 1           DVI         DVI-D 24 broches           VGA         D-Sub 15 broches x 1           Sortie         DisplayPort         1.2 x 1           Contrôle externe         Entrée IR         3,5 mm Phone Jack           Sortie R         3,5 mm Phone Jack         Entrée RS232           Sortie RS232         2,5 mm Phone Jack           LAN         RJ45 x 1           Other         USB         2.0 x 1 (Service port)           Connectivity         Entrée audio         Port audio stéréo (3,5 mm)           Audio         Entrée audio         Port audio stéréo (3,5 mm)           Sortie audio         Port audio stéréo (3,5 mm)         S/PDIF           Haut-parleurs internes         10W x 2         Sortie haut-parleur (RMS)         10W x 2           Alimentation         Exigences d'alimentation         CA 100-240V, 50/60 Hz         Mode Marche           Mode Marche         79W (marche)         Mode Veille         <0,5W                                                                                                    | Entrée           | DisplayPort                          | 1.2 x 1                                                     |
| DVIDVI-D 24 brochesVGAD-Sub 15 broches x 1SortieDisplayPort1.2 x 1Contrôle externeEntrée IR3,5 mm Phone JackSortie R3,5 mm Phone JackEntrée RS2322,5 mm Phone JackSortie RS2322,5 mm Phone JackLANRJ45 x 1OtherUSB2.0 x 1 (Service port)ConnectivityEntrée audioPort audio stéréo (3,5 mm)AudioEntrée audioPrise jack stéréo audio (3,5 mm), S/PDIFHaut-parleurs internes10W x 2Sortie audioPrise jack stéréo audio (3,5 mm), S/PDIFHaut-parleurs (RMS)10W x 2Sortie haut-parleur (RMS)10W x 2AlimentationExigences d'alimentationConditions de<br>fonctionnementTempératureMode Éteint0WAlimentation électriqueInterneConditions de<br>fonctionnementTempératureMountingVESA FPMPMIVesA FPMPMIOui (400 x 400 mm)SécuritéEncoche de sécurité KensingtonDimensionsDimensions sans le socie (L x H x P)1213.4 x 684.2 x 102.7 mm (47.8" x 26.9" x 4.0")                                                                                                    |                  | HDMI                                 | 2.0 x 1                                                     |
| VGAD-Sub 15 broches x 1SortieDisplayPort1.2 x 1Contrôle externeEntrée IR3,5 mm Phone JackSortie IR3,5 mm Phone JackSortie RS2322,5 mm Phone JackEntrée RS2322,5 mm Phone JackSortie RS2322,5 mm Phone JackLANRJ45 x 1OtherUSB2.0 x 1 (Service port)ConnectivityEntrée audioAudioEntrée audioEntrée audioPort audio stéréo (3,5 mm)Sortie audioPrise jack stéréo audio (3,5 mm), S/PDIFHaut-parleurs internes10W x 2Sortie haut-parleur (RMS)10W x 2AlimentationExigences d'alimentationConditions de<br>fonctionnementTempératureConditions de<br>fonctionnementTempératureConditions de<br>fonctionnementTempératureMountingVESA FPMPMIVesA FPMPMIOui (400 x 400 mm)SécuritéEncoche de sécurité KensingtonDimensionsDimensions sans le socie (L x H x P)1213 4 x 684.2 x 102.7 mm (47.8" x 26.9" x 4.0")                                                                                                    |                  | DVI                                  | DVI-D 24 broches                                            |
| Sortie         DisplayPort         1.2 x 1           Contrôle externe         Entrée IR         3,5 mm Phone Jack           Sortie IR         3,5 mm Phone Jack           Entrée RS232         2,5 mm Phone Jack           Sortie RS232         2,5 mm Phone Jack           Sortie RS232         2,5 mm Phone Jack           LAN         RJ45 x 1           Other         USB         2.0 x 1 (Service port)           Connectivity         Emplacement OPS         Oui           Audio         Entrée audio         Port audio stéréo (3,5 mm)           Sortie audio         Prise jack stéréo audio (3,5 mm), S/PDIF           Haut-parleurs internes         10W x 2           Alimentation         Exigences d'alimentation           Karche         79W (marche)           Mode Veille         <0,5W                                                                                                    |                  | VGA                                  | D-Sub 15 broches x 1                                        |
| Contrôle externe         Entrée IR         3,5 mm Phone Jack           Sortie IR         3,5 mm Phone Jack           Entrée RS232         2,5 mm Phone Jack           Sortie RS232         2,5 mm Phone Jack           LAN         RJ45 x 1           Other         USB         2.0 x 1 (Service port)           Connectivity         Emplacement OPS         Oui           Audio         Entrée audio         Port audio stéréo (3,5 mm)           Sortie audio         Prise jack stéréo audio (3,5 mm), S/PDIF           Haut-parleurs internes         10W x 2           Sortie haut-parleur (RMS)         10W x 2           Alimentation         Exigences d'alimentation         CA 100-240V, 50/60 Hz           Mode Marche         79W (marche)         Mode veille           Mode Veille         < 0,5W                                                                                                    | Sortie           | DisplayPort                          | 1.2 x 1                                                     |
| Sortie IR3,5 mm Phone JackEntrée RS2322,5 mm Phone JackSortie RS2322,5 mm Phone JackLANRJ45 x 1Other<br>ConnectivityUSB2.0 x 1 (Service port)AudioEntrée audioPort audio stéréo (3,5 mm)Sortie audioPort audio stéréo (3,5 mm)Sortie audioPrise jack stéréo audio (3,5 mm), S/PDIFHaut-parleurs internes10W x 2Sortie haut-parleur (RMS)10W x 2AlimentationExigences d'alimentationKigences d'alimentationCA 100-240V, 50/60 HzMode Marche79W (marche)Mode éteint0WAlimentation électriqueInterneConditions de<br>fonctionnementTempératureMountigVESA FPMPMIVesA FPMPMIOui (400 x 400 mm)SécuritéEncoche de sécurité KensingtonDimensionsDimensions sans le socle (L x H x P)DimensionsDimensions sans le socle (L x H x P)DimensionsDimensions sans le socle (L x H x P)                                                                                                    | Contrôle externe | Entrée IR                            | 3,5 mm Phone Jack                                           |
| Entrée RS2322,5 mm Phone JackSortie RS2322,5 mm Phone JackLANRJ45 x 1Other<br>ConnectivityUSB2.0 x 1 (Service port)AudioEntrée audioPort audio stéréo (3,5 mm)Sortie audioPrise jack stéréo audio (3,5 mm), S/PDIFHaut-parleurs internes10W x 2Sortie haut-parleur (RMS)10W x 2AlimentationExigences d'alimentationConditions de<br>fonctionnementTempératureConditions de<br>fonctionnementTempératureStorage<br>                                                                                                    |                  | Sortie IR                            | 3,5 mm Phone Jack                                           |
| Sortie RS2322,5 mm Phone JackLANRJ45 x 1Other<br>ConnectivityUSB2.0 x 1 (Service port)Emplacement OPSOuiAudioEntrée audioPort audio stéréo (3,5 mm)Sortie audioPrise jack stéréo audio (3,5 mm), S/PDIFHaut-parleurs internes10W x 2Sortie haut-parleur (RMS)10W x 2AlimentationExigences d'alimentationMode Marche79W (marche)Mode Veille< 0,5W                                                                                                    |                  | Entrée RS232                         | 2,5 mm Phone Jack                                           |
| LANRJ45 x 1Other<br>ConnectivityUSB2.0 x 1 (Service port)AudioEmplacement OPSOuiAudioEntrée audioPort audio stéréo (3,5 mm)Sortie audioPrise jack stéréo audio (3,5 mm), S/PDIFHaut-parleurs internes10W x 2Sortie haut-parleur (RMS)10W x 2AlimentationCA 100-240V, 50/60 HzMode Marche79W (marche)Mode Veille< 0,5W                                                                                                    |                  | Sortie RS232                         | 2,5 mm Phone Jack                                           |
| Other<br>ConnectivityUSB2.0 x 1 (Service port)AudioEmplacement OPSOuiAudioEntrée audioPort audio stéréo (3,5 mm)Sortie audioPrise jack stéréo audio (3,5 mm), S/PDIFHaut-parleurs internes10W x 2Sortie haut-parleur (RMS)10W x 2AlimentationCA 100-240V, 50/60 HzMode Marche79W (marche)Mode éteint0WAlimentation électriqueInterneConditions de<br>fonctionnementTempératureOrditionsTempératureVESA FPMPMIOui (400 x 400 mm)SécuritéEncoche de sécurité KensingtonDimensionsDimensions sans le socle (L x H x P)1213.4 x 684.2 x 102.7 mm (47.8" x 26.9" x 4.0")                                                                                                    |                  | LAN                                  | RJ45 x 1                                                    |
| ConnectivityEmplacement OPSOuiAudioEntrée audioPort audio stéréo (3,5 mm)Sortie audioPrise jack stéréo audio (3,5 mm), S/PDIFHaut-parleurs internes10W x 2Sortie haut-parleur (RMS)10W x 2AlimentationExigences d'alimentationCA 100-240V, 50/60 HzMode Marche79W (marche)Mode éteint0WMode Éteint0WAlimentation électriqueInterneConditions de<br>fonctionnementTempératureOrc-40°C (32°F-104°F)Humidité20%-80% (sans condensation)Storage<br>ConditionsTempératureMountingVESA FPMPMIMountingVESA FPMPMIDimensionsDimensions sans le socle (L x H x P)1213.4 x 684.2 x 102.7 mm (47.8" x 26.9" x 4.0")                                                                                                    | Other            | USB                                  | 2.0 x 1 (Service port)                                      |
| AudioEntrée audioPort audio stéréo (3,5 mm)Sortie audioPrise jack stéréo audio (3,5 mm), S/PDIFHaut-parleurs internes10W x 2Sortie haut-parleur (RMS)10W x 2AlimentationExigences d'alimentationCA 100-240V, 50/60 HzMode Marche79W (marche)Mode Veille< 0,5W                                                                                                    | Connectivity     | Emplacement OPS                      | Oui                                                         |
| Sortie audioPrise jack stéréo audio (3,5 mm), S/PDIFHaut-parleurs internes10W x 2Sortie haut-parleur (RMS)10W x 2AlimentationExigences d'alimentationCA 100-240V, 50/60 HzMode Marche79W (marche)Mode Veille< 0,5W                                                                                                    | Audio            | Entrée audio                         | Port audio stéréo (3,5 mm)                                  |
| Haut-parleurs internes10W x 2Sortie haut-parleur (RMS)10W x 2AlimentationExigences d'alimentationCA 100-240V, 50/60 HzMode Marche79W (marche)Mode veille< 0,5W                                                                                                    |                  | Sortie audio                         | Prise jack stéréo audio (3,5 mm), S/PDIF                    |
| Sortie haut-parleur (RMS)10W x 2AlimentationExigences d'alimentationCA 100-240V, 50/60 HzMode Marche79W (marche)Mode veille< 0,5W                                                                                                    |                  | Haut-parleurs internes               | 10W x 2                                                     |
| AlimentationExigences d'alimentationCA 100-240V, 50/60 HzMode Marche79W (marche)Mode veille< 0,5W                                                                                                    |                  | Sortie haut-parleur (RMS)            | 10W x 2                                                     |
| Mode Marche79W (marche)Mode Veille< 0,5W                                                                                                    | Alimentation     | Exigences d'alimentation             | CA 100-240V, 50/60 Hz                                       |
| Mode veille< 0,5WMode Éteint0WAlimentation électriqueInterneConditions de<br>fonctionnementTempérature0°C-40°C (32°F-104°F)Humidité20%-80% (sans condensation)Storage<br>ConditionsTempérature-20°C-60°C (-4°F-140°F)Humidité10%-90% (sans condensation)MountingVESA FPMPMIOui (400 x 400 mm)SécuritéEncoche de sécurité KensingtonOuiDimensionsDimensions sans le socle (L x H x P)1213.4 x 684.2 x 102.7 mm (47.8" x 26.9" x 4.0")                                                                                                    |                  | Mode Marche                          | 79W (marche)                                                |
| Mode Éteint0WAlimentation électriqueInterneConditions de<br>fonctionnementTempérature0°C-40°C (32°F-104°F)Humidité20%-80% (sans condensation)Storage<br>ConditionsTempérature-20°C-60°C (-4°F-140°F)Humidité10%-90% (sans condensation)MountingVESA FPMPMIOui (400 x 400 mm)SécuritéEncoche de sécurité KensingtonOuiDimensionsDimensions sans le socle (L x H x P)1213.4 x 684.2 x 102.7 mm (47.8" x 26.9" x 4.0")                                                                                                    |                  | Mode veille                          | < 0,5W                                                      |
| Alimentation électriqueInterneConditions de<br>fonctionnementTempérature0°C-40°C (32°F-104°F)Humidité20%-80% (sans condensation)Storage<br>ConditionsTempérature-20°C-60°C (-4°F-140°F)Humidité10%-90% (sans condensation)MountingVESA FPMPMIOui (400 x 400 mm)SécuritéEncoche de sécurité KensingtonOuiDimensionsDimensions sans le socle (L x H x P)1213.4 x 684.2 x 102.7 mm (47.8" x 26.9" x 4.0")                                                                                                    |                  | Mode Éteint                          | 0W                                                          |
| Conditions de<br>fonctionnementTempérature0°C-40°C (32°F-104°F)Humidité20%-80% (sans condensation)Storage<br>ConditionsTempérature-20°C-60°C (-4°F-140°F)Humidité10%-90% (sans condensation)MountingVESA FPMPMIOui (400 x 400 mm)SécuritéEncoche de sécurité KensingtonOuiDimensionsDimensions sans le socle (L x H x P)1213.4 x 684.2 x 102.7 mm (47.8" x 26.9" x 4.0")                                                                                                    |                  | Alimentation électrique              | Interne                                                     |
| fonctionnementHumidité20%-80% (sans condensation)Storage<br>ConditionsTempérature-20°C-60°C (-4°F-140°F)Humidité10%-90% (sans condensation)MountingVESA FPMPMIOui (400 x 400 mm)SécuritéEncoche de sécurité KensingtonOuiDimensionsDimensions sans le socle (L x H x P)1213.4 x 684.2 x 102.7 mm (47.8" x 26.9" x 4.0")                                                                                                    | Conditions de    | Température                          | 0°C-40°C (32°F-104°F)                                       |
| Storage<br>ConditionsTempérature-20°C-60°C (-4°F-140°F)Humidité10%-90% (sans condensation)MountingVESA FPMPMIOui (400 x 400 mm)SécuritéEncoche de sécurité KensingtonOuiDimensionsDimensions sans le socle (L x H x P)1213.4 x 684.2 x 102.7 mm (47.8" x 26.9" x 4.0")                                                                                                    | fonctionnement   | Humidité                             | 20%-80% (sans condensation)                                 |
| ConditionsHumidité10%-90% (sans condensation)MountingVESA FPMPMIOui (400 x 400 mm)SécuritéEncoche de sécurité KensingtonOuiDimensionsDimensions sans le socle (L x H x P)1213.4 x 684.2 x 102.7 mm (47.8" x 26.9" x 4.0")                                                                                                    | Storage          | Température                          | -20°C-60°C (-4°F-140°F)                                     |
| MountingVESA FPMPMIOui (400 x 400 mm)SécuritéEncoche de sécurité KensingtonOuiDimensionsDimensions sans le socle (L x H x P)1213.4 x 684.2 x 102.7 mm (47.8" x 26.9" x 4.0")                                                                                                    | Conditions       | Humidité                             | 10%-90% (sans condensation)                                 |
| SécuritéEncoche de sécurité KensingtonOuiDimensionsDimensions sans le socle (L x H x P)1213.4 x 684.2 x 102.7 mm (47.8" x 26.9" x 4.0")                                                                                                    | Mounting         | VESA FPMPMI                          | Oui (400 x 400 mm)                                          |
| Dimensions Dimensions sans le socle (L x H x P) 1213.4 x 684.2 x 102.7 mm (47.8" x 26.9" x 4.0")                                                                                                    | Sécurité         | Encoche de sécurité Kensington       | Oui                                                         |
|                                                                                                    | Dimensions       | Dimensions sans le socle (L x H x P) | 1213,4 x 684,2 x 102,7 mm (47,8" x 26,9" x 4,0")            |
| Emballage (L x H x D)         1395,0 x 838,0 x 280,0 mm (54,9" x 33,0" x 11,0")                                                                                                    |                  | Emballage (L x H x D)                | 1395,0 x 838,0 x 280,0 mm (54,9" x 33,0" x 11,0")           |
| Poids     Produit sans le socle     26,6 kg (58,6 lb)                                                                                                    | Poids            | Produit sans le socle                | 26,6 kg (58,6 lb)                                           |
| Emballage 35,3 kg (77,8 lb)                                                                                                    |                  | Emballage                            | 35,3 kg (77,8 lb)                                           |

#### Remarque :

• Toutes les spécifications sont sujettes à modification sans préavis.

# **SPÉCIFICATIONS**

### 7.2 Dimensions de l'écran

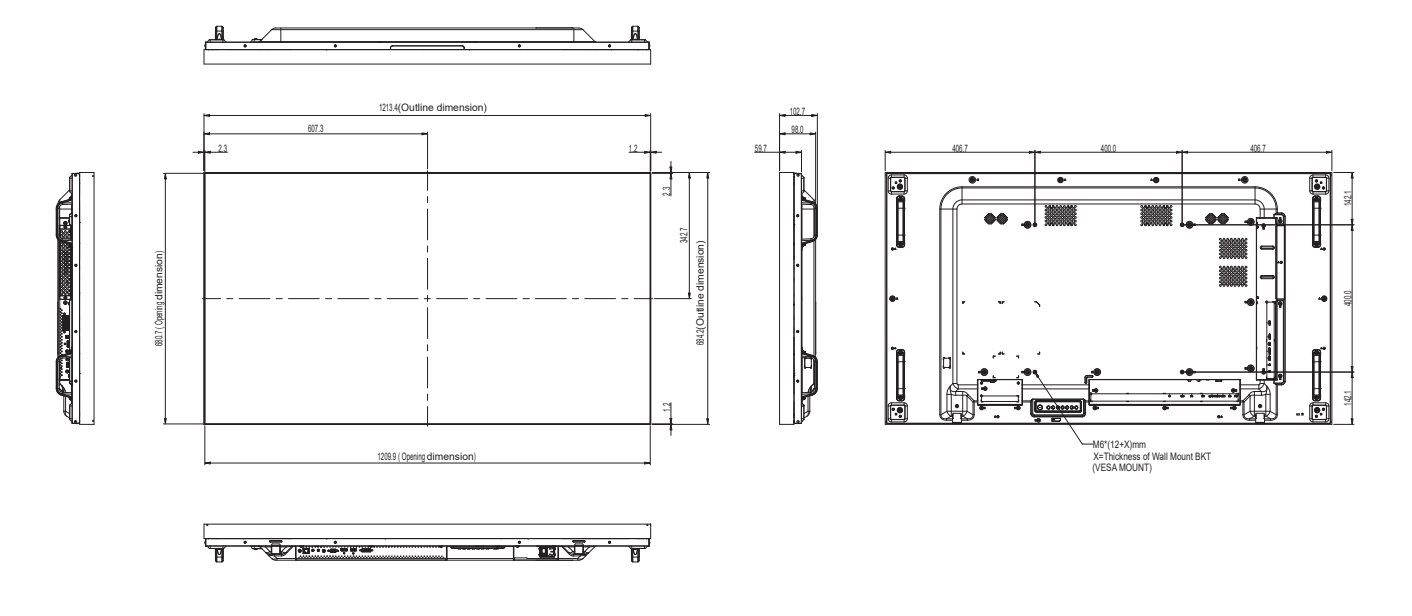

#### AG Neovo

Company Address: 5F-1, No. 3-1, Park Street, Nangang District, Taipei, 11503, Taiwan.

Copyright © 2022 AG Neovo. Tous droits réservés.

PN5D30\_UM\_V010

PN-55D3 Numéro d'enregistrement Eprel : 1053070